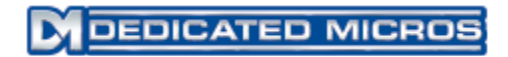

# EcoSense Installation & Operation Guide

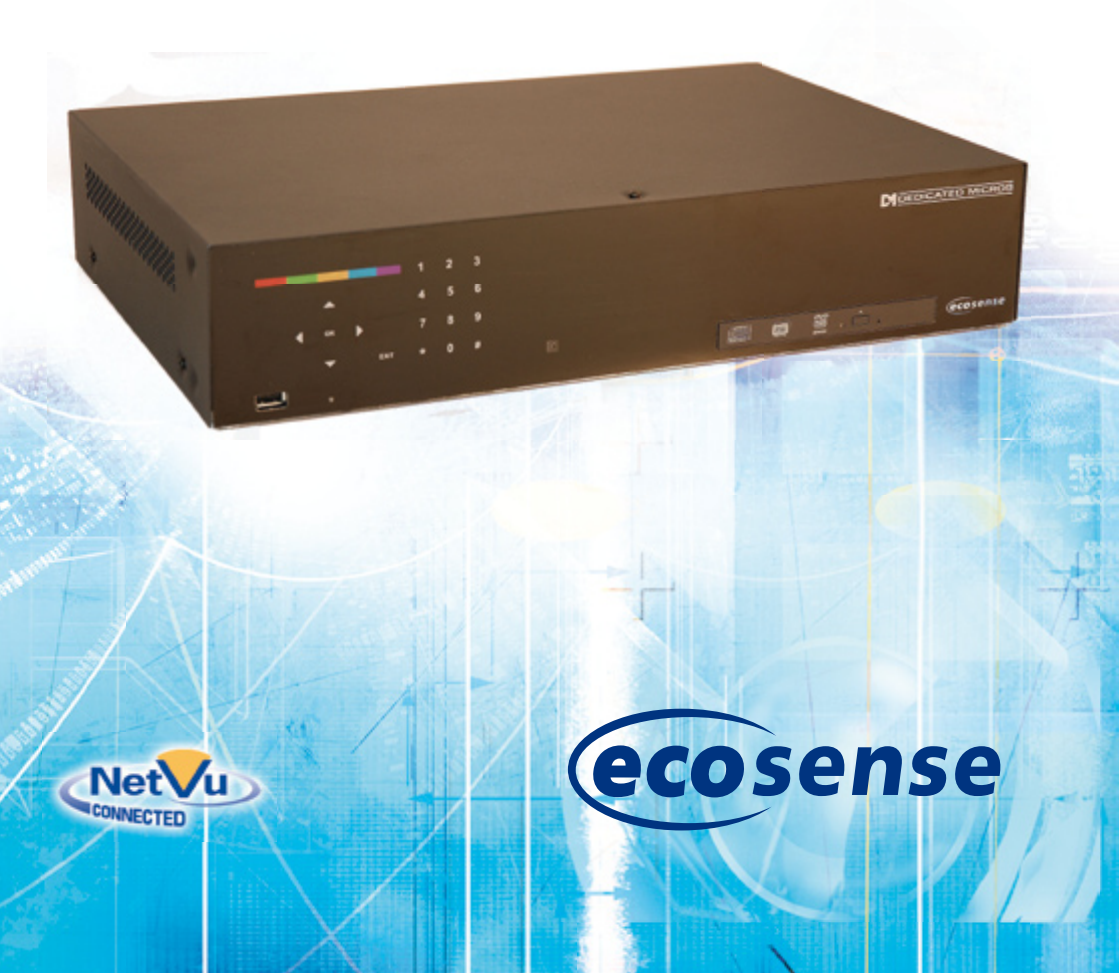

# Contents

| Introduction                       | 3   |
|------------------------------------|-----|
| Features                           | 4   |
| Important Safeguards               | 6   |
| Installing the Unit                | 8   |
| Installation                       | 10  |
| Accessing & Configuring the Unit   | 17  |
| Remote Control                     |     |
| Navigating The Configuration Menus | 24  |
| System Settings                    | 25  |
| Display Settings                   |     |
| Camera Settings                    | 44  |
| Record Settings                    |     |
| Alarm Settings                     |     |
| Network Settings                   | 69  |
| Oracle Dome Configuration          | 79  |
| Unit Operation                     | 91  |
| Operating the Viewer               | 91  |
| Appendix A                         | 110 |
| Appendix B                         | 111 |
| Appendix C                         | 113 |
| Appendix D                         | 114 |
| Appendix E                         | 115 |

Whilst every attempt is made to ensure these manuals are accurate and current, Dedicated Micros reserve the right to alter or modify the specification of the machine described herein without prejudice.

# Introduction

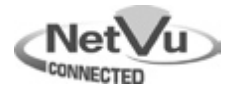

## What is the ...

## EcoSense ?

EcoSense

The EcoSense from Dedicated Micros provides low cost multi channel recording with simultaneous playback and viewing; ideal for the cost conscious user who needs reliable, networked, high performance CCTV at an affordable price.

Available with 4, 8 or 16 camera inputs, all offering telemetry control, the EcoSense has built in Alarm functionality and onboard Activity detection software.

The state of the art touch sensitive front panel and the accompanying Infra-Red (IR) Remote Control make for simple, quick operation. Dedicated Micros trademark plug and play intuitive set-up, user-friendly interface with colour coded 'softkeys' and configuration menus common to both local monitor and web interface; help keep installation and operator training to a minimum.

The EcoSense offers a global record rate of up to 200pps (dependant on model) at CIF and can record up to 16 cameras (dependant on model) simultaneously in MPEG-4 or JPEG format. The Profile Record feature enables an operator to set different recording rates and resolutions across scheduled, normal and alarm modes for all cameras.

As standard, the unit includes internal storage with a CD/DVD-R Writer and USB ports for external video archiving.

Among the many other features included as standard on the EcoSense are; multiway display, multiple language support, telemetry control (including coax telemetry), audio recording, activity detection and remote monitoring using NetVu ObserVer (utilising DM's unique **Trans**Coding capabilities to provide fluent live and replay images). The EcoSense is undoubtedly the ideal product when high-performance video recording and transmission is required at an affordable cost.

For further information, please visit the website:

www.dedicatedmicros.com

or contact Dedicated Micros customer services in your region.

# **Features**

- 4, 8 or 16 camera input options
- True global record rate of up to 200pps at CIF
- Simultaneous Live viewing and Recording
- D1/4CIF/2CIF/CIF record rate at 3/3/6/12pps per camera
- JPEG or MPEG-4 recording and transmission
- Touch sensitive front control panel
- Easy to use on-screen, colour coded softkeys
- Field serviceable hard drives
- Telemetry support (Coax & Serial)
- All DVR functions fully supported by Keyboard/IR Remote Control
- MultiMode Recording Dynamically-switchable resolution, record-rate & compression (MPEG4/JPEG) per camera
- Single, Picture in Picture and Multiway displays
- Live and playback viewing locally and over Ethernet
- Built in activity detection
- Built in DVD writer and USB ports for download of video archive to external flash memory
- Web pages provide easy remote configuration
- Alarm Inputs & Outputs
- Optional external keyboard available

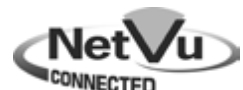

The unit has NetVu Connected technology built-in to ensure maximum compatibility with future developments in networked security. NetVu Connected technology enables the Unit to fully interact with other NetVu Connected compatible products from Dedicated Micros including the DV-IP Decoder, NetVu ObserVer and PDA Viewers. Providing interoperability between the worlds leading security companies, NetVu Connected uses industry standard networking protocols supported by a wide range of third party integration products and SDKs to ensure future on-going compatibility.

## COMMON CONFIGURATION INTERFACE

A Common Configuration interface is displayed when the unit's configuration screens are accessed locally at the unit or remotely via a web browser. This unified system ensures that the installer is familiar with the configuration screens irrespective of their location to the unit, minimising training and familiarisation time and increasing the speed of installation and alteration.

The Unit includes a unique colour-coded menu structure and onscreen Graphical User Interface (GUI). Context sensitive, the menu structure always represents the area of the menu the user is in, allowing them to quickly select the options and settings they need without having to trawl through menu pages and options. The colour coded buttons displayed on the monitor match those on the touch screen front panel and IR Remote Control, whilst control can also be conducted through an attached USB Mouse or supported Keyboard (DM/KBC1 / DM/KBC2).

## Design of the manual

The manual has three parts:

- 1. Installation Shows details of how to install the unit and connect external devices.
- 2. Configuration Shows details of the unit's menus.
- 3. Operation Shows quick reference details on how to control the unit.

The order and layout of these pages has been designed to help the setup process. It is recommended that the menus are edited sequentially (as they appear on the page), to enable accurate, easy and efficient setup.

# Important Safeguards

#### **Read Instructions**

All the safety and operating instructions should be read before the unit is operated.

#### **Power Sources**

This unit should be operated only from the type of power source indicated on the manufacturer's label.

#### Servicing

Do not attempt to service this unit yourself as opening or removing covers may expose you to dangerous voltage or other hazards.

Refer all servicing to qualified service personnel.

#### Ventilation

Ensure unit is properly ventilated to protect from overheating. All the safety and operating instructions should be read before the unit is operated.

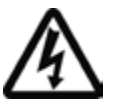

To prevent fire or shock hazard, do not expose this equipment to rain or moisture. The lightning flash with arrowhead symbol within an equilateral triangle is intended to alert the user of this equipment that there are dangerous voltages within the enclosure which may be of sufficient magnitude to constitute a risk of electric shock.

## WARNING

This is a class A product. In a domestic environment this product may cause radio interference in which case the user may be required to take adequate measures.

#### **Lightning Strike**

The unit has some in-built protection for lightning strike, however it is recommended that isolation transformers be fitted to the system in areas where lightning is a common occurrence.

#### **Regulatory Notes and FCC and DOC Information**

(USA and Canadian Models Only)

Warning: This equipment has been tested and found to comply with the limits for a Class A digital device, pursuant to part 15 of the FCC rules. These limits are designed to provide reasonable protection against harmful interference when the equipment is operated in a commercial environment. This equipment generates, uses, and can radiate radio frequency energy and, if not installed and used in accordance with the instruction manual, may cause harmful interference to radio communications. Operation of this equipment in a residential area is likely to cause harmful interference in which case the user will be required to correct the interference at their own expense.

If necessary, the user should consult the dealer or an experienced radio/television technician for corrective action. The user may find the following booklet prepared by the Federal Communications Commission helpful: "How to Identify and Resolve Radio-TV Interference Problems".

This booklet is available from the US Government Printing Office, Washington, DC20402, Stock No. 004-000-00345-4.

This reminder is provided to call the CCTV system installer's attention to Art. 820-40 of the NEC that provides guidelines for proper grounding and, in particular, specifies that the cable ground shall be connected to the grounding system of the building, as close to the point of cable entry as practical.

# 

If this product is marked with the CE symbol it indicates compliance with all applicable directives.

Directive 89/336/EEC.

A 'Declaration of Conformity' is held at Dedicated Micros Ltd.,

1200 Daresbury Park, Daresbury, Cheshire, WA4 4HS, UK.

Laser

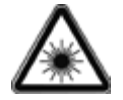

The unit supports an integrated CD writer, the following are additional warnings associated with installing and operating the CD writer, please pay particular attention to this information.

- Caution Use of controls or adjustments or performance of procedures other than those specified herein may result in hazardous radiation exposure.
- To prevent exposure to laser emanations (harmful to the eyes), do not attempt to disassemble this unit.

# Installing the Unit

## Before you start

### Check the contents of the box

The following items are included in the box:

Remove all items from the packaging and check the items listed below are present.

- EcoSense DVR (either 4, 8 or 16 input)
- IR Remote Control
- 12v DC Power Adaptor
- EcoSense Software CD
- Quick Start Guide

If any of these items are missing please contact Dedicated Micros Technical Support team.

**Note:** Before installing the unit, carefully read all Safety Instructions and the following information on where the unit should be located.

#### Choosing a location for installation

- The unit is designed to be desk, shelf or rack mounted. Rack mounting brackets are available as an optional accessory.
- Ensure the unit is properly ventilated to protect from overheating.
- · Ensure there is a 3cm gap on both sides of the unit.
- Ensure the IR receiver on the front of the unit faces the operator position, and is not more than 10 feet (3 metres) from the operator.
- Ensure the unit is not located anywhere it could be subject to mechanical shocks.
- The unit should be located in an area with low humidity and a minimum of dust. Avoid places like damp basements or loft spaces.
- If the unit is to be installed in a closed assembly, the maximum operating temperature must not exceed 40°C (104°F).
- Ensure there is reliable earthing of the mains outlet when fitted to supply connections (other than direct connection to the branch circuit).
- Any branch circuit supplying the unit must be rated at 15Amps.
- It is recommended that an uninteruptable power source be connected to the unit in case of power failure (to ensure continuous operation of the unit).

## Electrical Connections

Please ensure the following are available and have been tested prior to the installation:

- Mains point
- Network point
- Network cable
- Active video signals i.e. at least one working camera feed
- PC with CD ROM drive and connection to the same network as the DVR (Recommended).

#### **Quick Overview Of Default Record Settings**

Units provide out of the box:

High performance recording on ALL cameras with minimal configuration.

Consistent recording duration and smooth motion video per camera regardless of the number of cameras connected.

Continuous 3pps MPEG4 recording on all cameras, on all channel variants (default out of the box).

#### **Complete Flexibility**

It is possible to set the unit's record configurations based on specific priorities. The **Profile Record** feature allows different record rates and quality settings to be used for unset, set and override modes for all cameras. This can ensure event images are recorded at high quality, whilst normal 'non event' images are recorded at a reduced setting, minimising storage requirements.

With true global record rates of up to 200pps (PAL) and 240pps (NTSC), the unit offers recording of up to 3pps on each camera, out of the box, at a record duration of 7, 14 or 30 days (the default is 14 days).

**Note:** It is the Installer/Owner's responsibility to ensure that the record duration is set to the necessary requirements of the application.

# Installation

## **Front Panel connections**

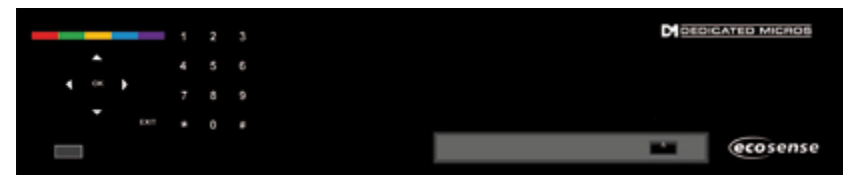

#### Data

| CD/DVR | Internal CD/DVR drive                          |
|--------|------------------------------------------------|
| USB    | USB2.0 connector                               |
| IR     | Infra-Red receiver for use with Remote Control |

## **Rear Panel connections**

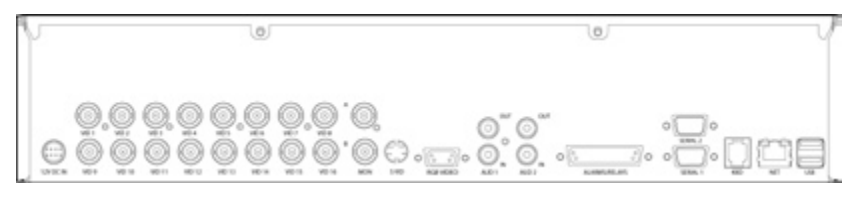

16 Input model

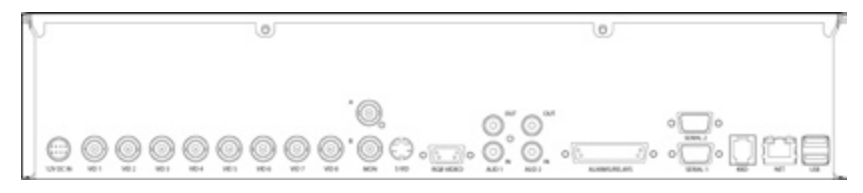

#### 8 Input model

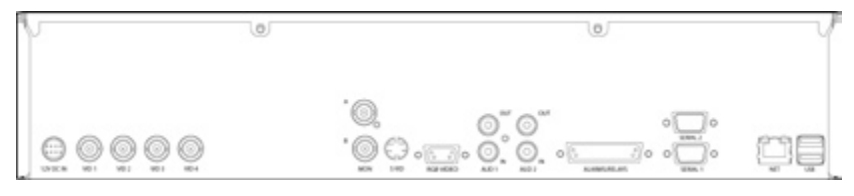

4 Input model

## Video

| VID1 to VID4/VID8/VID16 | $75\Omega$ BNC composite video inputs 1V pk-pk (with loop through available) |
|-------------------------|------------------------------------------------------------------------------|
| MON A                   | 75Ω BNC composite monitor output, 1V pk-pk                                   |
| MON B                   | Spot Monitor output                                                          |
| S Video                 | S Video Connection                                                           |
| VGA                     | VGA Monitor output                                                           |
|                         |                                                                              |

## Audio

| Audio IN  | 2x RCA (phono) socket, 8KHz/16KHz/22KHz sampling 75 $\Omega$ input impedance, 1V pk-pk               |
|-----------|----------------------------------------------------------------------------------------------------|
| Audio OUT | $2x\ RCA$ (phono) socket, line level $\ <100\Omega$ output impedance,1V pk-pk amplification required |

## Data

| SERIAL | 1 RS-232 (3 wire)                                             |
|--------|---------------------------------------------------------------|
| SERIAL | 2 RS-485 (2 wire)                                             |
| USB    | 2x USB2.0 connectors                                          |
| NET    | RJ45 Ethernet network connector, 10/100 Mb/s Ethernet Network |
| KBD    | RJ12 connector for use with KBC01 or KBC02 Keyboards          |
| Note:  | The KBD connection is not available on the 4 channel unit.    |

## Alarms and relays

| ALARMS IN                      | 25 way (female) D Type 24V 200mA                      |  |
|--------------------------------|-------------------------------------------------------|--|
|                                | 17 General Alarm Inputs                               |  |
|                                | Range of Alarm states are                             |  |
|                                | i. 0 – 800R = Short circuit                           |  |
|                                | ii. 800R – 2K = closed contact                        |  |
|                                | iii. 2k – 12k = open contact                          |  |
|                                | iv. > 12K = open circuit.                             |  |
| Note: 5 alarm inputs supporte  | d on 4 channel unit.                                  |  |
| RELAYS                         | Via 25 way (female) D Type rated at 24V 200mA         |  |
|                                | 2 onboard light duty relay output (500mA@12V-48V Max) |  |
| Note: 1 relay output supported | d on 4 channel unit.                                  |  |

## Power

POWER

input for 12v DC external power unit (supplied).

# Installing the EcoSense Unit

This procedure shows the sixteen camera input version.

#### Step 1 Connecting Video

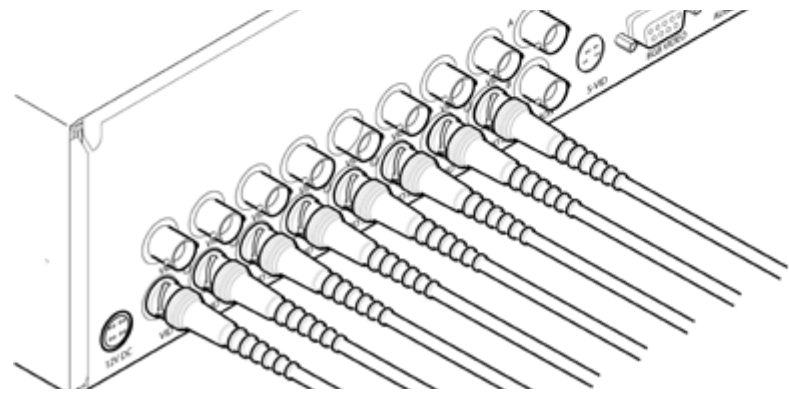

The unit supports up to 4, 8 or 16 connected Video Inputs (dependant on model) via the  $75\Omega$  BNC connectors. Connect cameras to the video inputs, starting from input 1.

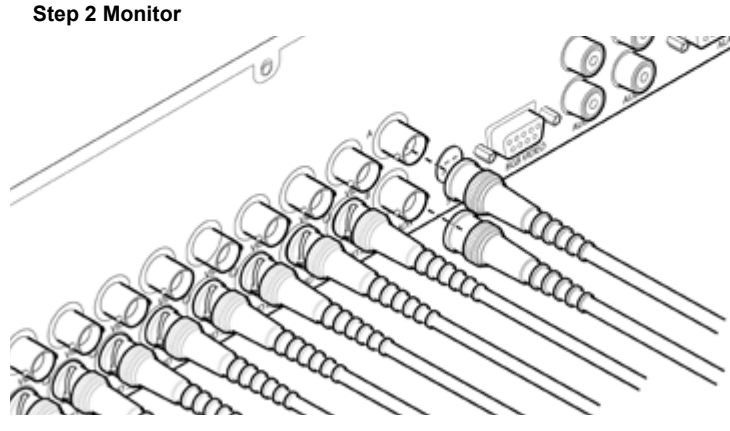

The unit supports a main monitor via 'Mon A' and a spot monitor via BNC labelled 'Mon B'. A monitor can also be connected via the S-Video or RGB Video outputs.

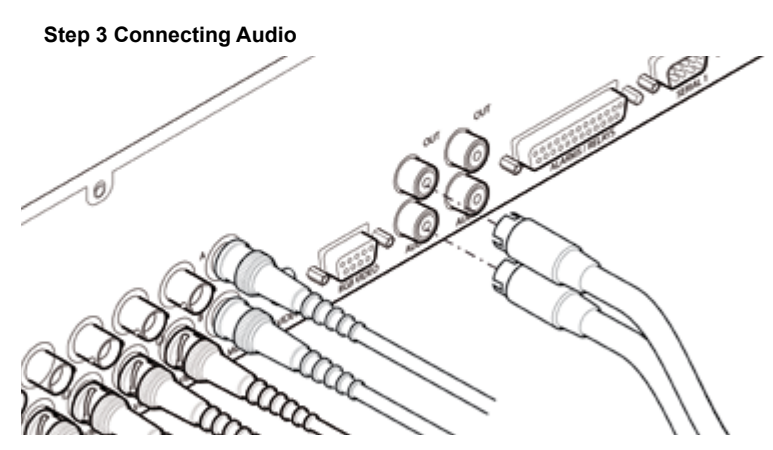

The unit supports two channels of bi-directional audio, accessible through NetVu ObserVer. Connect the audio equipment to the phono sockets AUDIO IN and AUDIO OUT. The audio channel defaults to recording camera 1.

The following modes of operation are supported:

- Challenge intruders from an RVRC.
- · Listen to local audio from a site at the RVRC.
- · Record local audio from a site with the video.
- Replay all audio through a local Audio output (not supported when Audio out is used as a challenge/PA source)

**Note:** The Audio output can be configured as a challenge output or as a replay output.

#### Step 4 Connecting to the Network

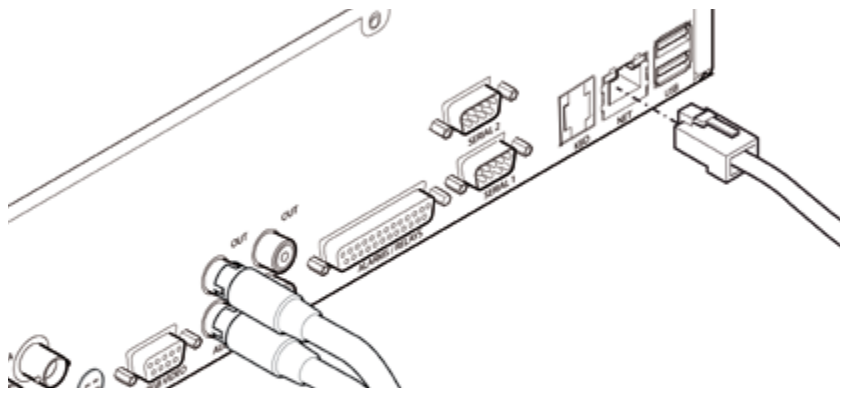

The unit supports a 10/100Mbps auto-detecting network port. Use a CAT5 cable to connect the unit to the network.

By default the unit is configured for DHCP i.e. the unit is automatically allocated an IP address from a network DHCP server.

DHCP works by assigning an IP address at initial connection to the network. It is possible however that this IP address can change without notification i.e. following power failure. It is therefore recommended that the unit be allocated a fixed IP address. A fixed IP address can be assigned via the Configuration Menu pages:Network Settings->Network->IP Address.

When the unit is powered up, the network address can be found by viewing on a local monitor and navigating to Configuration Menu pages:System Settings->System->IP Address.

Refer to 'Configuring The Unit' for further guidance on locating the unit's IP address and for details of the default DNS (Domain Name Server) address.

DNS (Dynamic Name Servers) is supported and therefore the unit can be assigned a name. This removes the need for the unit to have a fixed IP address and makes it easier for a remote user to locate.

#### Step 5 Alarms / Relays

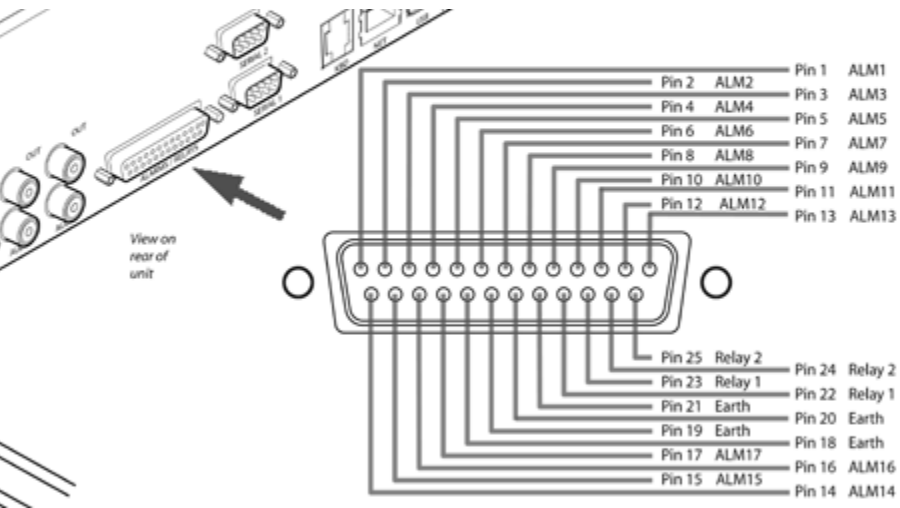

#### Alarms

The unit supports 17 normally open/closed alarm inputs via the back panel, or one Global keyswitch input with camera specific inputs configurable as entry/exit alarms.

Note: The 4 channel unit supports 5 normally open/closed alarm inputs.

| Alarm Input Connection |
|------------------------|
| 1-17                   |
| Earth Common           |
|                        |

#### Relays

The unit support up to two 24V 200mA relays

#### **Relay Connector**

| Pins    | Connection                                |
|---------|-------------------------------------------|
| 22 & 23 | Relay 1 signal                            |
| 24 & 25 | Relay 2 signal                            |
| Noto:   | The A channel unit supports one relay out |

**Note:** The 4 channel unit supports one relay output.

#### **Step 6 Connecting Serial Ports**

Serial port 1 offers RS-232 connectivity, serial port 2 offers RS-485 connectivity.

Serial ports have two main uses:

- 1. Connecting twisted pair telemetry for PTZ cameras.
- 2. Debug operations.

#### RS232

| RS-232              | Serial 1<br>Pin Allocation |
|---------------------|----------------------------|
| Transmit Data (RXD) | 2                          |
| Transmit Data (TXD) | 3                          |
| Ground (GND)        | 5                          |

#### RS485

| RS-485                 | Serial 2<br>Pin Allocation |
|------------------------|----------------------------|
| Transmit Data (RS485+) | 1                          |
| Transmit Data (RS485-) | 9                          |
| Ground (GND)           | 5                          |

#### Step 7 Connecting a Keyboard

The unit supports Dedicated Micro keyboards DM/KBC1 and DM/KBC2. Connect either of these keyboards via the KBD connector socket on the rear panel.

Note: The optional Keyboard is not supported on the 4 channel unit.

**Note:** Refer to the Unit Operation section of this manual for further guidance regarding the supported keyboards.

EcoSense

#### Step 8 Connecting DM Oracle, 2060 & 2040 Domes

A DM Oracle, 2040 or 2060 Dome can be connected via RS485 twisted pair cabling.

The dome address should be set according to the camera number of unit (1-16).

Pin connections for RS485 connection to a Dennard dome on serial port 2 are:

| Dome   | Cable |
|--------|-------|
| Yellow |       |

Green

| Pi | n Connections |
|----|---------------|
| 1  | TX+           |
| 0  | TV            |

#### **Step 9 Connecting Power**

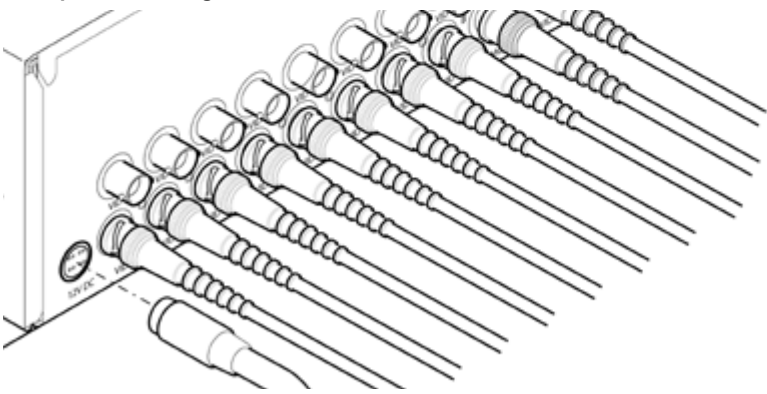

Connect the 12v DC power adaptor (supplied) to the unit and then to the wall socket, or to a fused spur connection. To be compliant with wiring regulations in some countries, an Alarm/ Security device should be connected to a fused spur and not a wall outlet socket (check local regulations before installation).

# Accessing & Configuring the Unit

The unit can be configured either on the local monitor or over the network using a PC with Internet Explorer or similar browser. Both have near identical menu interfaces.

## Accessing the menus on a local monitor

- The Configuration pages can be displayed on a local monitor (connected to BNC Connector 'Mon A' on the rear of the unit). When connected, point the IR Remote Control at the front of the unit and press the MENU button.
- **Note:** If the IR Remote Control does not open the configuration menus, press the DVR button to make sure it is in DVR mode, then press the MENU button again.

## Accessing the menus on a PC web browser

#### Locating the Unit IP address

The IP address of the unit is required to access the webpages. It can be identified from the configuration menu pages using the local monitor, press the MENU button on the IR Remote Control and navigate to the System Settings->System menu to find the DHCP assigned IP address.

- **Note:** The unit can be installed in a DHCP network environment where an IP address, subnet mask and default gateway will automatically be allocated from the network DHCP Server (DHCP is enabled by default).
- **Note:** If a DNS (Domain Name Server) address is not to be used, it is strongly advised that a fixed IP address be assigned (a DHCP assigned address can change without notification i.e. following power failure).

A fixed IP address can be assigned via the Network Settings->Network menu.

For information on locating the unit's IP address via a PC and serial port connection, refer to Appendix D.

## Default DNS Address

It is recommended that a DNS (Domain Name Server) address be configured. Assigning a recognisable name can help a remote user to locate the unit.

If no System name is allocated to the unit, the default DNS address will be:

machine serial number.yourdomain.com

serial number> is displayed in the System menu page and also on the underside of the unit.
syourdomain> is the name assigned to your DNS network.

The default DNS address can be renamed via the Network Settings->Network menu. Following renaming, the DNS address will be:

yourname.yourdomain.com

' yourname'

<vourdomain>

is the name assigned via the Network menu. is the name assigned to your DNS network **Note:** To activate an assigned DNS address, it will be necessary to reboot the unit. The unit can be rebooted via System Settings:>Maintain-> Reset.

**IMPORTANT:** To set the time and date on the unit, navigate to System Settings->Time and Date.

## Accessing the Configuration Webpages

The unit can be configured using the webpages. To access these:

- 1. Launch Internet Explorer (or similar web browser package).
- 2. Type the URL for the unit (IP or DNS address).

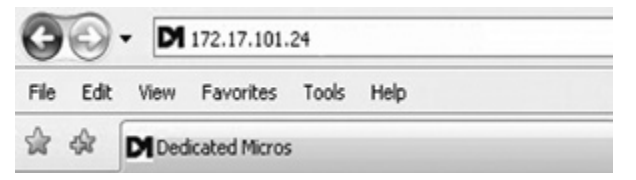

3. The Opening menu page will be displayed.

# EcoSense

# **Remote Control**

The IR Remote Control offers all the control functionality required to navigate the menus.

Note: Not all buttons on the IR Remote Control are relevant for the Unit.

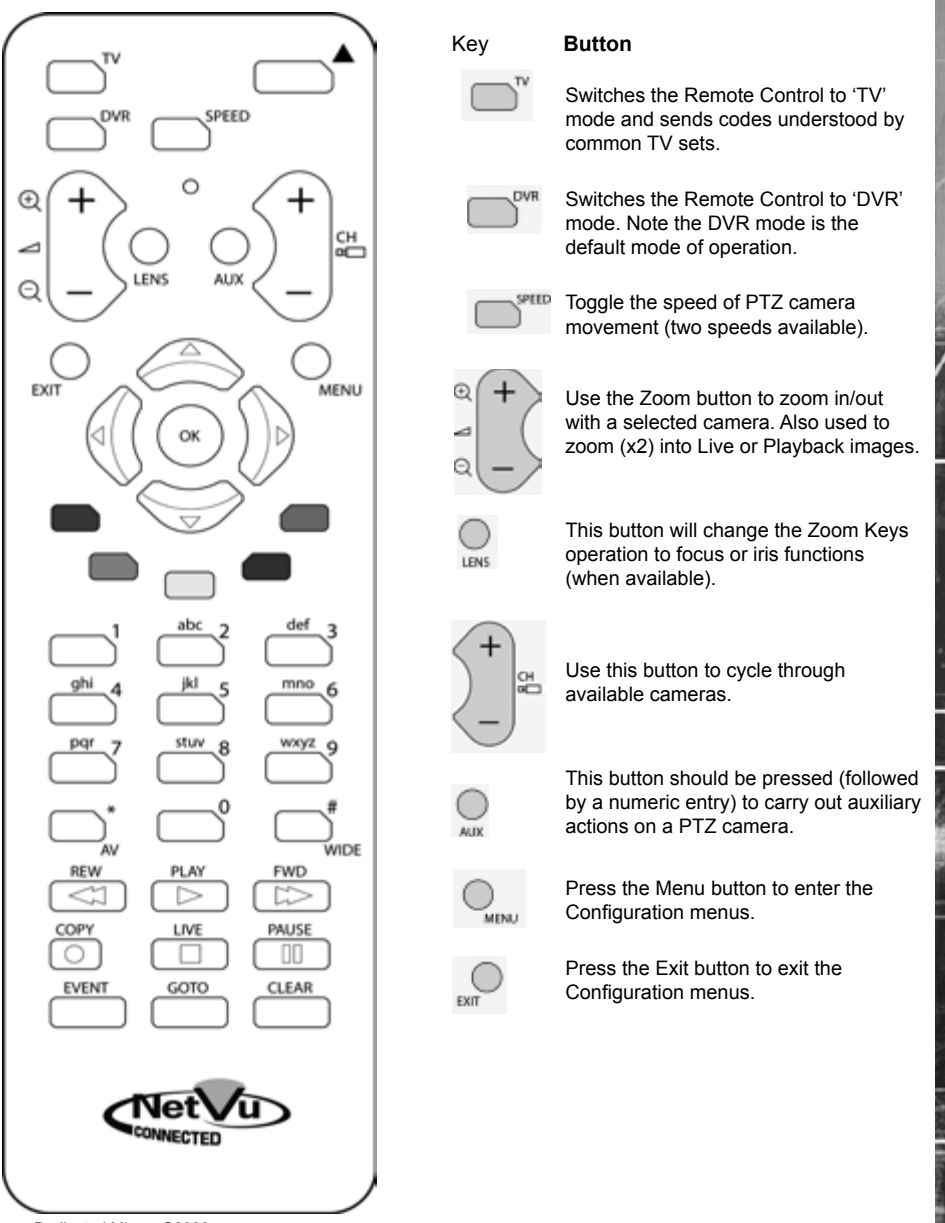

Dedicated Micros ©2009

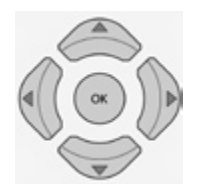

EcoSense

Use the Directional and OK buttons to navigate through the menu screens and accept changes. Also use for PTZ telemetry control of cameras.

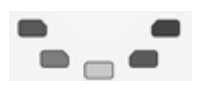

Use the Softkeys (Red, Green, Yellow, Blue Purple) to directly access the corresponding function displayed on the menu screen.

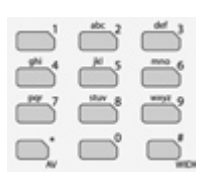

The Number pad should be used to select specific cameras and preset positions when available.

| PLAY | PWD   |
|------|-------|
|      |       |
| LINE | PNUSE |
|      |       |
| GOTO | CLEAR |
|      |       |
|      |       |

Use the Playback buttons to interrogate recorded images. Use the LIVE button to switch from Playback or menus to a LIVE display.

## Using the IR Remote Control

Press the MENU button to access configuration menus via a connected local monitor. The menu will have a red indicator highlighting the first option. Select a main menu heading to open a drop down list of further sub-options. Press the Down Directional button to highlight the next menu option, press OK to open the highlighted menu.

Press the Right Directional button to highlight the first editable parameter on the screen.

Use the Left/Right/Up/Down Directional buttons to move between fields.

Select OK to start editing a field (the option will be outlined in green).

Use the Up/Down Directional buttons to change the settings within an editable field.

Use the OK button to accept a new setting. Use the coloured softkeys to select the accompanying colour option on screen i.e. red button to select the red option. To undo changes made to any menu, select the Refresh (Purple) option.

Note: See below for information on entering alpha-numeric data.

#### Using the Front Panel Interface

The Configuration and Viewer menus can be navigated and edited using the unit's front panel interface (via a connected local monitor).

Navigate the menu tree via the Up/Down Directional buttons. When a menu is highlighted, open by pressing the OK button.

Use the Left/Right/Up/Down Directional buttons to move between fields.

Select OK to start editing a field (the option will be outlined in green).

Use the Up/Down Directional buttons to change the settings within an editable field.

Use the OK button to accept a new setting.

Use the colour bar (Red, Green, Yellow, Blue and Purple) to directly access the corresponding function displayed on the menu screen i.e. red panel to select the red option.

Note: See below for information on entering alpha-numeric data.

#### Entering Alpha-Numeric Data via a Local Monitor

Numeric or text data is entered using the on-screen Virtual Keyboard (Arrow Key Editor).

To display the Virtual Keyboard, navigate to the relevant text input box using the Directional buttons and double press the OK button twice on the IR Remote Control or Front Panel Interface. The Virtual Keyboard is displayed.

Use the Directional buttons to move between characters, use the OK button to select a character. Select 'Submit' to enter details, press 'Cancel' to exit without entering any text.

Alpha-numeric data can also be entered in either upper or lower case format by 'multi-tapping' a relevant button. For example, with the cursor located in the text entry window of the Virtual Keyboard, repeatedly tap button '2' to cycle through the following characters: 2,A,a,B,b,C,c,2 etc.

To select one of these characters, simply stop tapping the button when the chosen character is displayed. The cursor will then progress, ready for the next character entry.

**Note:** A USB Keyboard (not supplied) can be connected via one of the USB ports on the unit. The USB Keyboard can then be used to enter alpha-numeric data via the local menus.

## Using a USB Mouse or the Webpages

Navigate the menus by clicking the tabs displayed on the left of the menu headings (on the menu tree). The first option is highlighted with a red tab. Select a main menu heading to open a drop down list of further sub-options.

Highlight an editable field by clicking on it directly.

If viewing pages locally, enter alpha numeric data via the Arrow Key Editor (see above). If viewing remotely, enter via the PC keyboard. If available, click on the drop down menus to select settings.

Note: A selected item in the drop down list will appear highlighted.

Navigating away from a page (clicking on a different option on the menu tree) will automatically save any changed settings. To undo changes made to any menu, select the Refresh (Purple) option.

## Using a Supported Dedicated Micros Keyboards (DM/KBC1 & DM/KBC2)

The unit can also be controlled using an optional Dedicated Micros keyboard (except the 4 way unit). This is connected via the KBD connector on the rear of the unit and provides the same control functions as the I.R Remote Control.

Note: Refer to 'Using the optional Keyboards (DM/KBC1 & DM/KBC2)' for further guidance.

# Main Menu

When first accessing the unit, the main menu will be displayed. This menu allows access to the Configuration menus, the Viewer menus and also several Download options.

| Note: | The Download of | ptions will onl | y be available if viewing | remotely via an IP connection. |
|-------|-----------------|-----------------|---------------------------|--------------------------------|
|-------|-----------------|-----------------|---------------------------|--------------------------------|

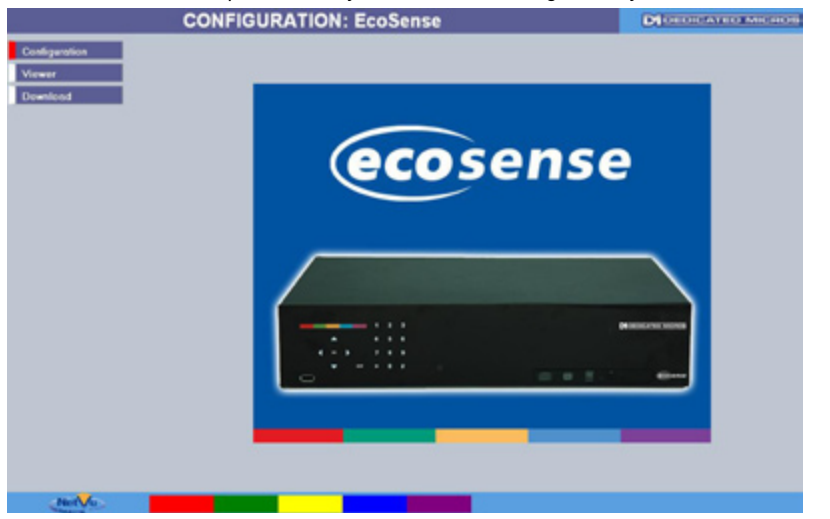

Select the Configuration menu tab to access the unit's Configuration menus. Refer to 'Navigating the Configuration Menus' for further guidance.

Select the Viewer menu tab to access the unit's Viewer function. Refer to 'Unit Operation' for guidance on the numerous Viewer features.

Select the Download menu tab to access the various Download sub-options. Select from:

- Product Manual Select to open an electronic version of the Installation & Operation Guide.
- ObserVer Manual Select to open an electronic version of the NetVu ObserVer User Guide. NetVu ObserVer is a free video management software package from Dedicated Micros. It allows users to seamlessly view distributed images from any 'NetVu Connected' product.
- NetVu ObserVer
   Select to download the NetVu ObserVer video
   management software.
- Java (JRE)
   Select to download the Java (JRE) software (from the unit).
   This software is required to successfully view Configuration
   and Viewer menus remotely.
- IMPORTANT: By default, no Usernames and Passwords are required to access any of the various menus. Usernames and Passwords can however be added to regulate access to the Configuration and Viewer menus. Refer to the 'Display Settings-> User Accounts' menu for information on establishing Usernames and Passwords.

# **Navigating The Configuration Menus**

When accessing the configuration menus, the menu tree will be displayed.

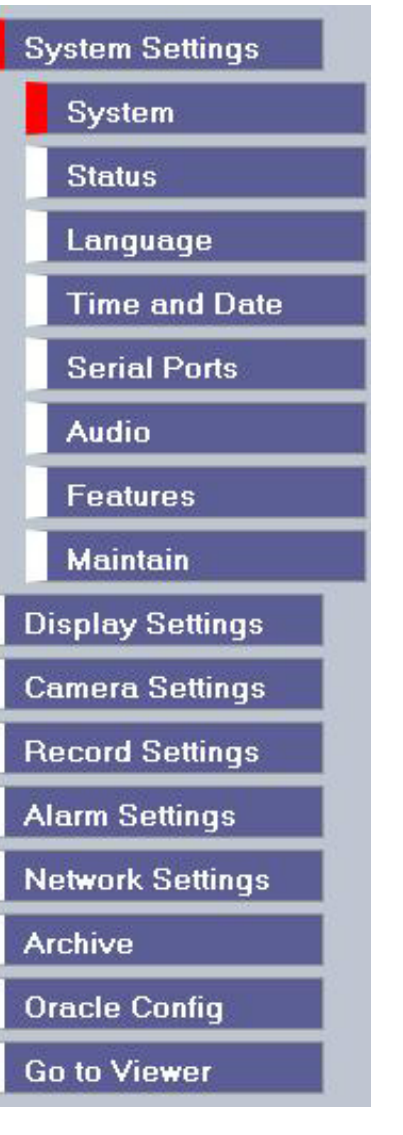

The configuration pages are navigated using the menu tree (displayed on the left of each page). Selecting one of the menu options will display the relevant page. Associated sub-menus will then be available.

Relevant menus can also be accessed directly from other menu screens via the coloured softkey options shown at the base of each menu. The options available will depend on the menu being viewed. Select a softkey option by pressing either the corresponding button on the IR Remote Control (if viewing the menus locally), or by selecting the relevant option via the PC mouse (if viewing the webpages).

**Note:** Any changes made via the webpages are automatically saved when the page is closed. To 'manually' save changes, select the Save option.

# System Settings

The menus under the System Settings heading allow the unit's core settings to be viewed, changed and the system software upgraded.

The System option displays details about the unit including the IP address, unit serial number, MAC address and software version.

The Unit Status page displays information about the unit's operating condition, shows how long the unit has been operating and the reason for the last reset. It also shows camera status and displays any failed cameras.

The Alarm Status page shows which contacts are open, which zones are in alarm and which relays are operating.

The Language page allows the system language to be set. The language can also be changed for the current session only.

The Time and Date page allows the unit time and date settings to be adjusted, including setting the timezone.

The Serial Ports page allows each of the two serial ports to be individually configured for one of a range of operations, including, debug, PPP and telemetry.

The Audio page shows the settings available for each of the audio channels and allows configuration of audio quality.

The Features page allows control of the different features that are available within the software including Email reporting, webcam support and control of the display resolution.

The Maintain page allows the current configuration to be saved, and for previously saved settings to be loaded. It also enables easy upgrade of the system software.

# System

This menu shows the general information about the unit including the version of software installed, the unit's serial number and the allocated DHCP IP address.

#### System Page

 Product Descriptor
 EcoSense

 Serial Number
 Not\_Calibrated

 PCB Serial Number
 ECS116

 Forduct Code
 ECS116

 Earliest Recording
 Fri, 24 Apr 2009 10:55:21 AM

 System Name
 graham-m4p

 MAC Address
 00-D0-D9-07-AA-02

 IP Address
 172.17.253.54

 Sub Net
 255.255.0.0

 Gateway
 172.17.50.10

Software Revision 04.3 (01.10 dev) Codec Revision 04.3 (01.10 dev) Webpage Revision PC App Revision Reat Software Rev

#### Save

 Number of Cameras
 16

 Global PPS
 50

 Video Storage Gbytes
 475.7

 Video Standard
 PAL

#### Boot Software Rev. M4TP version 01.5 ecos ancestory v2\_0\_65 - built Apr 6 2009

| Time/Date      | Accounts | Moterark | Refresh  |
|----------------|----------|----------|----------|
| I IIII C/L/GIC | ACCOUNTS | TREUMOIN | EVENCESH |

| Product Descriptor   | Details the product model.                                                                                                    |
|----------------------|----------------------------------------------------------------------------------------------------|
| Serial Number        | Identifies the serial number of the specific unit.                                                                                                    |
| PCB Serial Number    | Displays the PCB (Printed Circuit Board) serial number of the unit.                                                                                                    |
| Product Code         | Displays a code identifying the unit's specification.                                                                                                    |
| Earliest Recording   | Displays the date/time of the earliest recording held on the unit.                                                                                                    |
| System Name          | This field can be edited to allocate a name to the unit. This is displayed when the unit is accessed via NetVu ObserVer and is sent when transmitting information to a Remote Video Response Centres (RVRC). |
| Number of Cameras    | Shows the number of camera channels on the unit.                                                                                                    |
| Global PPS           | Details the Global PPS (Pictures Per Second) recording rate for all cameras.                                                                                                    |
| Video Storage Gbytes | Highlights the available video storage capacity in Gigabytes.                                                                                                    |
| Video Standard       | Displays the video standard adopted by the unit i.e. PAL, NTSC.                                                                                                    |
| MAC Address          | This is the MAC address assigned to the unit.                                                                                                    |
| IP Address           | This is the IP address allocated to the unit.                                                                                                    |
| Sub Net              | This is the subnet of the network where the unit is located.                                                                                                    |

Gateway

the DHCP server.Software RevisionThis identifies the version of software the unit is running.Codec RevisionThis identifies the codec version the unit is running.Webpage RevisionThis identifies the webpage version the unit is running.PC Apps RevisionThis identifies the revision archive of the Viewer and associated PC Apps software.

Boot Software Rev.

Displays the infrastructure componentry software revision.

This is the IP address of the default gateway (router) assigned by

# **Unit Status**

This menu details information regarding the status of the unit, notably the total time the unit has been operating and the time since its last reset. Status log information can also be exported via the 'Export Logs' option to either a CD/DVD or a USB device.

## **Unit Status**

| Time since last reset | 18 1 | How  | s   |      |       |        |       |       |     |    |    |    |    |    |    |    |
|-----------------------|------|------|-----|------|-------|--------|-------|-------|-----|----|----|----|----|----|----|----|
| Total running time    | 181  | Hour | 8   |      |       |        |       |       |     |    |    |    |    |    |    |    |
| Reset code            | 0    |      |     |      |       |        |       |       |     |    |    |    |    |    |    |    |
| Restart reason        | No   | reco | ded | code | , typ | ically | y por | ver d | own |    |    |    |    |    |    |    |
| Export Logs to        | USB  | ~    |     |      |       |        |       |       |     |    |    |    |    |    |    |    |
| Total Codecs 1        |      |      |     |      |       |        |       |       |     |    |    |    |    |    |    |    |
| Codecs                | 01   |      |     |      |       |        |       |       |     |    |    |    |    |    |    |    |
|                       |      |      |     |      |       |        |       |       |     |    |    |    |    |    |    |    |
| Framestores           | 01   |      |     |      |       |        |       |       |     |    |    |    |    |    |    |    |
|                       |      |      |     |      |       |        |       |       |     |    |    |    |    |    |    |    |
| Cameras Connected     | d 01 | 02   | 03  | 04   | 05    | 06     | 07    | 08    | 09  | 10 | 11 | 12 | 13 | 14 | 15 | 16 |
|                       |      | 0    | 0   | 0    | 0     | 0      | 0     | 0     | 0   | 0  | •  | •  | •  | •  | •  | •  |
| Failed Cameras        | 01   | 02   | 03  | 04   | 05    | 06     | 07    | 08    | 09  | 10 | 11 | 12 | 13 | 14 | 15 | 16 |
|                       |      |      | •   | 0    | •     | •      | •     | 0     | 0   | •  | 0  | 0  | 0  | 0  | 0  | 0  |

#### Alarm Status Export Logs Refresh

| Time since last reset | Details the time since the unit was last reset.                                                                                                    |
|-----------------------|----------------------------------------------------------------------------------------------------|
| Total running time    | Details the total time the unit has been operational.                                                                                                    |
| Reset code            | The last reset code used is displayed.                                                                                                    |
| Restart reason        | The reason for the last restart is displayed i.e. Controlled<br>User Reset.                                                                                                    |
| Export Log (Blue)     | Select this option to export log data to an inserted CD/DVD or a<br>connected USB device.                                                                                                    |
| Total Codecs          | Details the current number of installed codecs.                                                                                                    |
| Codecs                | Installed codecs currently operating as a codec will be highlighted light green. Hover the cursor over individual buttons to display either 'On' or 'Off'. 'On' signifies that the codec is active as a codec.                    |
| Framestores           | Installed codecs currently operating as a framestore will be<br>highlighted light green. Hover the cursor over individual buttons to<br>display either 'On' or 'Off'. 'On' signifies that the codec is active as<br>a framestore. |

- **Note:** The 'On'/'Off' text will only be displayed if viewing the Unit Status menu remotely over an IP connection.
- Cameras Connected Those camera channels with cameras connected will be highlighted light green. Those not in use will appear dark green. Failed Cameras Those camera channels where the connection is deemed to have failed will be highlighted light green. Those working correctly will appear dark green.

# **Alarm Status**

This menu details information regarding the status of the unit's alarm contacts, alarm zones and relay outputs.

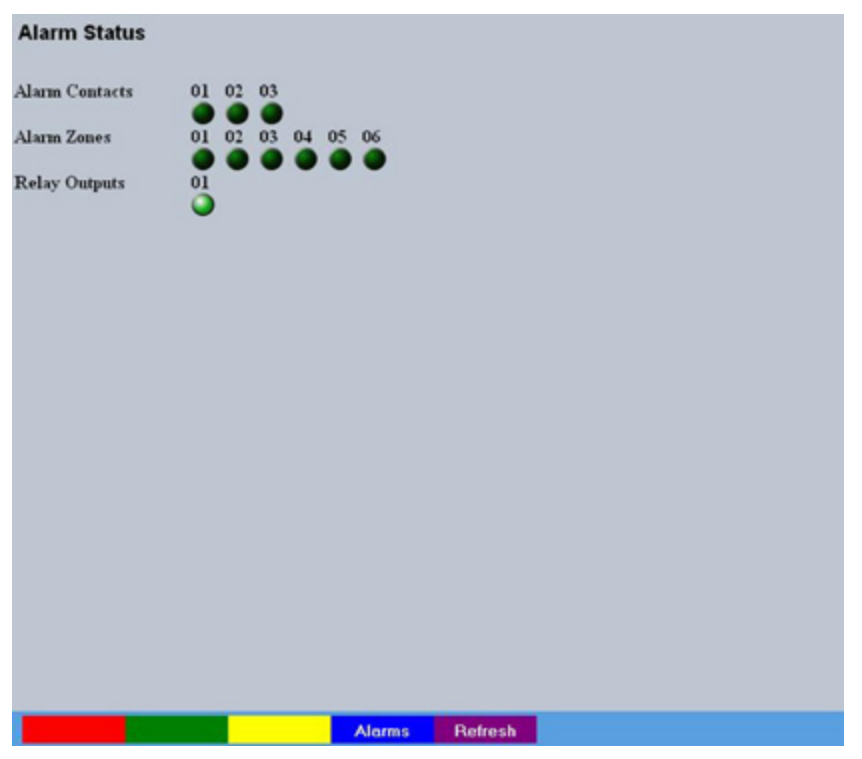

Alarm Contacts/Zones/Relay Outputs Alarm Contacts, Alarm Zones and Relay Outputs that are in an 'active' state are shown light green. 'In-active' ones appear dark green (not illuminated).

# EcoSense

# Language

This menu allows the system language to be set. Changing the System Language will effect all menu pages. If required, the language can also be changed for the current session only.

| Language                                                        | Save                                                                 |
|-----------------------------------------------------------------|----------------------------------------------------------------------|
| Setting the system wide language will rec<br>apply              | uire a reset of the unit to                                          |
| System Language English 💌                                       | Reset                                                                |
| Choose your language for this session, it wide language setting | will not affect the system                                           |
| Session Language English 💌                                      | Choose                                                               |
|                                                                 |                                                                      |
|                                                                 |                                                                      |
|                                                                 |                                                                      |
|                                                                 |                                                                      |
|                                                                 |                                                                      |
|                                                                 |                                                                      |
|                                                                 |                                                                      |
|                                                                 |                                                                      |
| Reset                                                           | Refresh                                                              |
| System Language                                                 | Select to change the system language setting.                        |
| Reset (Red)                                                     | Select to reset the unit.                                            |
| Note: The unit MUST be reset                                    | to implement system language changes.                                |
| Session Language                                                | Select to change the language settings for the current session only. |
| Choose                                                          | Select to immediately activate session language changes.             |

# Time and Date

This menu allows the time and date to be set on the unit. Required timezone information can also be established and the unit time synchronised to that of the PC being used to view the webpages.

| Time and                                                                    | Date Sove                                                          |
|-----------------------------------------------------------------------------|--------------------------------------------------------------------|
| System Time                                                                 | Thu, 30 Apr 2009 8:47:34 AM (+0)                                   |
| Current time ze                                                             | tone                                                               |
| Time zone                                                                   | No Daylight Savings                                                |
|                                                                             | Time zone changes will only take effect after a system reset.      |
| Date format                                                                 | ddmmyy 💌                                                           |
| Time format                                                                 | 12hr 💌                                                             |
| Set Time                                                                    | 08 : 47 AM 💌                                                       |
| Set Date                                                                    | 30/04/09                                                           |
| SNTP Server                                                                 |                                                                    |
| PC Time                                                                     | 30 April 2009 09:48:16 (+60)                                       |
| Sync Time                                                                   |                                                                    |
|                                                                             |                                                                    |
|                                                                             |                                                                    |
|                                                                             |                                                                    |
|                                                                             |                                                                    |
|                                                                             |                                                                    |
|                                                                             |                                                                    |
|                                                                             |                                                                    |
| Time format<br>Set Time<br>Set Date<br>SNTP Server<br>PC Time<br>Sync: Time | 12hr ♥<br>18 : 47 AM ♥<br>30/04/09<br>30 April 2009 09:48:16 (+60) |

| Reset             | System Sync Time Refresh                                                                                                    |
|-------------------|----------------------------------------------------------------------------------------------------|
| System Time       | The current system time and date is displayed.                                                                                                    |
| Current Time Zone | Displays the currently selected time zone settings.                                                                                                    |
| Time Zone         | Select the relevant timezone offset from the accompanying of<br>down menu.                                                                                                    |
| Date Format       | As default, the date is entered dd/mm/yy. It can also be disp<br>as mm/dd/yy or yy/mm/dd.                                                                                                    |
| Time Format       | As default, the time displayed is in 12 hour format. This can changed to 24 hour if required.                                                                                                    |
| Set Time          | Enter a current time for the unit.                                                                                                    |
| Set Date          | Enter a current date for the unit.                                                                                                    |
| SNTP Server       | A Simple Network Time Protocol (SNTP) server allows exter<br>devices to connect and set their current date and time setting<br>that of the SNTP. If required, enter the SNTP server IP<br>address here. |
| PC Time           | Displays the system time of the PC currently being used to v<br>the webpages.                                                                                                    |
| Sync Time (Blue)  | Use this button to synchronise the time of the unit to that of t<br>PC being used to view the webpages.                                                                                                 |
| Note: The PC Time | and Sync Time options will only be available if viewing the menu via                                                                                                    |

the webpages.

# **Serial Ports**

This menu allows configuration of the unit's Serial ports. Refer to 'Installing the Unit' for installation information.

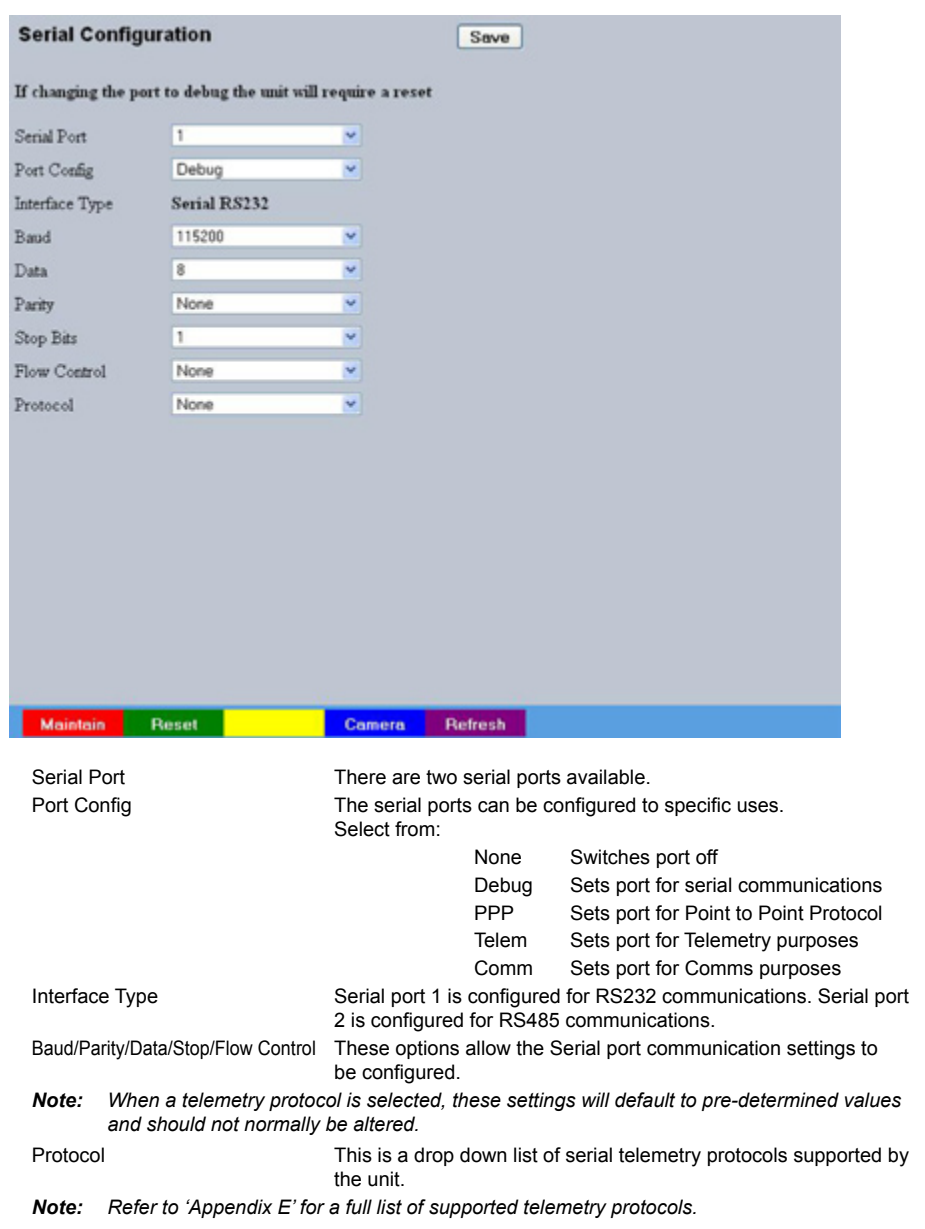

# Audio

The Audio menu allows settings for the bi-directional audio channels to be edited. Audio can be recorded from camera inputs via input 1. Challenge audio i.e. originating from an Operator at a Remote Video Receiving Centre (RVRC) can be recorded via input 2. This combined audio is then available on Audio Output 1. Refer to 'Installing the Unit for audio hardware installation information.

| Audio                 |      |      |                     | Save |
|-----------------------|------|------|---------------------|------|
| Audio Recording       | Dis  | able | d 💌                 |      |
| Record Audio Challeng |      |      |                     |      |
| Audio Sample Rate     | 8000 | ۲    | Record Gain         | 15 💌 |
| Playback Sample Rate  | 8000 | ۲    | Playback Volume     | 64 💌 |
| Record AGC            |      |      | Record uncompressed |      |
|                       |      |      |                     |      |
|                       |      |      |                     |      |
|                       |      |      |                     |      |
|                       |      |      |                     |      |
|                       |      |      |                     |      |
|                       |      |      |                     |      |
|                       |      |      |                     |      |
|                       |      |      |                     |      |
|                       |      |      |                     |      |
|                       |      |      |                     |      |

| Reset to App             | Refresh                                                                                                    |
|--------------------------|----------------------------------------------------------------------------------------------------|
| Audio Recording          | Select 'Enable' to activate Audio recording.                                                                                                    |
| Record Audio Challenge   | Select this option to record an audio challenge originating<br>operator at an RVRC.                                                                                                    |
| Audio Sample Rate        | Audio can be recorded at 8Hz, 11Hz, 16Hz or 22Hz.                                                                                                    |
| Record Gain              | This option allows the Record Gain level to be set. This is the base setting from which the AGC (Automatic Gain Control) operate. Select from 1 to 15. The default and recomended is 15. |
| Playback Sample Rate     | Audio can be played back at 8Hz, 11Hz, 16Hz or 22Hz.                                                                                                    |
| Playback Volume          | Select a volume setting between 1 to 64 for audio playback                                                                                                    |
| Record AGC               | Select this option to activate the AGC (Automatic Gain Con<br>function. AGC helps produce a better quality recording by<br>removing background noise/distortion.                         |
| Record uncompressed      | Select this option to record audio in an uncompressed form                                                                                                    |
| Note: Recording in uncom | pressed format will significantly increase the disk space used                                                                                                    |

# **Features**

This menu enables the activation of system features such as Email Reporting.

| System Features F        | Page Save                   |
|--------------------------|-----------------------------|
| Detected Video Standard  | PAL                         |
| Standard                 | Horizontal Vertical         |
| PAL                      | 640 V 512 V Reset           |
| NTSC                     | 640 💌 480 💌                 |
| EMail Reporting          | 🗹 Remote Reporting 🗹        |
| Deinterlace Mask         | Disabled V                  |
| Secondary Web Port       | 0                           |
| Telem UDP Port Selection | Default V Telem Port 1025   |
| User Logging             | Disabled 🛩                  |
| Comb Filter              | Enabled 💌                   |
| Unicode Support          | Auto Update Web Variables 🕑 |

|                         | FTP Dload                            | E-Mail Rofresh                                                                                                    |
|-------------------------|--------------------------------------|----------------------------------------------------------------------------------------------------|
| Detected Video Standard |                                      | The unit automatically detects the video standard being use PAL/NTSC.                                                                                                    |
| Horizontal/Vertical     |                                      | Edit the resolution settings. This will be the fundamental rest for the unit.                                                                                                    |
| Email Reporting         |                                      | Select this option to activate the Email Reporting function, re<br>'Network Settings-E-mail' for more information.                                                                                                    |
| Note:                   | When de-selected here the menu tree. | , the 'Email Reporting' menu will no longer be displayed in                                                                                                    |
| Remote Reporting        |                                      | Select this option to activate the Remote Reporting function<br>to 'Network Settings-Remote Reporting' for more information                                                                                                    |
| Note:                   | When de-selected here the menu tree. | , the 'Remote Reporting' menu will no longer be displayed in                                                                                                    |
| Deinterlace mask        |                                      | Select this option to improve display clarity and minimise the<br>comb effect that may be visible when recording high motion<br>scenes in 4CIF mode.                                                                                             |
| Secondary Web Port      |                                      | If the default port setting for web serving has already been<br>allocated, it is possible to configure a second port number<br>i.e. the secondary web port can be set to 8000 if the default<br>port (80) is blocked by the network or firewall. |

EcoSense

| Telem UDP Port Selection  | Select 'Automatic' to enable the unit to select a suitable port for<br>telemetry purposes.<br>Select 'Default' to use the default port settings (1025).<br>Select 'User Defined' to use settings entered in the 'Telemetry<br>Port' option. |
|---------------------------|----------------------------------------------------------------------------------------------------|
| Telemetry Port            | Enter the port settings for telemetry data here. The default setting is 1025.                                                                                                    |
| User Logging              | Enable this option to activate User Logging. Refer to 'Appendix C' for further information regarding the User Logging function.                                                                                                    |
| Comb Filter               | Enable this option to activate the Comb Filter function. Comb<br>Filter can help improve the fine details of a video signal image by<br>filtering the luminance and chrominance separation process.                                         |
| Unicode Support           | Select to activate the Unicode function supported by the unit.<br>Unicode is a specification which allows text in any language to be<br>displayed in a consistent and correct manner.                                                       |
| Auto Update Web Variables | Configures the unit to update all system variables required for an automatic upgrade without requiring confirmation. Do not check this box if you run a customised applet.                                                                  |
#### Maintain

This menu allows the unit to be reset and a software upgrade to be performed via an inserted CD/DVD or a connected USB device. Current unit settings can also be saved for future use and previously saved settings restored.

| Unit Configuration Maintenance                             | e and Software Upgrade                                                                                                    |
|------------------------------------------------------------|----------------------------------------------------------------------------------------------------|
| Configuration Default<br>Save<br>Restore                   |                                                                                                    |
| Server Reset                                               |                                                                                                    |
| To upgrade: insert a usb memory stick w                    | ith the appropriate upgrade files and reset the unit                                                                                   |
|                                                            |                                                                                                    |
|                                                            |                                                                                                    |
|                                                            |                                                                                                    |
|                                                            |                                                                                                    |
|                                                            |                                                                                                    |
|                                                            |                                                                                                    |
|                                                            |                                                                                                    |
|                                                            |                                                                                                    |
|                                                            |                                                                                                    |
| Reset Default                                              | Restore Save                                                                                                    |
| Configuration                                              |                                                                                                    |
| Default (Green)                                            | Select to return the unit to its factory default settings.                                                                             |
| <b>Note:</b> Selecting the Default but                     | ton will cause the system to reboot.                                                                                                   |
| Save (Purple)<br>Restore (Blue)                            | Select to save current unit settings to the selected media.<br>Select to restore previously saved settings from the selected<br>media. |
| Note: Selecting the Restore but                            | itton will cause the system to reboot.                                                                                                 |
| To/From                                                    | Select the relevant media device to save to or restore from i.e. USB or CD/DVD.                                                        |
| Server                                                     |                                                                                                    |
| Reset (Red)                                                | Select to cycle the power to the unit.                                                                                                 |
| and select 'Res                                            | unit, insent a media device containing relevant software upgrades<br>et'.                                                              |
| Note: For the latest software u<br>website: www.dedicatedi | pgrades, please refer to the Dedicated Micros<br>micros.com                                                                            |

#### **Display Settings**

The menus under the Display Settings heading allow the unit's Viewer display settings to be altered and User Account details to be viewed and changed.

The Viewer Defaults page allows the Viewer menu settings to be configured.

The Display page controls how the local monitors present information. They control whether text will be displayed on the Main or Spot monitors, the colour of that text, and how long cameras being displayed in sequence will be shown on screen.

The User Accounts page helps protect configuration procedures by limiting access to specific users via accounts and passwords.

#### **Viewer Defaults**

This menu allows configuration of settings for the Viewer function. Refer to 'Operating The Viewer' for more information regarding this feature

| Viewer Default       | s                    | Save                      |
|----------------------|----------------------|---------------------------|
|                      | Local                | Remote                    |
| Default Image Format | MPEG 💌               | MPEG M                    |
| Default Image Req    | Medium 💌             | Medium 💌                  |
| Default Quad Req     | Medium 💌             | Medium 💌                  |
|                      |                      |                           |
| Video Output Mode    | PAL Reduced V        | This will require a reset |
| Applet Location      | /gui/viewer/applets, | %OPERATING_SYSTEM%/views  |
| Reset                |                      |                           |
|                      |                      |                           |
|                      |                      |                           |
|                      |                      |                           |
|                      |                      |                           |
|                      |                      |                           |
|                      |                      |                           |
|                      |                      |                           |
|                      |                      |                           |
|                      |                      |                           |
|                      |                      |                           |
|                      |                      |                           |
|                      |                      |                           |
|                      |                      |                           |
|                      |                      |                           |
|                      |                      |                           |
| Reset                |                      | Refresh                   |

Default settings can be configured for accessing the Viewer function via a local monitor and also remotely via a network connection.

| Default Image Format | Images from connected cameras can be displayed in either JPEG<br>or MPEG format.                                 |
|----------------------|----------------------------------------------------------------------------------------------------|
| Default Image Req    | Images displayed full screen in the Viewer menus can be shown<br>in either High Medium or Low resolution.        |
| Default Quad Req     | Images displayed in Quad format in the Viewer menus can be<br>displayed in either High Medium or Low resolution. |
| Video Output mode    | Select the display output that best suits the viewing monitor.<br>Select from:                                   |
|                      | PAL Default                                                                                                    |

#### PAL Reduced

**Note:** It will be necessary to reboot the unit to implement any change to the Video Output Mode. The unit can be rebooted via System Settings:>Maintain:>Reset. EcoSense

EcoSense

Applet Location

The location of the unit's Viewer menu applet is displayed. The default location will always be the applet installed on the unit. If accessing multiple units via a remote connection, all can be assigned the same Viewer applet. This will lessen the load time required when accessing different DVRs/Servers. For example, if a local unit and a remote DVR are to be accessed, it is possible to set the Applet location for both DVRs as the local unit. If viewing the unit remotely, Dedicated Micros provide a remote applet located on the Dedicated Micros website (www.dedicatedmicros. com/software\_release/index\_firmware.php). Due to possible bandwith restrictions on the network the DVR is located, using this remote applet may improve data transfer speeds.

# Display

This menu allows configuration of monitor settings used when viewing camera images and text data.

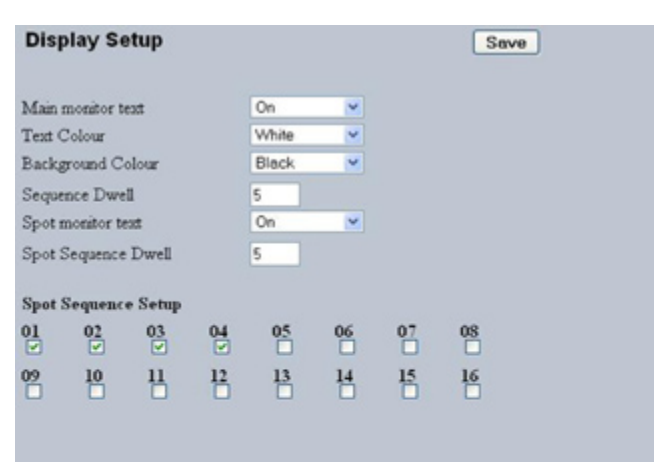

| Main monitor text     | It is possible to select text to be displayed on the main monitor.<br>The text displayed will include; time, date, mode of operation (Set,<br>Unset or Override), camera number and camera title.                    |
|-----------------------|----------------------------------------------------------------------------------------------------|
| Text Colour           | The colour of the displayed text can be changed. Select from the options available in the drop down list.                                                                                                    |
| Background Colour     | A black background appears by default around the text. It is possible to change the colour of this background. Select from the options available in the drop down list.                                              |
| Sequence Dwell (secs) | The sequence dwell time can be set from 1 to 99 seconds. The dwell time is the period a camera's images are displayed before switching to the next camera in the sequence.                                           |
| Spot monitor text     | It is possible to select text to be displayed on the spot monitor.<br>The text displayed will include; time, date, camera number and<br>camera title.                                                                |
| Spot Sequence Dwell   | The spot sequence dwell time can be set from 1 to 99 seconds.<br>The dwell time is the period a camera's images are displayed on<br>a connected spot monitor before switching to the next camera in<br>the sequence. |
| Spot Sequence Setup   | All of the unit's camera input channels are shown. To include any of these camera channels in the spot monitor sequence, selected the accompanying tickbox.                                                          |

Refresh

#### **User Accounts**

The unit can protect configuration procedures by limiting access via usernames and passwords.

|                             | Account Types    |                     |            |              |            |              |
|-----------------------------|------------------|---------------------|------------|--------------|------------|--------------|
| dmin FTP                    |                  |                     |            |              |            |              |
| video FTP                   |                  |                     |            |              |            |              |
| Teinet                      |                  |                     |            |              |            |              |
| Serial                      |                  |                     |            |              |            |              |
| Menu Configuration          |                  |                     |            |              |            |              |
| Local Users                 |                  |                     |            |              |            |              |
| Remote Users                |                  |                     |            |              |            |              |
|                             | Account List     |                     | 3          |              |            |              |
|                             |                  |                     | 1          |              |            |              |
|                             |                  |                     |            |              |            |              |
|                             |                  |                     |            |              |            |              |
|                             |                  |                     |            |              |            |              |
|                             |                  |                     |            |              |            |              |
|                             |                  |                     |            |              |            |              |
|                             |                  |                     |            |              |            |              |
|                             |                  |                     |            |              |            |              |
| Add                         | Modify           | Delete              |            |              |            |              |
| Add                         | Modify           | Delete              |            |              |            |              |
| Add                         | Modify           | Delete              |            |              |            |              |
| Add                         | Modify           | Delete              |            |              |            |              |
| Add                         | Modify           | Delete              |            |              |            |              |
| Add                         | Modify           | Delete              |            |              |            |              |
| Add                         | Modify           | Delete              |            |              |            |              |
| Add                         | Modify           | Delete              |            |              |            |              |
| Add                         | Modify           | Delete              |            |              |            |              |
| Add                         | Modiły           | Delete              |            |              |            |              |
| Add                         | Modiły           | Delete              |            |              |            |              |
| Add                         | Modiły           | Delete              |            |              |            |              |
| Add                         | Modiły           | Delete              |            |              |            |              |
| Add Modify                  | Modify           | Delete              |            |              |            |              |
| Add Modify                  | Modify           | Delete              |            |              |            |              |
| Add Modify<br>Account Types | Modity<br>Delete | Delete<br>The avail | able accou | Int types fo | - which us | ers and pass |

Admin FTP

Assigning username and password requirements for the Admin FTP function will limit access to the unit via an FTP connection.

Video FTP

Assigning username and password requirements for the Video FTP function will limit access to the Video FTP archiving feature (used with DM's NetVu ObserVer).

Telnet

Assigning username and password requirements for Telnet connections will limit Telnet access to the unit (Telnet can be used to upgrade the unit).

Serial

Assigning username and password requirements for Serial connections will limit access via a Serial link. WebPage Configuration

Assigning WebPage Configuration privileges will limit access to the Configuration menus when viewed remotely. When implemented, the user will be prompted for a username and password before access to the Configuration menus (via the main menu) will be granted.

Menu Configuration

Assigning Menu Configuration access privileges will limit access to the Configuration menus when viewed locally. When implemented, the user will be prompted for a username and password before access to the Configuration menus (via the main menu) will be granted.

Local Users

Assigning Local Users access privileges will limit access to the Viewer pages for local users. When implemented, the local user will be prompted for a username and password before access to the Viewer pages (via the main menu) will be granted.

Remote Users

Assigning Remote Users access privileges will limit access to the Viewer pages for remote users. When implemented, the remote user will be prompted for a username and password before access to the Viewer pages (via the main menu) will be granted.

When granting access privileges to Local and Remote Users, it is possible to limit access to specific cameras. Using the Camera Selection segment of the Add New Account menu, enter those cameras for which access will be permitted. Select the cameras in accordance with the input channel they're connected to on the rear of the unit. For example, if wanting to allow access to camera 1 to 3 inclusive, enter: 1-3. If wanting to grant access to cameras 1,3 and 6, enter 1,3,6. If no camera data is entered, access will be allowed to all connected cameras in both live and playback modes.

| Note: | There are no default usernames and passwords for any of the Account Types. If none are   |
|-------|------------------------------------------------------------------------------------------|
|       | assigned, access will be granted to all users and no request for a username and password |
|       | will be made.                                                                            |

| Account List  | When an Account Type is highlighted, details of users with access<br>will be displayed.                                                                                   |
|---------------|----------------------------------------------------------------------------------------------------|
| Add           | Highlight an administration feature i.e. Serial and select 'Add'.<br>Enter the new User Name and Password. That user's name will<br>now be displayed in the account list. |
| Modify/Delete | To modify or delete a user's settings, highlight the user in the list<br>and press the relevant button to Modify or Delete.                                               |

**Note:** If viewing the User Accounts page via a local monitor and navigating with the I.R Remote Control. Press the right directional button from the menu tree to access the Account List.

### **Camera Settings**

The Camera Settings menus allow configuration of cameras connected to the unit. Refer to the individual menus for further details.

The Camera page allows the quick configuration of all connected local camera channels.

The Camera Setup page allows the colour and contrast settings for each individual camera to be adjusted (with a dynamic preview available).

The Camera Telemetry page enables telemetry capable cameras to be configured.

#### Camera

This menu allows the configuration of active camera channels.

| 1110 111                                                     |                                                                                                |              | guiulloi                                                                       | 101 000   | ive ourn  | era era    | inicio.  |          |         |        |         |          |
|--------------------------------------------------------------|------------------------------------------------------------------------------------------------|--------------|--------------------------------------------------------------------------------|-----------|-----------|------------|----------|----------|---------|--------|---------|----------|
| Camera                                                       | Configu                                                                                        | ration       |                                                                                |           |           | Save       | Í        |          |         |        |         |          |
|                                                              |                                                                                                |              |                                                                                |           |           |            |          |          |         |        |         |          |
| Title                                                        | 1                                                                                              | Mode         | Term                                                                           | Fail Re   | p Buzzer  |            |          |          |         |        |         |          |
| 1 Camera                                                     | 1                                                                                              | Colour 💌     | + 🗆 +                                                                          |           |           |            |          |          |         |        |         |          |
| 2 Comero                                                     | 2 +                                                                                            | Colour 💌     | + - +                                                                          |           |           |            |          |          |         |        |         |          |
| 3 Camera                                                     | 13 ↓                                                                                           | Colour 💌     | + - +                                                                          | •         |           |            |          |          |         |        |         |          |
| 4 Camera                                                     | 4                                                                                              | Colour 💌     | + - +                                                                          |           |           |            |          |          |         |        |         |          |
| 5 Camera                                                     | 15 ¥                                                                                           | Colour 💌     | + 🗆 +                                                                          | ₽↓        |           |            |          |          |         |        |         |          |
| 6 Camera                                                     | 16 <b>+</b>                                                                                    | Colour 💌     | + 🗆 +                                                                          |           |           |            |          |          |         |        |         |          |
| 7 Camera                                                     | 17 ¥                                                                                           | Colour 💌     | + - +                                                                          |           |           |            |          |          |         |        |         |          |
| 8 Camera                                                     | 18 +                                                                                           | Colour 💌     | + • +                                                                          |           |           |            |          |          |         |        |         |          |
| 9 Camera                                                     | 19 +                                                                                           | Colour 💌     | + - +                                                                          | •+        | •+        |            |          |          |         |        |         |          |
| 10 Camera                                                    | 10 +                                                                                           | Colour 💌     | + - +                                                                          | •+        | •         |            |          |          |         |        |         |          |
| 11 Camera                                                    | i11 ↓                                                                                          | No Conn 💌    | + 🗆 +                                                                          | •+        | •         |            |          |          |         |        |         |          |
| 12 Camera                                                    | 12 +                                                                                           | No Conn 💌    | + - +                                                                          | •+        | •+        |            |          |          |         |        |         |          |
| 13 Camera                                                    | 13 +                                                                                           | No Conn 💌    | + - +                                                                          | •         | •         |            |          |          |         |        |         |          |
| 14 Camera                                                    | 14 +                                                                                           | No Conn 💌    | + - +                                                                          | •         | •+        |            |          |          |         |        |         |          |
| 15 Camera                                                    | 15 +                                                                                           | No Conn 💌    | + • +                                                                          | •         | •+        |            |          |          |         |        |         |          |
| 16 Camera                                                    | 16 🕂                                                                                           | No Conn 💌    | + • +                                                                          | •         | •         |            |          |          |         |        |         |          |
|                                                              |                                                                                                |              |                                                                                |           |           |            |          |          |         |        |         |          |
|                                                              |                                                                                                |              |                                                                                | Serie     | sl F      | Refresh    |          |          |         |        |         |          |
| Title                                                        |                                                                                                |              |                                                                                | Each c    | of the c  | amera f    | itles ca | an he i  | edited  | for e  | ase of  | useie    |
| e                                                            |                                                                                                |              |                                                                                | camera    | a type.   | location   | n or vie | ew des   | criptio | on co  | uld be  | used.    |
| Note:                                                        | lf a cam                                                                                       | era title is | enterea                                                                        | l via the | e local r | nonitor,   | an on-   | screen   | virtua  | l keyk | oard w  | vill be  |
|                                                              | displaye                                                                                       | d to aid te  | xt entry.                                                                      |           |           |            |          |          |         | 2      |         |          |
| Mode                                                         |                                                                                                |              |                                                                                | The se    | ttings w  | /ill defau | It to 'C | olour'.  | If Mor  | ochro  | ome car | meras    |
| are used, select 'Mono'. Selecting 'Mono' will remove colour |                                                                                                |              |                                                                                |           |           |            |          |          |         |        |         |          |
|                                                              | patterning. If a particular channel is not in use or the camera ha                             |              |                                                                                |           |           |            | amera ha |          |         |        |         |          |
| -                                                            | failed, select 'Not Connected'.                                                                |              |                                                                                |           |           |            |          |          |         |        |         |          |
| Ierm                                                         |                                                                                                |              | When selected, the unit will automatically terminate the camera input with 750 |           |           |            |          |          |         |        |         |          |
| Fail Re                                                      | n                                                                                              |              |                                                                                | Select    | this ont  | ion to ar  | tivate   | a Failu  | re ren  | ort in | the eve | ent of   |
|                                                              | ٢                                                                                              |              | ,<br>,                                                                         | camera    | a conne   | ction fail | lure.    | a i uilu | ie iep  | U      |         |          |
| Buzzer                                                       |                                                                                                |              |                                                                                | In the e  | event of  | camera     | failure  | e, selec | t this  | optior | to acti | vate the |
|                                                              |                                                                                                |              | I                                                                              | unit's ir | n-built b | uzzer to   | alert t  | he ope   | rator.  |        |         |          |
| Note:                                                        | The arrow button displayed next to each textbox allows settings to be replicated for those     |              |                                                                                |           |           |            |          |          |         |        |         |          |
|                                                              | cameras listed below. This will only affect the adjacent option i.e. Mode arrow will replicate |              |                                                                                |           |           |            |          |          |         |        |         |          |
|                                                              | the Mode setting to all cameras below the clicked arrow.                                       |              |                                                                                |           |           |            |          |          |         |        |         |          |

EcoSense

#### **Camera Setup**

This menu allows the colour and contrast settings for each individual camera to be adjusted.

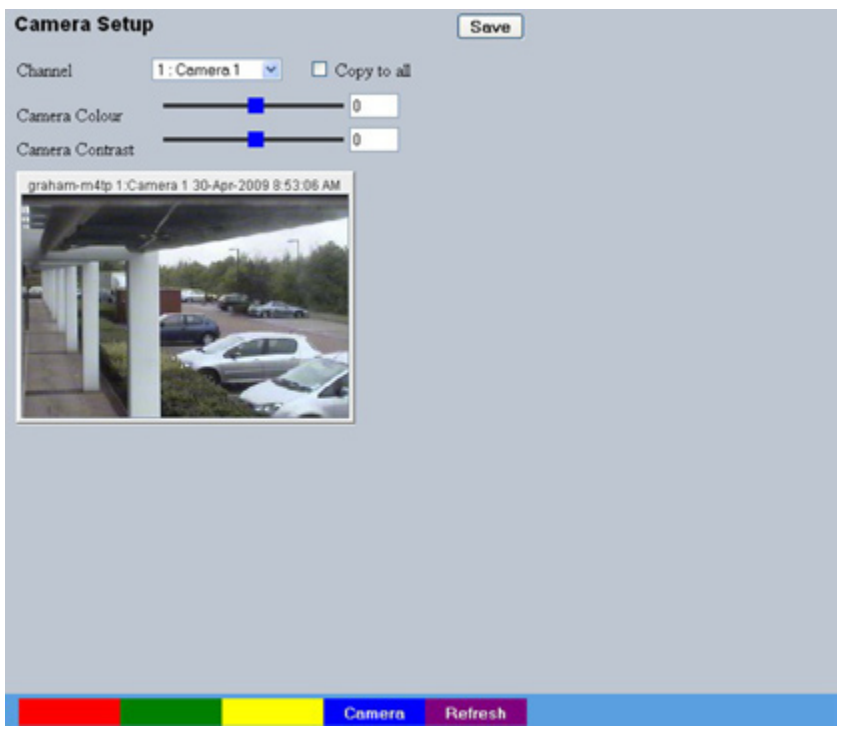

| Channel         | Select a camera channel for review and adjustment.                                                                  |
|-----------------|----------------------------------------------------------------------------------------------------|
| Copy to all     | Select this option to apply current settings to all<br>connected cameras.                                           |
| Camera Colour   | Select a colour value from -8 to +8 via the slidebar or enter a<br>number directly into the accompanying textbox.   |
| Camera Contrast | Select a contrast value from -8 to +8 via the slidebar or enter a<br>number directly into the accompanying textbox. |

#### **Camera Telemetry**

This menu allows configuration of telemetry capable cameras and the assignment of telemetry protocols.

| Came   Title   Telemetry     1   Camera 1   None   Image: Camera 2     2   Camera 2   None   Image: Camera 3     3   Camera 3   None   Image: Camera 4     4   Camera 4   None   Image: Camera 5     5   Camera 5   None   Image: Camera 7     6   Camera 6   None   Image: Camera 7     7   Camera 7   None   Image: Camera 8     9   Camera 9   DM-IP   Image: Camera 9     9   Camera 10   None   Image: Camera 12     10   Camera 11   None   Image: Camera 13     11   Camera 13   None   Image: Camera 14     13   Camera 15   None   Image: Camera 16     14   Camera 16   None   Image: Camera 16     16   Camera 16   None   Image: Camera 16                                                                                                    |                                           |
|----------------------------------------------------------------------------------------------------|-------------------------------------------|
| 1   Camera 1   None   Image: Camera 2     2   Camera 3   None   Image: Camera 3     3   Camera 4   None   Image: Camera 4     4   Camera 5   None   Image: Camera 5     5   Camera 6   None   Image: Camera 7     6   Camera 7   None   Image: Camera 7     7   Camera 8   None   Image: Camera 7     9   Camera 9   DM-IP   Image: Camera 10     9   Camera 10   None   Image: Camera 12     10   Camera 11   None   Image: Camera 13     12   Camera 13   None   Image: Camera 14     13   Camera 14   None   Image: Image: Image: Camera 15     16   Camera 16   None   Image: Image: Image                                                                                                    |                                           |
| 2   Camera 2   None   Image: state state sta |                                           |
| 3   Camera 3   None   V     4   Camera 4   None   V     5   Camera 5   None   V     6   Camera 6   None   V     7   Camera 7   None   V     8   Camera 7   None   V     9   Camera 8   None   V     10   Camera 10   None   V     11   Camera 11   None   V     12   Camera 12   None   V     13   Camera 13   None   V     14   Camera 14   None   V     15   Camera 16   None   V     16   Camera 16   None   V                                                                                                    |                                           |
| 4   Camera 4   None   Image: Additional system of the system of the syst |                                           |
| 5   Camera 5   None   Image: Camera 6     6   Camera 7   None   Image: Camera 7     7   Camera 7   None   Image: Camera 7     8   Camera 8   None   Image: Camera 9     9   Camera 9   DM-HP   Image: Camera 9     10   Camera 10   None   Image: Camera 10     11   Camera 11   None   Image: Camera 12     12   Camera 13   None   Image: Camera 13     13   Camera 14   None   Image: Camera 15     14   Camera 15   None   Image: Camera 16     16   Camera 16   None   Image: Camera 16     Serial   Refresh                                                                                                    |                                           |
| 6   Camera 6   None   Image: Camera 7     7   Camera 7   None   Image: Camera 8     9   Camera 9   DM-IP   Image: Camera 9     9   Camera 10   None   Image: Camera 10     10   Camera 11   None   Image: Camera 12     11   Camera 12   None   Image: Camera 13     12   Camera 13   None   Image: Camera 14     13   Camera 13   None   Image: Camera 15     14   Camera 15   None   Image: Camera 16     16   Camera 16   None   Image: Camera 16     Serial   Refresh                                                                                                    |                                           |
| 7   Camera 7   None   Image: Camera 8     8   Camera 9   DM-IP   Image: Camera 9     9   Camera 10   None   Image: Camera 11     10   Camera 11   None   Image: Camera 12     11   Camera 12   None   Image: Camera 13     12   Camera 13   None   Image: Camera 14     13   Camera 14   None   Image: Camera 15     15   Camera 15   None   Image: Camera 16     16   Camera 16   None   Image: Camera 16     Serial   Refresh                                                                                                    |                                           |
| 8   Camera 8   None   Image: style="text-align: center;">Image: style="text-align: center;">Image: style="text-align: cen |                                           |
| 9 Camera 9 DM-P ♥ ↓<br>10 Camera 10 None ♥ ↓<br>11 Camera 11 None ♥ ↓<br>12 Camera 12 None ♥ ↓<br>13 Camera 13 None ♥ ↓<br>14 Camera 14 None ♥ ↓<br>15 Camera 15 None ♥ ↓<br>16 Camera 16 None ♥ ↓<br>18 Camera 16 None ♥ ↓                                                                                                    |                                           |
| 10   Camera 10   None   ▼     11   Camera 11   None   ▼     12   Camera 12   None   ▼     13   Camera 13   None   ▼     14   Camera 14   None   ▼     15   Camera 15   None   ▼     16   Camera 16   None   ▼                                                                                                    |                                           |
| 11 Camera 11 None ▼   12 Camera 12 None ▼   13 Camera 13 None ▼   14 Camera 14 None ▼   15 Camera 15 None ▼   16 Camera 16 None ▼                                                                                                    |                                           |
| 12   Camera 12   None   Image: Additional state of the state of the state of t |                                           |
| 13   Camera 13   None   Image: Camera 14     14   Camera 14   None   Image: Camera 15     15   Camera 15   None   Image: Camera 16     16   Camera 16   None   Image: Camera 16     16   Serial   Refresh                                                                                                    |                                           |
| 14 Camera 14 None ↓   15 Camera 15 None ↓   16 Camera 16 None ↓                                                                                                    |                                           |
| 15 Camera 15 None ♥↓<br>16 Camera 16 None ♥↓<br>Serial Refresh                                                                                                    |                                           |
| 16 Camera 16 None                                                                                                    |                                           |
| Serial Refresh                                                                                                    |                                           |
| Sendi Reliesi                                                                                                    |                                           |
| Com Liste sucilable semare shannels                                                                                                    |                                           |
| Cam Lists available camera channels.                                                                                                    |                                           |
| Telemetry If a telemetry capable camera is connected, the a control protocol should be selected from the acco down list. Refer to 'Appendix E' for details of supprotocols.                                                                                                    | appropriate<br>companying<br>pported tele |

**Note:** The arrow button displayed next to each textbox allows settings to be replicated for those cameras listed below. This will only affect the adjacent option i.e. Telemetry arrow will replicate the Telemetry setting for all cameras below the clicked arrow

EcoSense

### **Record Settings**

The Record Settings menus allow configuration of the unit's record functions. Record settings can be configured for normal operation, on alarm, by schedule and for set holiday and weekend periods. Selected video data can be saved and protected. Refer to the individual menus for further details.

The Record page allows the basic Recording settings to be edited.

The Profile Record page allows the recording configuration to be based on specific priorities. The record rate and quality can be customised to respond appropriately to the alarms and time of day.

The Schedule page is used to configure the Timer Function, this enables the unit to automatically be put into set/unset mode at specific times on specific days.

The Holiday and Weekend page enables Set mode to be activated for individual dates i.e. public holidays or weekends.

The Protect Video page allows previously recorded data to be protected and retained. If needed, all recording can be halted and saved video deleted.

# EcoSense

#### Record

The unit has a range of pre-defined configurations available. As standard the unit can record at 5pps MPEG4 for up to 14 or 30 days (dependant on model). Alternatively the unit can be configured for 1pps JPEG recording on each camera).

| Camera Record        | i Setup            | Help Save                                                                                                    |
|----------------------|--------------------|----------------------------------------------------------------------------------------------------|
| Days Recording       | 16                 |                                                                                                    |
| Timed Expiry (Days)  | 0                  |                                                                                                    |
| Camera Settings      | Normal Rate - MPEG | 43pps 💌                                                                                                    |
| Reduce Duration/Enha | nce Quality (Days) | 14 💌                                                                                                    |
|                      |                    |                                                                                                    |
|                      |                    |                                                                                                    |
|                      |                    |                                                                                                    |
|                      |                    |                                                                                                    |
|                      |                    |                                                                                                    |
|                      |                    |                                                                                                    |
|                      |                    |                                                                                                    |
|                      |                    |                                                                                                    |
|                      |                    |                                                                                                    |
|                      |                    |                                                                                                    |
| Pro                  | f Rec Camera       | Live Trans Refresh                                                                                                    |
| Days Recording       |                    | Displays the record duration possible using the current<br>configuration.                                                                                      |
| Camera Setting       | js                 | Choose the rate of non alarm recording to be used from the rat<br>of preset recording profiles. Select from Normal Rate MPEG4<br>5pps or Normal Rate JPEG 1pps |
| Record Duratio       | n/Enhance Qualit   | y The recording duration can be limited to a set number of days<br>(30,14 or 7); allowing the recording quality to be enhanced for<br>shorter storage period.  |

It is possible to set the unit recording configuration based on specific priorities. The **Profile Record** feature allows different record rates, and quality settings to be used for unset, set and override modes for all cameras. This can ensure event images are recorded at high quality, whilst normal 'non event' images are recorded at reduced setting, decreasing storage requirements.

| Profile Reco              | rd Setup       |               | Help                                                                                                    | Save                                            |  |  |  |
|---------------------------|----------------|---------------|----------------------------------------------------------------------------------------------------|-------------------------------------------------|--|--|--|
| Days Recording            | 16 Max Collect | ion Resolutio | n 201F 💌                                                                                                    |                                                 |  |  |  |
| Global Comp               | MPEG M         |               |                                                                                                    |                                                 |  |  |  |
| Channel                   | 1 : Camera 1 💌 | Сору          | to end Co                                                                                                    | ay to next                                      |  |  |  |
|                           | PPS            |               | Quality                                                                                                    |                                                 |  |  |  |
| UNSET Normal              | 3pps           | Med           | lium 💌                                                                                                    |                                                 |  |  |  |
| UNSET Event               | 3pps           | Med           | lium 💌                                                                                                    |                                                 |  |  |  |
| SET Normal                | 3pps           | Med           | lium 💌                                                                                                    |                                                 |  |  |  |
| SET Event                 | 3pps           | Med           | lium 💌                                                                                                    |                                                 |  |  |  |
| OVERRIDE Nor              | rmal 3pps      | Med           | lium 💌                                                                                                    |                                                 |  |  |  |
| OVERRIDE Eve              | nt 3pps        | Med           | lium 💌                                                                                                    |                                                 |  |  |  |
|                           |                |               |                                                                                                    |                                                 |  |  |  |
|                           | Record         |               | Camera                                                                                                    | Refresh                                         |  |  |  |
| Days Recor                | ding           | D             | isplays the                                                                                                    | record duration possible using the current      |  |  |  |
| Max Collection Resolution |                |               | Setting the Max Collection Resolution limits the unit to record<br>within the following maximum resolutions across all cameras<br>CIF global pps at a maximum 400pps.<br>2CIF global pps at a maximum 200pps.<br>4CIF global pps at a maximum 100pps.<br>Lowering the resolution settings will significantly lessen the<br>storage capacity requirements |                                                 |  |  |  |
| Global Com                | р              | S             | elect image                                                                                                    | e compression format (MPEG or JPEG) for all ts. |  |  |  |
| Channel                   |                | E             | nables sele                                                                                                    | ection of a specific camera for editing.        |  |  |  |
| Copy To All               |                | S             | Select to copy the current profile record settings to all                                                                                                    |                                                 |  |  |  |

camera channels.

camera channel.

Select to copy the current profile record settings to the next

EcoSense

| Dedicated | Micros | ©2009 |
|-----------|--------|-------|

Copy To Next

| Unset/S | et/Override Normal        | Shows the recording profile used by the camera if no Schedules are applied and the camera is operating under Normal (non Event) conditions. Refer to Record Settings->Schedule for further details.                             |
|---------|---------------------------|----------------------------------------------------------------------------------------------------|
| Unset/S | et/Override Event         | Shows the recording quality that will be used by the camera during an Alarm or Event. Note that Set and Override settings will be used only when Schedules are applied. Refer to Record Settings->Schedule for further details. |
| Note:   | Unset, Set and Override   | modes can be renamed via Record Settings->Schedule.                                                                                                    |
| PPS     |                           | The accompanying dropdown list allows the number of frames captured per second to be set.                                                                                                    |
|         |                           | The pictures per second (pps) option allows either 6, 5, 2, 1, 0.5, 0.25 or 0.1 pps to be recorded.                                                                                                    |
|         |                           | Pictures can also be recorded at 'Real Time' speed, '3/4 Real Time' or '1/2 Real Time'.                                                                                                    |
|         |                           | To disable record, choose the 'No Record' option.                                                                                                    |
|         |                           | 'User Defined' is for future use.                                                                                                    |
| Quality |                           | The accompanying dropdown list allows the quality of recorded images to be set. Select from Maximum, High, Medium, Low or Very Low.                                                                                             |
|         |                           | 'User Defined' is for future use.                                                                                                    |
| Note:   | The higher the Quality se | tting, the greater the storage space used.                                                                                                    |
|         |                           |                                                                                                    |

#### Schedule

This menu allows the Schedule function to be configured. This enables the unit to automatically be put into set/unset mode at specific times on specific days. This can help reduce unnecessary alarm triggers.

When the unit is in Set or Unset mode, combine with different recording qualities and rates under normal and alarm conditions for a high degree of control in a range of situations.

**Note:** If Keyswitch is Enabled, the Day Time and Night Time options will not be displayed. The additional Keyswitch options will instead be displayed.

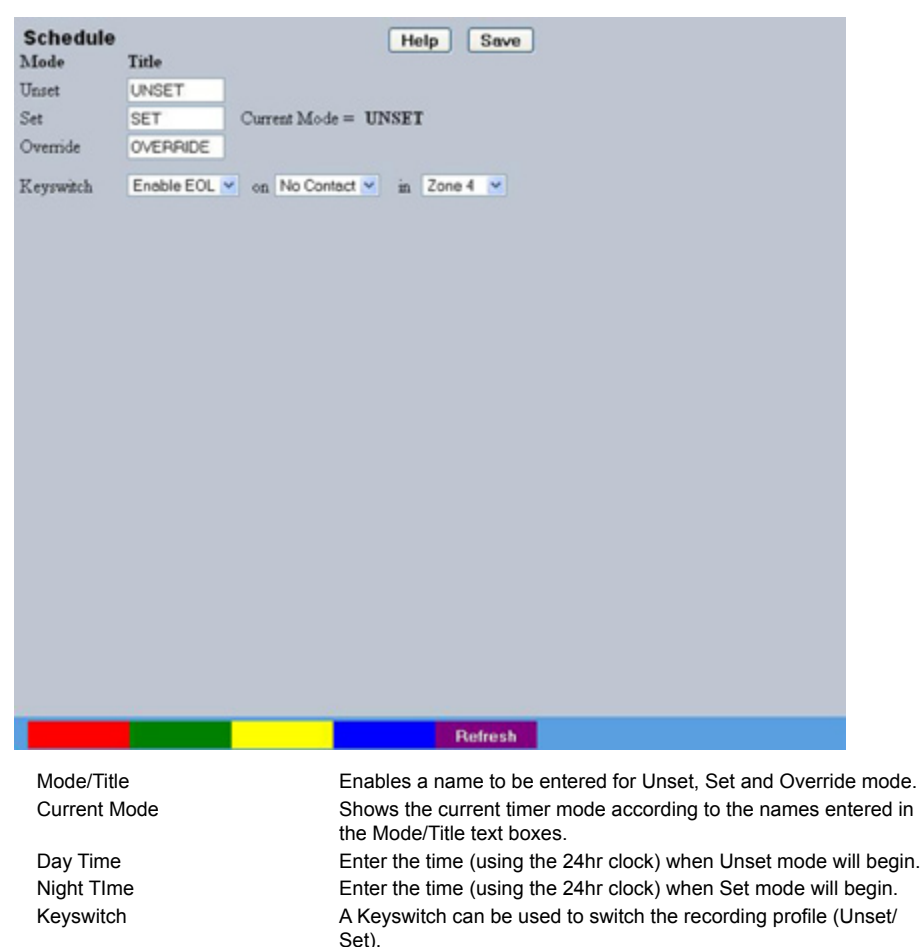

#### **Note:** When the Keyswitch option is set to 'Enabled'. It is necessary to save (or exit and return to) the menu. The additional Keyswitch options will then be displayed.

Enable-N/O

Select if the Keyswitch is to be normally open (UNSET). Then choose a contact to be used in a specific zone as the Keyswitch.

Enable-N/C

Enable EOL

Select if the Keyswitch is to be normally closed (SET). Then choose a contact to be used in a specific zone as the Keyswitch. Select to configure the Keyswitch for EOL. The End Of Line (EOL) option enables the Keyswitch to detect any changes in the electronic input resistance. A change outside the expected values will result in a Tamper Alarm (short circuit or open circuit) being detected and the system switching to alarm mode.

#### Holiday & Weekend

This menu allows the unit to be automatically switched to Override mode for individual days i.e. public holidays or during a weekend (or any defined period).

#### **IMPORTANT:** Holiday and Weekend settings cannot be entered when a Keyswitch has been enabled in the Record Settings->Schedule menu.

| Timer Fur             | nctions                | Save                                                                                                    |
|-----------------------|------------------------|----------------------------------------------------------------------------------------------------|
| Holidays              | 30/04/09 Add<br>Delete |                                                                                                    |
| Weekend               | Enable 💌               |                                                                                                    |
| Start                 | Friday M 06 :          | : 00 FM 💌                                                                                                    |
| End                   | Mondey Mondey 07       | : 00 AM 💙                                                                                                    |
|                       |                        |                                                                                                    |
|                       |                        | Refresh                                                                                                    |
| Holidays              |                        | Enter a date and press the Add button. The date will be added to the Holiday list. To delete, highlight and select Delete. |
| Weekend               | S                      | Select 'Enable' to activate the Weekend function. Set mode will now be active for the dates outlined below.                |
| Start                 |                        | Select a Start day and time for Weekend mode.                                                                              |
| ⊢na<br><b>Note:</b> V | Veekend mode will ren  | Select an End day and time for Weekend mode.<br>nain activate each week until deselected.                                  |

#### **Protect Video**

This menu allows the unit to automatically protect and retain recorded data. Previously saved data can also be unprotected. Enter a start and end time and select 'Reload List'. All saved video files from the chosen time period will be shown in the upper textbox. These recorded 'PAR' files can then be selected and protected via their accompanying checkboxes and the Protect option. Selected video files can also be unprotected via the Unprotect option.

The lower textbox provides a status report detailing which video files have been protected/unprotected.

| Protect Video Data                                                                       |                                                                                                    |
|------------------------------------------------------------------------------------------|----------------------------------------------------------------------------------------------------|
| Start Date 30/04/09                                                                      | Start Time 09 : 58 AM M                                                                                                 |
| End Date 30/04/09                                                                        | End Time 09 : 58 AM 💌                                                                                                   |
| Protect period from start date (days) 30                                                 | Protect                                                                                                    |
| List From Date 30/04/09 Time<br>List To Date 30/04/09 Time<br>Relond List Select None Se | 09 : 58 AM ¥<br>09 : 58 AM ¥<br>Hect All Unprotect                                                                      |
| Protect Unprotect                                                                        | Refresh                                                                                                    |
| Chart Data                                                                               |                                                                                                    |
| Start Time                                                                               | Enter a start time to protect video.                                                                                    |
| End Date                                                                                 | Enter an end date to protect video                                                                                      |
| End Time                                                                                 | Enter an end time to protect video.                                                                                     |
| Protect Length (days)                                                                    | Enter the number of days that selected files will be protected for.                                                     |
| Protect                                                                                  | Select this option to protect recorded video for the selected time period(s).                                           |
| Unprotect                                                                                | Select this option to unprotect recorded video selected from the list.                                                  |
| Reload List                                                                              | This will refresh the video list according to the selections made in the Start Time/Date and End Time/Date dialog boxes |
| Select None                                                                              |                                                                                                    |
|                                                                                          | This de-selects all the available video files.                                                                          |
| Select All                                                                               | This de-selects all the available video files.<br>This selects all the available video files.                           |

**EcoSense** 

List From Date/Time

List To Date/Time

This dialog box allows a search to be made within the protected video list starting from a specific Time and Date.

This dialog box allows a search within the protected video list to conclude at a specific Time and Date.

#### **Alarm Settings**

The Alarm Settings menus allow configuration of the unit's alarm functionality. Individual alarm inputs and alarm zones can be configured. Global relays can be activated and the Activity grid set up. Refer to the individual menus for further details.

The Alarm Input page allows configuration of alarm channels. Up to 17 alarm channels are available.

The Zone Input page enables the configuration of alarm zones. Up to 32 separate alarm zones can be created.

The Zone Actions page enables actions such as Go to Preset to be allocated to alarm zones. Zones can also be associated with a specific camera. On receipt of an alarm, images from the associated (primary) camera will automatically be displayed in the Viewer menu.

The Activity Setup page allowed activation and configuration of the Activity feature on all video inputs. The Activity feature enables cameras to automatically detect any movement/changes within the video scene. This can trigger a number of operations such as FTP alarm notification or an increase in the recording rate.

The Activity Response page enables configuration of responses following an Activity Detection trigger.

The Global Relays page allows the four onboard relay connections and global relay settings to be configured.

#### Alarm Input

EcoSense

This menu allows configuration of the alarm settings, refer to 'Installing the Unit' for hardware installation guidance.

| A | larm In | put Co | nfigu | ration  |         |       |      |       | Save      |     |  |      |      |  |      |      |      |      |  |  |      |  |
|---|---------|--------|-------|---------|---------|-------|------|-------|-----------|-----|--|------|------|--|------|------|------|------|--|--|------|--|
|   | Enabled | IN_O   |       | Pulse I | Ext (s) | Nuisa | nce  | Stuck | k Time (m | in) |  |      |      |  |      |      |      |      |  |  |      |  |
| 1 | •       | •      |       | 0       | +       | 0     | +    | 0     | ÷         |     |  |      |      |  |      |      |      |      |  |  |      |  |
| 2 | •       | •      |       | 10      | +       | 0     | +    | 0     | +         |     |  |      |      |  |      |      |      |      |  |  |      |  |
| 3 | •+      | •+     |       | 10      | +       | 0     | +    | 0     | +         |     |  |      |      |  |      |      |      |      |  |  |      |  |
|   |         |        |       |         |         |       |      |       |           |     |  |      |      |  |      |      |      |      |  |  |      |  |
|   |         |        |       |         |         |       |      |       |           |     |  |      |      |  |      |      |      |      |  |  |      |  |
|   |         |        |       |         |         |       |      |       |           |     |  |      |      |  |      |      |      |      |  |  |      |  |
|   |         |        |       |         |         |       |      |       |           |     |  |      |      |  |      |      |      |      |  |  |      |  |
|   |         |        |       |         |         |       |      |       |           |     |  |      |      |  |      |      |      |      |  |  |      |  |
|   |         |        |       |         |         |       |      |       |           |     |  |      |      |  |      |      |      |      |  |  |      |  |
|   |         |        |       |         |         |       |      |       |           |     |  |      |      |  |      |      |      |      |  |  |      |  |
|   |         |        |       |         |         |       |      |       |           |     |  |      |      |  |      |      |      |      |  |  |      |  |
|   |         |        |       |         |         |       |      |       |           |     |  |      |      |  |      |      |      |      |  |  |      |  |
|   |         |        |       |         |         |       |      |       |           |     |  |      |      |  |      |      |      |      |  |  |      |  |
|   |         |        |       |         |         |       |      |       |           |     |  |      |      |  |      |      |      |      |  |  |      |  |
|   |         |        |       |         |         |       |      |       |           |     |  |      |      |  |      |      |      |      |  |  |      |  |
|   |         |        |       |         |         |       |      |       |           |     |  |      |      |  |      |      |      |      |  |  |      |  |
|   |         |        |       | _       |         |       |      |       |           |     |  |      |      |  |      |      |      |      |  |  |      |  |
|   |         | R      | elays | St      | atus    | Ze    | onel | n     | Refresh   |     |  |      |      |  |      |      |      |      |  |  |      |  |
|   |         |        |       |         |         |       |      |       |           |     |  | <br> | <br> |  | <br> | <br> | <br> | <br> |  |  | <br> |  |

|                       | onayo                  | Citates            |                                                                                                    |
|-----------------------|------------------------|--------------------|----------------------------------------------------------------------------------------------------|
| Number                |                        |                    | This identifies which input is being configured. The unit sup 17 on-board alarms.                                                                                                    |
| Note: The 4-          | input uni              | t supports         | s 5 on-board alarms.                                                                                                    |
| Enabled               |                        |                    | Each input must be enabled to function. If the input is not er<br>and an alarm is received, the unit will not acknowledge the a                                                                                                    |
| N_O (Normally         | Open Co                | ontact)            | N_O indicates the non-alarm state of the input. Tick the N_O checkbox to set the corresponding input to Normally Open. alarm will then trigger when the input is closed (shorted). If I Normally Closed (the default setting), the alarm will trigger w the input is opened.                                                                                          |
| Note: If EOL<br>Norma | alarms a<br>ally Close | are to be u<br>ed. | used, this option should not be selected i.e. leave set as                                                                                                    |
| Pulse Ext (s)         |                        |                    | A pulse extension is used to prevent double triggers on a sir<br>alarm. The pulse extension time starts on an alarm trigger. I<br>contact is triggered again after the first alarm has finished b<br>within the pulse extension, the second trigger will not restart<br>alarm, but will extend the current alarm duration. Enter the t<br>seconds for this extension. |

This is a repetitive detector value. When an alarm is received on Nuisance the unit, it will store the alarm time and monitor the number of times the same detector is triggered within an hour period. If the detector is triggered the number of times entered here, the unit will de-activate this detector from triggering an alarm for an hour. The unit will continue to monitor the detector and check how many times it is triggered during this period. If it is again triggered more than the amount set in the nuisance counter, it will remain deactivated for another hour. This will continue until the trigger value falls below the nuisance count setting. To disable this feature, leave the setting as '0'. Stuck Time (min) If any of the alarms/detectors are active for a period longer than specified here, they will automatically be omitted. This time period is set in minutes.

**Note:** The arrow button displayed next to each textbox allows settings to be replicated for those cameras listed below. This will only affect the adjacent option i.e. Enabled arrow will replicate the Enabled setting to cameras below the clicked arrow.

D

cosens

#### Zone Input

This menu allows the configuration of established alarm zones. A single or multiple trigger can be used to generate an alarm. It is possible to allocate up to 32 alarm zones to carry out a combination of actions. Use these options in conjunction with the Zone Actions menu.

| Zone Input      | Config | uration            | Save   |
|-----------------|--------|--------------------|--------|
| Entry Time      | 0      | East Time          | 0      |
| Zone            | 1 💌    | Title              | Zone 1 |
| Pre Alarm sec   | 2      | Alarm Duration sec | 0      |
|                 |        |                    |        |
| Input Alarm1    |        | ×                  |        |
|                 |        |                    |        |
| Alarm 24Hr      |        | Entry Initiator    |        |
| Entry Route Zo  | ne 🗆   | Enable in Day      |        |
| East Route Zone | •      | Enable in Night    |        |
| Exit Terminator |        | Enable in Week     | cend 🗌 |
|                 |        |                    |        |
|                 |        |                    |        |
|                 |        |                    |        |
|                 |        |                    |        |
|                 |        |                    |        |
|                 |        |                    |        |
|                 |        |                    |        |
|                 |        |                    |        |
|                 |        |                    |        |
|                 |        |                    |        |
|                 |        |                    |        |
|                 |        |                    |        |

|             | Activity   | Zone Act                    | Alarm In                                        | Refresh                                    |                                                                                           |                                   |
|-------------|------------|-----------------------------|-------------------------------------------------|--------------------------------------------|-------------------------------------------------------------------------------------------|-----------------------------------|
| Entry timer |            |                             | This is the r<br>zone and di<br>this period t   | number of s<br>sable the a<br>he alarm w   | econds allowed for the use<br>larms. If the alarm is not di<br>ill be triggered.          | er to ente<br>isabled w           |
| Exit timer  |            |                             | This is the r<br>which the us<br>zone after the | number of s<br>ser must ex<br>his time per | econds from the alarm bei<br>it the set zone. If the user<br>iod the alarm will be trigge | ng set wi<br>is still wit<br>red. |
| Zone        |            |                             | An alarm zo<br>and initiate<br>configurable     | one can be<br>actions whe<br>e zones.      | established to logically gro<br>en an alarm is activated, th                              | ups alarn<br>ere are 3            |
| Title       |            |                             | This informa<br>database, e                     | ation is stor                              | ed along with the relevant<br>has relevance to the alarm                                  | images ir<br>zone.                |
| Pre-Alarm   | Sec        |                             | This is the t<br>with the alar<br>protected fr  | ime period<br>rm recordin<br>om being o    | prior to the start of the alar<br>g for archive. These image<br>verwritten.               | m include<br>s will als           |
| Note: It is | s recommer | nded that th<br>Profile Reg | he Pre-Alarm                                    | option be                                  | set to the same value as th                                                               | ne Pre-Tri                        |

**Note:** It is recommended that the Pre-Alarm option be set to the same value as the Pre-Trigger setting in the "Profile Record" menu. This will ensure successful playback of high quality Pre-Trigger images. High quality pre-trigger images will only playback properly if review (playback) starts prior to the pre-trigger initiation.

| Alarm Duration sec | This is the minimum time period in seconds (from the start of<br>the alarm) that is protected from being overwritten. This time will<br>include the alarm trigger, the pulse extension and any post alarm<br>recording. It will not include pre-alarm images.                                                                                                    |
|--------------------|----------------------------------------------------------------------------------------------------|
| Zone Input Rule    | This determines which input(s) will trigger the zone alarm:                                                                                                    |
| Input              | This sets an input or system function as the primary alarm trigger.<br>Select from Alarms 1-32, Activity 1-16, Preset 1-16, Disk Low,<br>Disk Full, Panic, Archiving Slow, Archiving Fault, Virtual 1-16, and<br>Keyword Channel 1-32 (which will trigger the Alarm if any or the<br>32 programmed keywords are detected on the selected channel).                                                        |
| Alarm 24Hr         | This option can be enabled for alarms that do not require change<br>at any time and are to remain as programmed i.e. Panic Alarm.<br>When this is selected, the Set, Unset and Override options are<br>disabled.                                                                                                    |
| Entry Route Zone   | This creates deferred alarms along a specified route while the<br>entry time is active. This is in compliance with BS8418 (the British<br>Standard for remote video reporting centres). Diverting from the<br>entry route during the countdown will result in the alarm being<br>triggered immediately. This allows staff entry without triggering an<br>alarm prior to switching the system to Set mode. |
| Exit route Zone    | This creates deferred alarms along a specified route while the exit time is active. This is in compliance with BS8418 (the British Standard for remote video reporting centres). Diverting from the exit route during the countdown will result in the alarm being triggered immediately. This allows staff to exit without triggering an alarm.                                                          |
| Exit Terminator    | This will trigger the exit timer if the system is set. A countdown timer will automatically start when the alarm is activated and ensure the alarm system is not activated by other specified alarm triggers for the Set time i.e. allowing a Guard to exit a building.                                                                                                    |
| Entry Initiator    | This will trigger the entry timer if the system is set. A countdown timer will automatically start when the 'primary' alarm trigger i.e. front door, is actioned. This ensures the alarm system is not activated by other specified alarm triggers for the set time                                                                                                    |
| Enable in Unset    | Each alarm can be configured to be active when the unit is in<br>a specific operation mode. Enable this for the zone alarm to be<br>active in Unset operation mode.                                                                                                    |
| Enable in Set      | Each alarm can be configured to be active when the unit is in<br>a specific operation mode. Enable this for the zone alarm to be<br>active in Set operation mode.                                                                                                    |
| Enable in Override | Each alarm can be configured to be active when the unit is in a specific operation mode. Enable this for the zone alarm to be active in Override operation mode.                                                                                                    |
|                    |                                                                                                    |

### **Zone Actions**

This menu allows actions to be allocated to individual alarm zones; Primary and Secondary cameras can be allocated to the zone and actions undertaken following alarm activation. This page should be configured in conjunction with the Zone Inputs menu.

| Zone Action Configura                                                                                                    | ation                                                                                                    |                                                                                                    | Save |
|----------------------------------------------------------------------------------------------------|----------------------------------------------------------------------------------------------------|----------------------------------------------------------------------------------------------------|------|
| Zone 1:Zone 1 💌                                                                                                    | Primary Camera                                                                                                    | Camera 1 💌                                                                                                  |      |
| Secondary Cameras                                                                                                    | Alarm Colour                                                                                                    | Yellow 💌                                                                                                    |      |
| 1 2 3 4 0<br>9 10 11 12<br>Create Database Entry<br>Profile Change<br>Alarm Reporting<br>Add Still Image<br>Protect Alarm Images<br>Goto Preset | 5 6<br>13 14<br>Alarm Relay<br>Play Audio<br>E_Mail Image<br>Switch Spot Mon<br>Email Reporting<br>VMD/Activity Inh | ) 7 0 8<br>15 11<br>0<br>15 11<br>0<br>10<br>10<br>10<br>10<br>10<br>10<br>10<br>10<br>10<br>10<br>10<br>10 | -    |
|                                                                                                    | Enable Buzzer                                                                                                    |                                                                                                    |      |
| Preset Camera None 💌                                                                                                    | Preset                                                                                                    | 0                                                                                                    |      |
| Relay 1 💌                                                                                                    | Relay Duration                                                                                                    | 0                                                                                                    |      |
| Alarm Image Snapshot Delay                                                                                                    | 0                                                                                                    |                                                                                                    |      |

| riem riepon Email             | Zone in | Parioys Parinesi                                                                                                    |
|-------------------------------|---------|----------------------------------------------------------------------------------------------------|
| Zone                          |         | Select a zone (alarm) to configure.                                                                                                    |
| Primary Camera                |         | This allows a camera to be assigned as the primary came<br>associated with the Alarm Zone. The primary camera will be<br>displayed when an alarm in this zone is triggered.                                |
| Alarm Colour                  |         | This displays the local alarm text in the selected colour and<br>be useful in prioritising alarms. Options available are Red,<br>Blue, Yellow, Cyan and Magenta.                                           |
| Secondary Cameras             |         | This setting gives the facility to assign additional cameras t<br>zone. These cameras will become part of the alarm sequer<br>shown in the Viewer menus when the alarm zone is trigger                     |
| Create Database Entry         |         | An alarm activation will be added to the database. The zon will be used as part of the entry information.                                                                                                  |
| Alarm Relay                   |         | Select to trigger an alarm relay following zone activation. S the specific relay via the 'Relay' option.                                                                                                   |
| Profile Change                |         | Select to enable the unit to switch from Normal to Event re-<br>following alarm zone activation.                                                                                                    |
| Play Audio<br>Alarm Reporting |         | It is possible to play associated audio upon zone alarm act<br>This must be enabled to allow the unit to send an alarm<br>notification to an external destination i.e an RVRC reporting<br>NetVu ObserVer. |
|                               |         |                                                                                                    |

| Add Still Image            | This will record a still image of the trigger along with the standard recording. This can then be sent on to an external destination.                                        |
|----------------------------|----------------------------------------------------------------------------------------------------|
| Email Image                | If this option is selected, a JPEG will be added to the reporting email (if Email Reporting is selected).                                                                    |
| Protect alarm Images       | Alarm images can automatically be protected from being overwritten.                                                                                                    |
| Switch Spot Monitor        | Select to display the alarm zone Primary camera on the Spot Monitor.                                                                                                    |
| Goto Preset                | It is possible to action a camera to automatically be sent to a preset position when an alarm is triggered.                                                                  |
| Email Reporting            | The unit can send an email when an alarm is detected, refer to<br>'Network-E-mail' for more information.                                                                     |
| VMD/Activity Inhibit       | Select to inhibit (ignore) the VMD/Activity detection feature. Refer to 'Activity Setup' for more information.                                                               |
| Enable Buzzer              | Select to activate the unit's internal buzzer upon alarm receipt.                                                                                                    |
| Preset Camera              | The preset camera is the camera which will be sent to a designated preset position upon alarm activation.                                                                    |
| Preset                     | Enter the preset position number for the selected camera here,<br>refer to 'Unit Operation-PTZ Program' for more information on<br>establishing camera preset positions.     |
| Relay                      | Select an onboard or external relay to automatically close on receipt of an alarm.                                                                                           |
| Relay Duration             | Enter (in seconds) how long the relay is to remain closed.                                                                                                    |
| Alarm Image Snapshot Delay | This figure allows a delay to be introduced before an alarm snapshot is taken. This is used when the alarm relates to a PTZ camera which has to travel to a preset position. |
|                            |                                                                                                    |

## **Activity Setup**

The unit supports Activity Detection on all video inputs. It enables cameras to automatically detect any movement/changes within the video scene; this can trigger a number of operations such as FTP alarm notification and an increase in recording rate.

A still image of the selected camera will be shown in the Grid Editor screen. To establish an Activity zone, edit the cells displayed across the image.

This option should be used in conjunction with the Zone Inputs and Zone Actions menus.

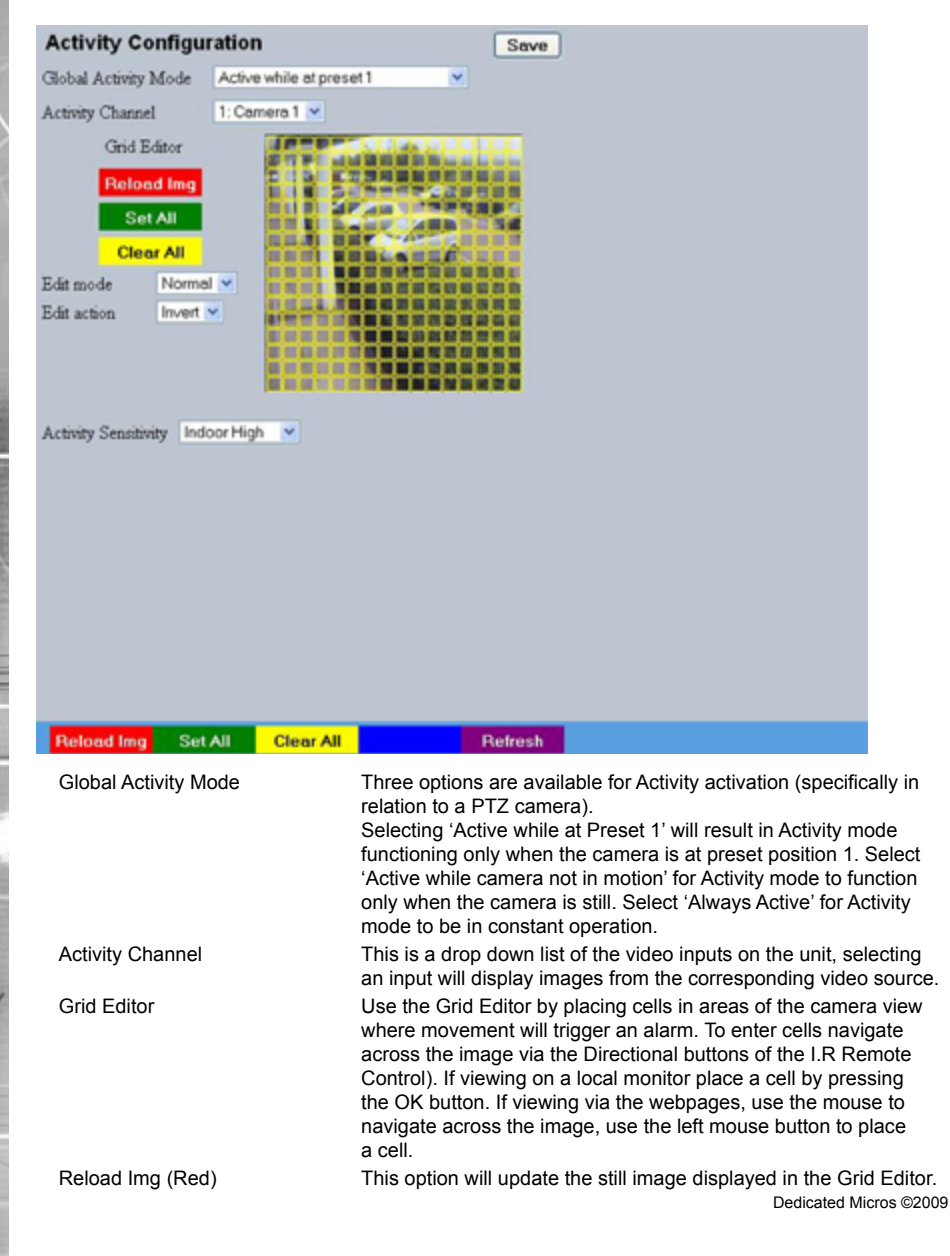

| Set All (Green)      | This option will insert a default square of 16 x 16 cells across the displayed video image.                                                                                                    |
|----------------------|----------------------------------------------------------------------------------------------------|
| Clear All (Yellow)   | This option will clear all entered cells.                                                                                                    |
| Edit Mode            | Leave as 'Normal'. Different Edit Mode functions will be added following future development.                                                                                                    |
| Edit Action          | Select 'Invert' to change the current grid state i.e. Clear to Set.<br>Select 'Clear' to remove grids or select 'Set' to add grids.                                                                        |
| Activity Sensitivity | This option allows the sensitivity setting to be established for the activity grid being configured. There are five settings to choose from: Indoor High, Indoor Low, Outdoor High, Outdoor Low, Very Low. |

### **Activity Response Setup**

This menu enables response configuration following activity trigger on a selected camera channel.

| Activity Resp                         | onse Se                  | tup                        |                  |       | Save    | J |  |
|---------------------------------------|--------------------------|----------------------------|------------------|-------|---------|---|--|
| Channel                               | 1 : Camera               | 1 💌                        | Copy to          | > all |         |   |  |
| Detection type<br>Activity to trigger | Activity V<br>Simple Res | sponse 💌                   |                  |       |         |   |  |
| Create Database Er                    | atry 🗌                   | Protect Al                 | arm Images       |       |         |   |  |
| Alarm Reporting                       |                          | Enable in l                | Day              |       |         |   |  |
| Alarm 24Hr<br>Add Still Image         |                          | Enable in I<br>Enable in V | Night<br>Weekend |       |         |   |  |
|                                       |                          |                            |                  |       |         |   |  |
|                                       |                          |                            |                  |       |         |   |  |
|                                       |                          |                            |                  |       |         |   |  |
|                                       |                          |                            |                  |       |         |   |  |
|                                       |                          |                            |                  |       |         |   |  |
|                                       |                          |                            |                  |       |         |   |  |
|                                       |                          |                            |                  |       |         |   |  |
|                                       |                          |                            |                  |       |         |   |  |
|                                       |                          |                            |                  |       | Refresh |   |  |

| Channel               | Select the camera input for configuration from the drop down list.                                                                                                    |
|-----------------------|----------------------------------------------------------------------------------------------------|
| Detection Type        | To configure the selected camera channel for Activity, select 'Activity'. To assign no detection settings, select 'None'.                                                                                                    |
| Activity To Trigger   | Following Activity activation, select 'Simple Response' to trigger specific chosen responses. Refer to 'Activity Response Setup' for more information. Select 'Zone' to apply the Zone Input rules as configured in the Zone Input menu. Refer to 'Zone Input' for more information. |
| Copy To All           | Select to copy the current Activity Response settings to all camera channels.                                                                                                    |
| Create Database Entry | When selected, an alarm entry will be added to the Event database.                                                                                                    |
| Profile Change        | Select to enable the unit to switch from Normal to Event recording following alarm activation.                                                                                                    |
| Alarm Reporting       | This must be enabled for the unit to automatically connect<br>on alarm.                                                                                                    |
| Alarm 24Hr            | This will ensure that Activity Detection is permanently enabled on this camera channel.                                                                                                    |
| Add Still Image       | This will record a still image of the trigger along with the standard recording. This can then be sent on to an external destination.                                                                                                    |

| Protect Alarm Images | Select to automatically protect alarm images from<br>being overwritten.                    |
|----------------------|--------------------------------------------------------------------------------------------|
| Switch Spot Monitor  | Enable this option to display alarm activated cameras on the connected Spot Monitor.       |
| Enable in Day        | This will enable Activity Detection when the unit is in Day (Unset) operation mode.        |
| Enable in Night      | This will enable Activity Detection when the unit is in Night (Set) operation mode.        |
| Enable in Weekend    | This will enable Activity Detection when the unit is in Weekend (Override) operation mode. |

#### **Global Actions**

This menu details how to configure the default relay actions supported on the unit. The unit supports two onboard relay connections and global relay settings. These global relays can be triggered under specific conditions i.e. on receipt of any alarm or any notification of Activity Detection.

| <b>Global Actions</b>                                                                                                    |            |   |
|----------------------------------------------------------------------------------------------------|------------|---|
| Image Protection Period                                                                                                    | 1 day      | : |
| Alarm Display Mode                                                                                                    | No Action  | × |
| Revert Display Mode Afte                                                                                                    | er Alarm 🔲 |   |
| Alarm Display Alert                                                                                                    |            |   |
| Alarm (Relay 1)                                                                                                    |            |   |
| Activity (Relay 2)                                                                                                    |            |   |
|                                                                                                    |            |   |
|                                                                                                    |            |   |
|                                                                                                    |            |   |
|                                                                                                    |            |   |
|                                                                                                    |            |   |
|                                                                                                    |            |   |
|                                                                                                    |            |   |
|                                                                                                    |            |   |
|                                                                                                    |            |   |
|                                                                                                    |            |   |
|                                                                                                    |            |   |
|                                                                                                    |            |   |
| Contract of the local division of the local division of the local |            |   |

| Image Protection Period         | Select a time period (in days) that images associated with an alarm will be protected from deletion.                                                                                                    |
|---------------------------------|----------------------------------------------------------------------------------------------------|
| Alarm Display Mode              | When a relay has been triggered, the primary camera associated<br>with that relay can immediately be displayed on the local monitor.<br>Select 'Jump To Primary Camera' from the drop down list to<br>activate this function. |
| Revert Display Mode after Alarm | Enable this setting to make the unit return to the view displayed before the alarm activation.                                                                                                    |
| Alarm Display Alert             | Enable this setting to display an alarm text alert in the colour specified in 'Alarm Colour' in the Zone Actions Menu.                                                                                                    |
| Alarm (Relay 1)                 | Select this option to establish any alarm trigger as a Global Relay.<br>Therefore the relay will close when an alarm is received on any of<br>the alarm inputs.                                                               |
| Activity (Relay 2)              | Select this option to establish any Activity Detection trigger as<br>a Global Relay. Therefore the relay will close when Activity is<br>identified on any of the camera inputs.                                               |

#### **Network Settings**

The Network Settings menus allow configuration of the unit's network functionality. Key network settings can be established such as 'fixing' the unit's IP address and maximum transmission rate. *E-mail, remote reporting on alarm and FTP download can also be configured. Refer to the individual menus for further details.* 

The Network Settings page allows configuration of the unit's network connections such as the name assigned to the unit and its IP address.

The Live Transmission page enables JPEG and MPEG profiles to be created for transmitting images via a High, Medium or Low quality network connections to any viewing software or to another unit using this one as an IP source.

The Email page allows configuration of the Email feature. The unit can automatically transmit an email to an SMTP Server following an event i.e. on receipt of an alarm or a camera failure notice.

The FTP Download page allows data to be archived to a central FTP server. This could be on receipt of an alarm, Activity activation or at a scheduled time to back-up recorded video.

#### Network

This menu allows additional network settings to be configured if required. If utilising the 1Gb network connection, enter address details via Network Settings:Gb Network.

| Network S       | etup                |               |         | Save    |
|-----------------|---------------------|---------------|---------|---------|
| Server Name     |                     | graham-m4tp   |         |         |
| IP Address      |                     | 172.17.253.54 |         |         |
| Sub Net         |                     | 255.255.0.0   |         |         |
| Gateway         |                     | 172.17.50.10  |         |         |
|                 | Address             | Sub Net       | Gateway |         |
| DHCP            | 0.0.0.0             | 0.0.0.0       | 0.0.0.0 |         |
| Primary DNS     |                     | 0.0.0.0       |         |         |
| Max Transmissi  | ion Rate kbytes/sec | 1000          |         |         |
| Tx Image Buffer | 13                  | 3 💌           |         |         |
| Ethernet MTU I  | Bytes               | 1500          |         |         |
| Max Transmissi  | ion Timeout ms      | 250           |         |         |
| PPP idle Line T | imeout s            | 180           |         |         |
| PPP Link down   | Timer mins          | 2             |         |         |
|                 |                     |               |         |         |
|                 | Rem Report          | E             | -Mail P | tefresh |

| Rem Report                 | E-Mail Refresh                                                                                                    |  |  |  |  |
|----------------------------|----------------------------------------------------------------------------------------------------|--|--|--|--|
| Server Name                | This field can be edited to allocate a name to the unit. This woul be used if accessing the unit via a Domain Name Server (DNS).                                                                    |  |  |  |  |
| IP Address                 | This is the IP address allocated to the unit.                                                                                                    |  |  |  |  |
| Sub Net                    | This is the subnet of the network were the unit is located.                                                                                                    |  |  |  |  |
| Gateway                    | This is the IP address of the default gateway (router).                                                                                                    |  |  |  |  |
| Primary DNS                | This is the primary DNS server IP address for applications utili<br>domain names.                                                                                                    |  |  |  |  |
| Max Transmission Rate      | Shows the maximum transmission speed for the network type.                                                                                                    |  |  |  |  |
| Force 10BaseT operation    | The unit supports 10 or 100BaseT half duplex transmission.<br>Selecting this option will force the unit to operate at a 10BaseT<br>connection.                                                      |  |  |  |  |
| Tx Image Buffers           | This is used in order to improve the picture delivery over Ether<br>when using a slow connection i.e. 256Kbps. A buffer setting of<br>or 3 is available.                                            |  |  |  |  |
| Ethernet MTU               | This is the maximum transmit unit for the Ethernet packet. The<br>MTU is the largest physical packet size measured in bytes tha<br>network can transmit. By default this figure is set to 1500bytes |  |  |  |  |
| Mx Transmission Timeout ms | This is the time (in milliseconds) the unit will wait to re-send a packet if an acknowledgement is not received.                                                                                    |  |  |  |  |

| PPP Idle Line Timeout s  | This is the time (in seconds) the unit will wait before disconnecting the PPP (Point to Point Protocol) link if data has not been |
|--------------------------|----------------------------------------------------------------------------------------------------|
|                          | transmitted or received.                                                                                                    |
| PPP Link Down Timer mins | If for any reason the PPP connection is lost, this is the time (in                                                                |
|                          | minutes) before the unit will be forced to drop the PPP connection.                                                               |

#### Live Transmissions

The unit transmits live images using JPEG or MPEG formats. The NetVu Connected remote viewing software will use the settings configured on this page as the defaults for JPEG & MPEG; High, Medium and Low settings.

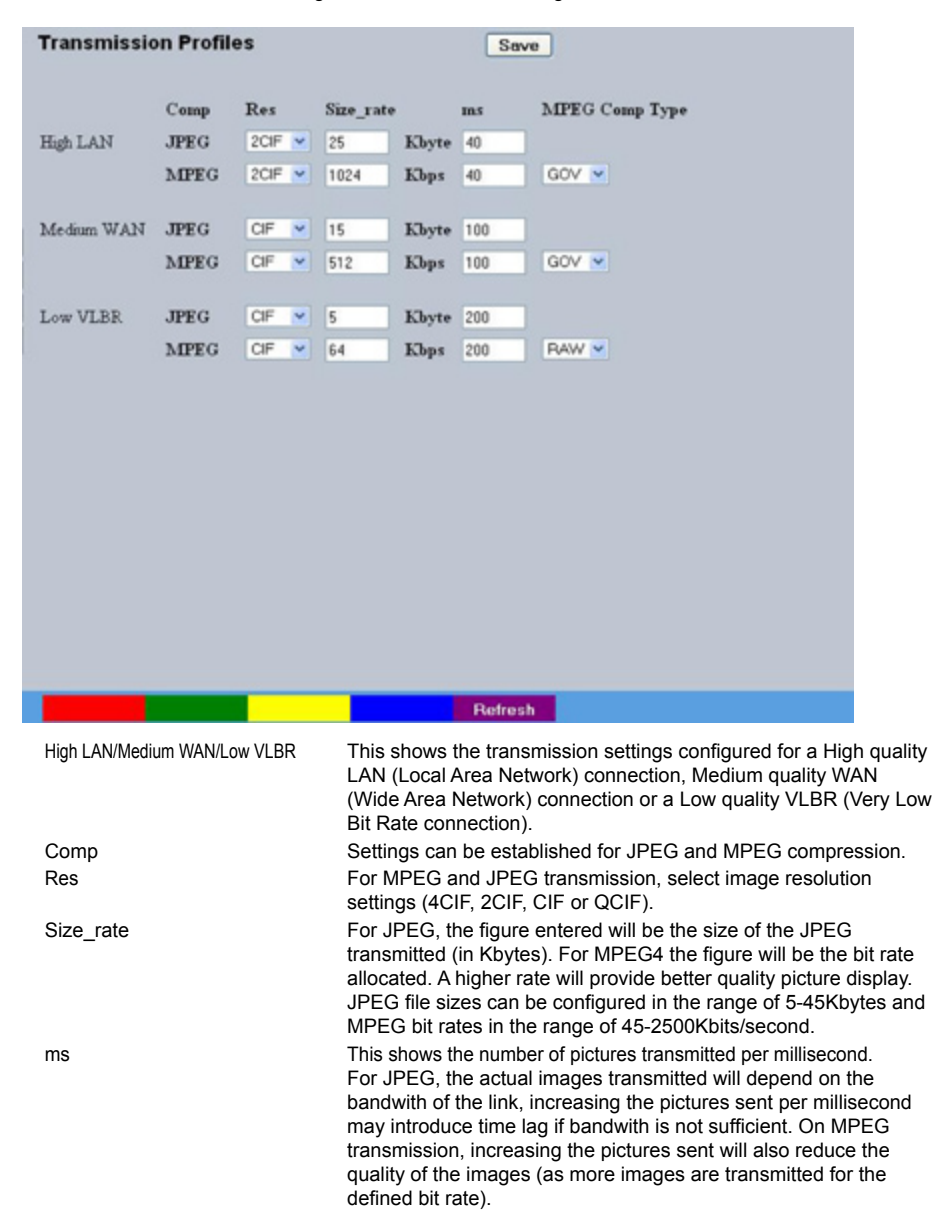
Select whether transmitted MPEG4 images are sent as RAW data or in GOV (Group of Video) format. RAW mode transmits a single I frame and then a sequence of P frames (until a change in transmission is detected). GOV mode sends I and P frames in a standard format i.e. I to P frame ratio as set by the record parameters.

# E Mail

The unit can automatically transmit an e-mail to an SMTP Server under numerous conditions i.e. on start up, on receipt of an alarm, camera failure etc. This allows the unit to be installed in unmanned applications where a Remote Video Response Centre (or Manager etc.) would be notified by e-mail if any of these conditions occur.

| Email                  |     |                 |             |
|------------------------|-----|-----------------|-------------|
| Connection Profile     | Eth | ernet 💌         |             |
| Mail Server Address    |     |                 |             |
| Recipient Email        |     |                 |             |
| Recipient Display Name |     |                 |             |
| Reply To Email         |     |                 |             |
| Reply To Display Name  |     |                 |             |
| Sender Email           |     |                 |             |
| Sender Display Name    | _   |                 |             |
| Send on Startup        |     | Log Email       | <b>V</b>    |
| Send on Alarms         |     | EMail Image Res | Thumbnail 💌 |
| Send on Camera Fail    |     |                 |             |
| Send on Activity Event |     |                 |             |
| Send Image             |     |                 |             |
|                        |     |                 |             |
|                        |     |                 |             |
|                        |     |                 |             |
|                        |     |                 |             |
|                        |     |                 |             |
|                        |     |                 |             |
|                        |     |                 |             |

| Zone Act Network         | Rem Report Refresh                                                                                                    |
|--------------------------|----------------------------------------------------------------------------------------------------|
| Connection Profile       | It is possible for the e-mail to be transmitted via the Etherne<br>network or dial up connection (PPP 'Point to Point Protocol<br>This setting presumes that a modem has been connected of<br>configured and the unit is connected to a LAN or WAN and<br>allocated a valid IP address. |
| Mail Server Address      | This is the IP address or URL of the SMTP Server that the<br>will be sent to. The SMTP server will then forward this to the<br>intended recipient.                                                                                                    |
| Recipient Email          | This is the e-mail address of the intended recipient.                                                                                                    |
| Display Name (Recipient) | This is the addressee name that will be shown in the email field.                                                                                                    |
| Reply to Email           | This field must be configured if the recipient is to reply to an mail. The unit does not accept incoming e-mails therefore e this is a valid e-mail address.                                                                                                    |
| Display Name (Reply To)  | This is the 'reply to' name that will be shown in the email name                                                                                                    |
| Sender Email             | These optional fields indicate the source of the e-mail notifie<br>If the fields are left blank the unit will use the system name<br>create a sender name.                                                                                                    |

• EcoSense

Display Name (Sender) This is the sender name that will be shown in the email name field. Send on Startup Select to send email notification on startup. Send on Alarms Select to send email notification on alarm activation. Send on Camera Fail Select to send email notification on camera fail Select to send email notification on activation of the Activity Send on Activity Event Detection feature. Send Image Select to send accompanying image from supporting primary camera. Log Email Select to log every e-mail transaction that the unit issues. Email Image Res Select resolution settings for images sent as 'thumbnail' attachments. Choose from: Thumbnail, LO (low res), MED (medium res) and HI (high res).

EcoSense

The unit can archive images to a central FTP (File Transfer Protocol) server. This could be on receipt of an alarm, activation of the Activity Detection or at a scheduled time to backup recorded video. Using FTP in a multi-unit application ensures that all files are stored in one central location for each of the units, offering efficient file management and easy review capabilities.

| FTP Download                    |                 |  |
|---------------------------------|-----------------|--|
| FTP Server URL or name          |                 |  |
| FTP Control Port Default 21     | 21              |  |
| Status Server Port Default 23   | 23              |  |
| FTP Root Drive and Directory    | dload/events    |  |
| Usemame                         |                 |  |
| Password                        |                 |  |
| Download Options                | On Connection 💌 |  |
| Schedule Time hh mm             | 00 : 01         |  |
| Poll Time Minutes               | 900             |  |
| Clear video protection after do | wnload          |  |
| Watermark each partition after  | download        |  |
| FTP download overrides Powe     | rmanager        |  |
|                                 |                 |  |
|                                 |                 |  |
|                                 |                 |  |
|                                 |                 |  |
|                                 |                 |  |
|                                 |                 |  |
|                                 |                 |  |

|                              | Refresh                                                                                                    |
|------------------------------|----------------------------------------------------------------------------------------------------|
| FTP Server IP URL or name    | This is the IP address, URL or name of the FTP server th<br>unit will connect to for FTP image download purposes.                                                                       |
| FTP Control Port             | The default port for FTP use is port 21. If this port has already been allocated on the network, it is possible to identify and allocate an alternative port.                           |
| Status Server Port Default   | The default port for the Server Status function is port 23,<br>this port has already been allocated on the network, it is<br>possible to identify and allocate an alternative port numb |
| FTP Root Drive and Directory | This is the directory where the images are to be stored, i<br>recommended that a name associated with the unit be<br>used for ease of retrieval.                                        |
| Username                     | If it is necessary to use an authentication process to acc<br>the FTP server, enter the relevant username here.                                                                         |
| Password                     | If it is necessary to use an authentication process to acc<br>the FTP server, enter the relevant password here.                                                                         |

| Select one of the for On Connection       | ollowing options from the drop down menu:<br>This will automatically start the Archive<br>download when the unit detects the<br>archive destination is present.                                   |                                                                                                    |
|-------------------------------------------|----------------------------------------------------------------------------------------------------|----------------------------------------------------------------------------------------------------|
| Scheduled                                 | It is possible to force the unit to archive<br>images at a scheduled time, enter a<br>time to activate this function each day.                                                                    |                                                                                                    |
| Polled                                    | This will set the unit to activate archive<br>download at regular intervals, the<br>time is in minutes and is the period<br>between the end of one archive<br>download and the start of the next. | State of the state of the state |
| Manual only                               | The archive process will only<br>commence when the user initiates the<br>action.                                                                                                    |                                                                                                    |
| If 'Scheduled' has<br>a time for the down | been selected in Download Options, enter<br>nload to take place each day.                                                                                                    |                                                                                                    |
| If 'Polled' has been<br>number of minutes | selected in Download Options, enter the which will elapse between the conclusion                                                                                                    |                                                                                                    |

- Clear video protection after download Clear video protection after download Watermark each partition Watermark each partition This enables a watermark to be generated and stored in a text file downloaded with the video to the FTP server (for each image partition). This watermark is logged in the log file.
- FTP download overrides Powermanager When selected, if the unit is in the process of an FTP download and the unit is sent into reset, the reset will not begin under the FTP process has completed.

Download options

Schedule time hh mm

Poll time Minutes

# Archive

This menu allows Event database information to be downloaded to an inserted DVD/CD or connected USB media device.

### Archive

EcoSense

| Archive Media    | USB M    | 9    |
|------------------|----------|------|
| Start Date       | 30/04/09 |      |
| Start Time       | 10 : 18  | AM 💌 |
| End Date         | 30/04/09 |      |
| End Time         | 10 : 18  | AM 👻 |
| Viewer           |          |      |
|                  | Check Me | dia  |
| Space Required:  | 0 MB     |      |
| Space Available: | 0 MB     |      |
|                  | Archive  |      |
| Status:          |          |      |
|                  |          |      |
|                  |          |      |
|                  |          |      |
|                  |          |      |
|                  |          |      |
|                  |          |      |
|                  |          |      |

| Archive Media           | Select to archive to either a DVD/CD or USB media device.                                                                                                    |
|-------------------------|----------------------------------------------------------------------------------------------------|
| Start Date              | Enter a start date for the event download.                                                                                                    |
| Start Time              | Enter a start time for the event download.                                                                                                    |
| End Date                | Enter an end date for the event download.                                                                                                    |
| End Time                | Enter an end time for the event download.                                                                                                    |
| Viewer                  | When selected, the unit will add a Viewer program to the archive. It is recommended that this option be selected as it will ensure the downloaded video images can always be successfully viewed. |
| Check Media button      | Selecting this option will display the space required (in megabytes) for the chosen event period to be fully downloaded. The space currently available on the CD/DVD or USB device is also shown. |
| Archive Space Required  | Space required for archive download.                                                                                                    |
| Archive Space Available | Space currently available on CD/DVD or USB device.                                                                                                    |
| Archive button          | Select this button to begin the Archive process.                                                                                                    |
| Status                  | During Archiving, status messages will be displayed detailing the archive process.                                                                                                    |

Refresh

# **Oracle Dome Configuration**

If a camera channel has a Dedicated Micros Oracle dome camera connected, the Oracle Configuration menus can be used to view settings and establish Presets, Patrols and Privacy Masks. Refer to individual menus for further details.

The Status page details fundamental information regarding the status of the Oracle Dome i.e. the model type and the version of software/firmware installed.

The Presets page allows Preset positions to be configured and stored.

The Sectors page enables the cameras 360 degree field of view to be effectively split into 32 segments. These segments can be named and displayed via the On Screen Display (OSD).

The Patrols page allows camera patrol sequences to be established and configured. The Patrol feature uses established preset positions to automatically pan, tilt and zoom the camera in the selected sequence.

The Privacy Masks page allows privacy masking to be established and configured. The Privacy Mask feature can be used to 'blank out' sensitive or private areas which appear in the cameras field of view.

The OSD Settings page allows the Oracle Dome OSD (On Screen Display) information to be configured. This text will accompany displayed camera images in the Viewer menus.

The Camera Settings page enables features such as white balance and shutter speed to be configured.

The Event Settings page allows actions to be established and configured for the Oracle Dome camera following an alarm. A Home position can be established and the delay time set for what period of inactivity is required before the camera will be sent to its home position.

# Status

EcoSense

This menu details information regarding the status of the Oracle Dome, notably the model type, current temperature and the version of software/firmware installed.

| - |   |   |   |   | -    |    | - |       |
|---|---|---|---|---|------|----|---|-------|
| n | n | m | n | o | - 52 | 12 |   | <br>e |
| - | v |   |   | • |      |    |   | <br>- |

| Camera            | 2   |           | ~      | Set  |
|-------------------|-----|-----------|--------|------|
| Camera Title      | Ora | cle Dome  |        |      |
| Dome Model        |     | Oracle    |        |      |
| Dome Serial Num   | ber | 00:D0:D   | 9.06 E | F:2E |
| Total Time On     |     | 0         |        |      |
| Total Time Active |     | 0         |        |      |
| Time Since Restar | t   | 0         |        |      |
| Current Temp      |     | 0         |        |      |
| Max Temp          |     | 0         |        |      |
| Min Temp          |     | 0         |        |      |
| Fan 1 Status      |     | 0         |        |      |
| Fan 2 Status      |     | 0         |        |      |
| Relay State       |     | 0         |        |      |
| Software Version  |     | 00.1 (015 | 5)ú    |      |
| Firmware Version  |     | 02.1 (000 | 1)     |      |
| Bootloader Versio | n   | 00.1 (015 | 9      |      |

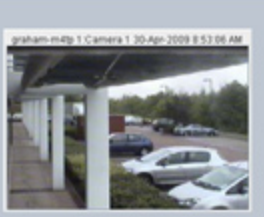

### Reset Camera

Select a camera channel. The menu will only display successfully if the chosen camera channel has an Oracle Dome camera connected.

### IMPORTANT:

All subsequent Oracle Configuration menus will relate to the camera selected here. Camera selection is only possible via this Status menu.

| Camera Title       | Title assigned to the selected camera channel.               |
|--------------------|--------------------------------------------------------------|
| Dome Model         | Details the product model.                                   |
| Dome Serial Number | Identifies the serial number of the specific camera.         |
| Total Time On      | Details the operational life time of the camera to date.     |
| Total Time Active  | Details the total time the unit has been active (in motion). |
| Time Since Restart | Details the time since the camera was last reset.            |
| Current Temp       | Details the current temperature of the camera unit.          |
| Max Temp           | Details the maximum temperature the camera unit has reached. |
| Min Temp           | Details the minimum temperature the camera unit has reached. |
| Fan 1 Status       | Details the operational status of installed Fan 1.           |
| Fan 2 Status       | Details the operational status of installed Fan 2.           |
| Relay State        | Details the operational status of the camera unit's relay.   |

Software Version Firmware Version Bootloader Version This identifies the version of software the camera unit is running. This identifies the version of firmware the camera unit is running. This identifies the bootloader version of the camera unit is running.

# Presets

This menu allows Preset positions to be configured and stored for the Oracle Dome camera.

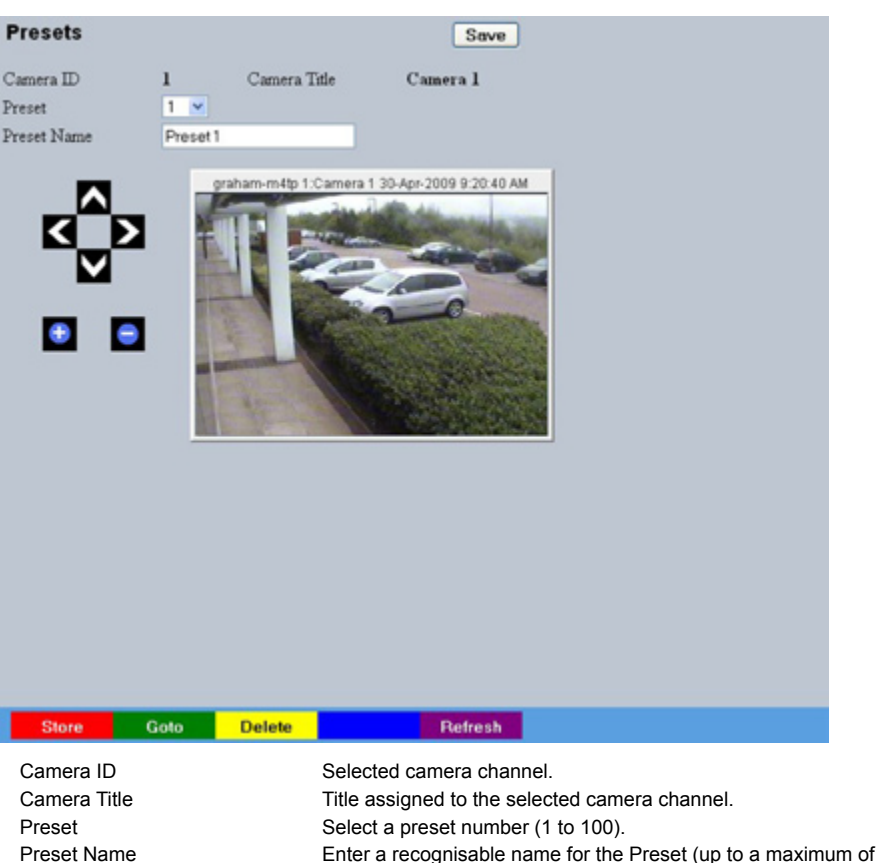

25 characters).

Dome camera memory.

Dome camera's memory.

stored preset position.

configuration.

Use the + button to zoom the camera view IN. Use the - button to zoom the camera view OUT.

Use the four navigation buttons to position the camera view. Select to save the entered preset title to the unit and the Oracle

Select this button to store the current preset position to the Oracle

Select this button to immediately send the camera to the currently

Select this button to delete the currently displayed preset

| the second second | Store                                           | Goto          | Delete |
|-------------------|-------------------------------------------------|---------------|--------|
|                   | Camera ID<br>Camera Tit<br>Preset<br>Preset Nar | lle<br>ne     |        |
| (Inco             | + (Red)<br>- (Blue)<br>Navigation<br>Save (Grey | Buttons<br>/) |        |

| Store Preset (Red) |  |
|--------------------|--|
|                    |  |

Goto Preset (Green)

Delete Preset (Yellow)

## Sectors

This menu allows the Oracle Dome cameras 360 degree field of view to be split into 32 segments. These segments can be named and set to accompany the displayed camera image via the OSD menu. They can be used to aid an Operator in quickly identifying the current camera position.

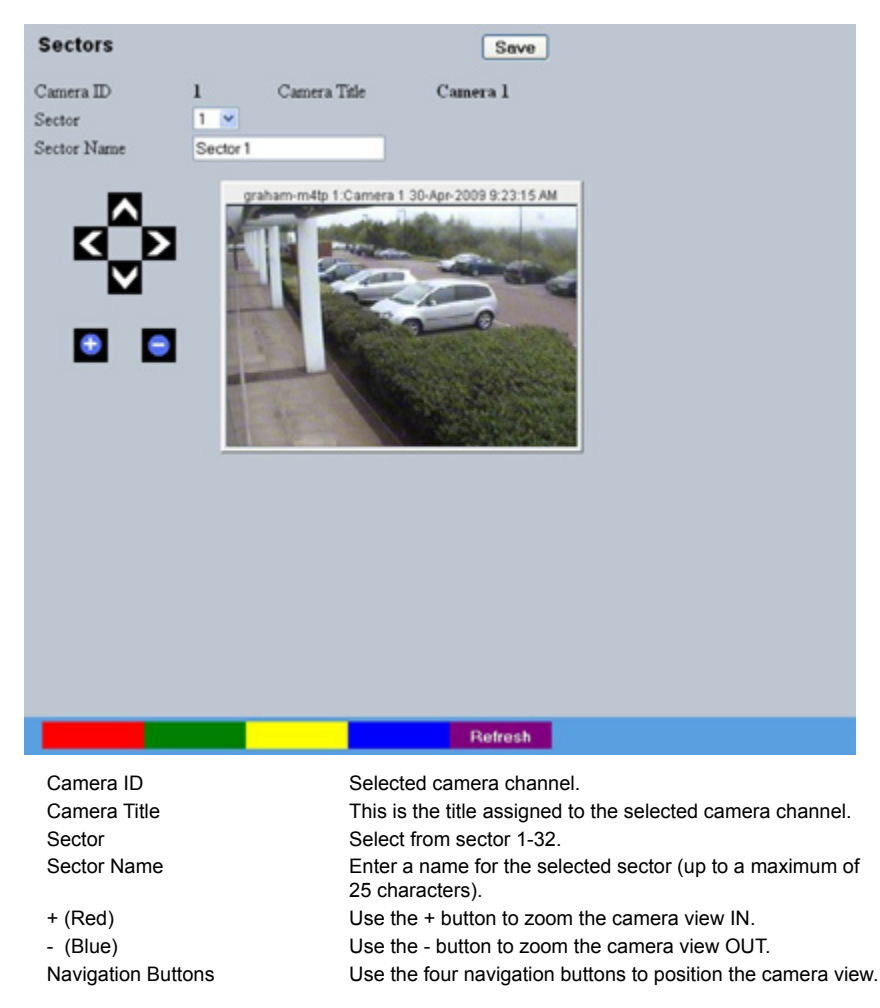

# Patrols

EcoSense

This menu allows camera patrol sequences to be established and configured for the Oracle Dome camera. The Patrol feature utilises established preset positions to automatically pan, tilt and zoom the camera in the selected sequence.

| Patrols                               |                     |            |                   |                      | Save     |                                      |          |
|---------------------------------------|---------------------|------------|-------------------|----------------------|----------|--------------------------------------|----------|
| Camera ID                             | 1 Car               | nera Title |                   | Camera               | 1        |                                      |          |
| Patrol                                | 1 💌                 |            |                   |                      |          |                                      |          |
| Patrol Name                           | Tour 1              |            |                   |                      |          |                                      |          |
| graham-miltp 1.Camera 1.30            | Apr-2009 9:25:35 AM | Preset     | Speed             | Dwell                |          |                                      |          |
| N ID INCOME                           | Section in such as  | 1          | 100 💌             | 10 💌                 | Test     |                                      |          |
|                                       | - ALCON COMPANY     | 2          | 100 🛩             | 10 💌                 | Test     |                                      |          |
| -                                     | -                   | 3          | 100 🛩             | 10 💌                 | Test     | J.                                   |          |
| ALC: NO.                              |                     | 4          | 100 💌             | 10 💌                 | Test     |                                      |          |
| 102                                   | a sure -            | 5          | 100 🛩             | 10 💌                 | Test     |                                      |          |
| 1 1 1 1 1 1 1 1 1 1 1 1 1 1 1 1 1 1 1 |                     | 6          | 100 🛩             | 10 💌                 | Test     |                                      |          |
|                                       |                     | 7          | 100 🛩             | 10 💌                 | Test     | J.                                   |          |
|                                       |                     | 8          | 100 🛩             | 10 💌                 | Test     |                                      |          |
|                                       |                     | 9          | 100 💌             | 10 💌                 | Test     | J.                                   |          |
|                                       |                     | 10         | 100 🛩             | 10 💌                 | Test     | J.                                   |          |
|                                       |                     | 11         | 100 🛩             | 10 💌                 | Test     | J.                                   |          |
|                                       |                     | 12         | 100 💌             | 10 💌                 | Test     | J                                    |          |
|                                       |                     | 13         | 100 🛩             | 10 💌                 | Test     | J.                                   |          |
|                                       |                     | 14         | 100 ~             | 10 💌                 | Test     |                                      |          |
|                                       |                     | 15         | 100 💌             | 10 💌                 | Test     |                                      |          |
|                                       |                     | 16         | 100 💌             | 10 💌                 | Test     |                                      |          |
|                                       |                     | 17         | 100 🛩             | 10 💌                 | Test     |                                      |          |
|                                       |                     | 18         | 100 💌             | 10 💌                 | Test     |                                      |          |
| Play                                  |                     |            |                   | Ref                  | fresh    |                                      |          |
| Camera                                |                     | S          | elected           | l camera             | a chann  | iel.                                 |          |
| Camera Title                          |                     | Ti         | tle assi          | igned to             | the sel  | lected camera channel.               |          |
| Patrol                                |                     | U          | p to fou          | ur Patrol            | seque    | nces can be established.             |          |
| Patrol Name                           |                     | E          | nter a r          | ecognis              | able na  | ame for the Patrol.                  |          |
| 1-32                                  |                     | U          | p to 32<br>Patrol | individu             | al posi  | tioning manoeuvres can be addec      | d to     |
| Note: Selecti                         | ing one of the      | 1-32 b     | uttons            | will send            | d the ca | mera to that Preset position.        |          |
| Preset                                |                     | S          | elect a           | pre-esta             | ablished | d Preset.                            |          |
| Speed                                 |                     | S          | elect th          | le Spee              | d the Pa | atrol will progress to the next Pres | set      |
| -                                     |                     | p          | osition           | (the spe             | ed can   | be set as a percentage of            |          |
| Dwoll                                 |                     | m          |                   | n capab              | time ('r | a accorde) the Batral will remain    | at this  |
| Dweii                                 |                     | P          | reset p           | osition.             | une (I   | i seconds) the Patron will female a  | 21 U IIS |
| Save (Grey)                           |                     | S          | elect to          | store th             | ne prese | et sequence to the unit and the O    | racle    |
| Play (Red)                            |                     | S          | elect to          | aniera m<br>activate | e (play) | the current patrol sequence.         |          |
|                                       |                     |            |                   |                      |          |                                      |          |

# **Privacy Masks**

This menu allows Privacy Masks to be established and configured for the Oracle Dome camera. The Privacy Mask feature can be used to 'blank out' sensitive or private areas which appear in the cameras field of view.

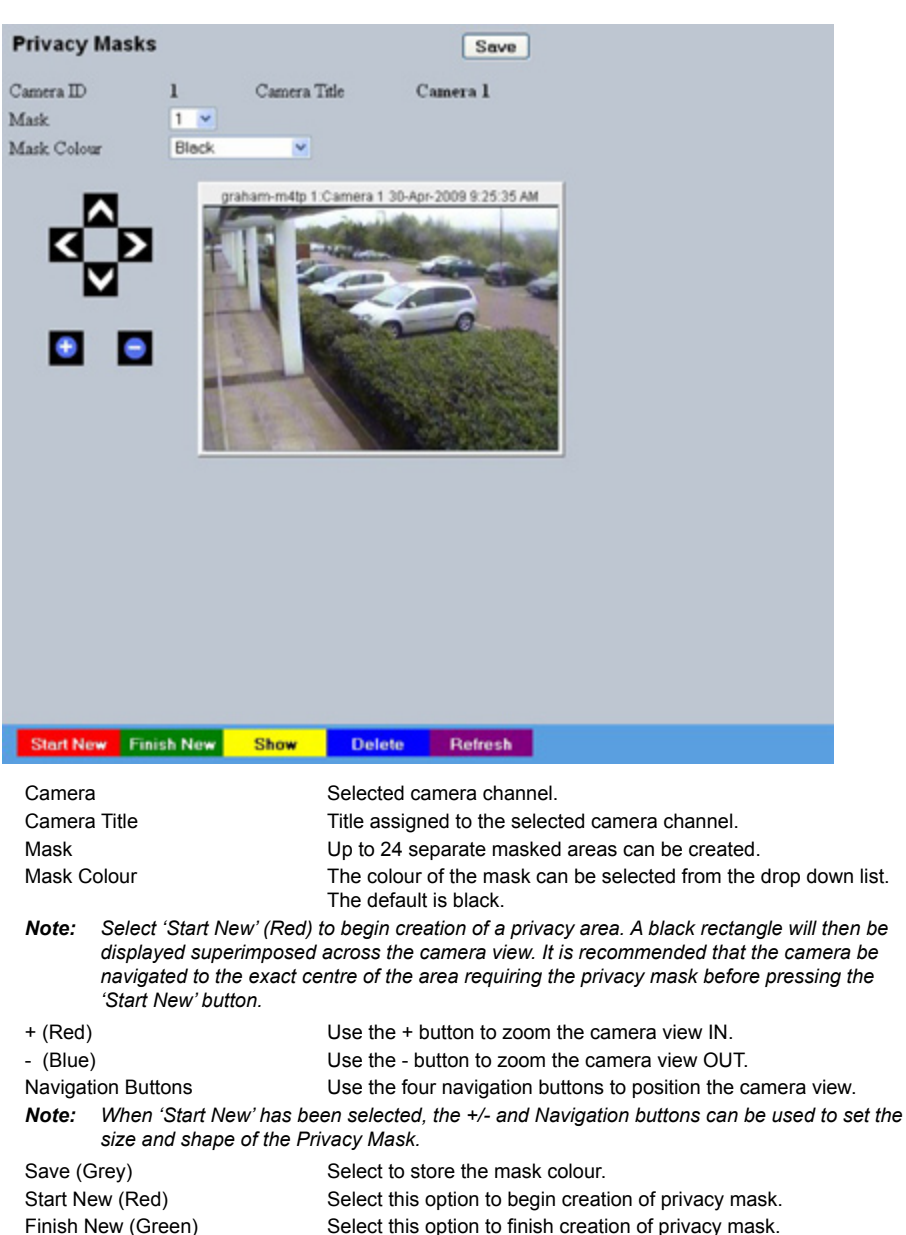

Show (Yellow)

Delete (Blue)

Select this option to show camera view with existing privacy mask displayed. Select this option to delete the currently displayed privacy mask.

Dedicated Micros ©2009

# **OSD** Settings

This menu allows the Oracle Dome OSD (On Screen Display) information to be configured. This text will accompany displayed camera images in the Viewer and on a local monitor.

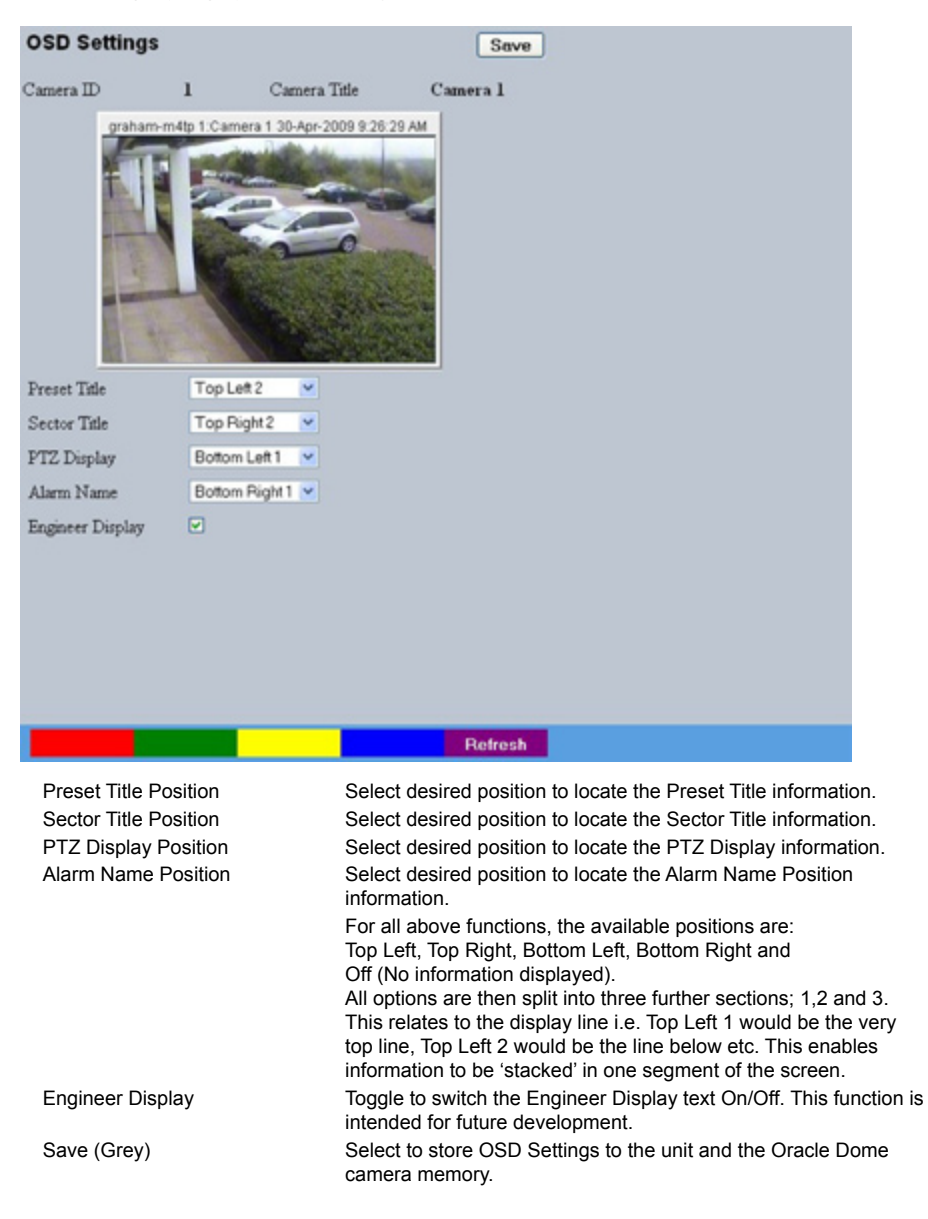

# **Camera Settings**

This menu allows settings for the Oracle Dome camera to be established and configured.

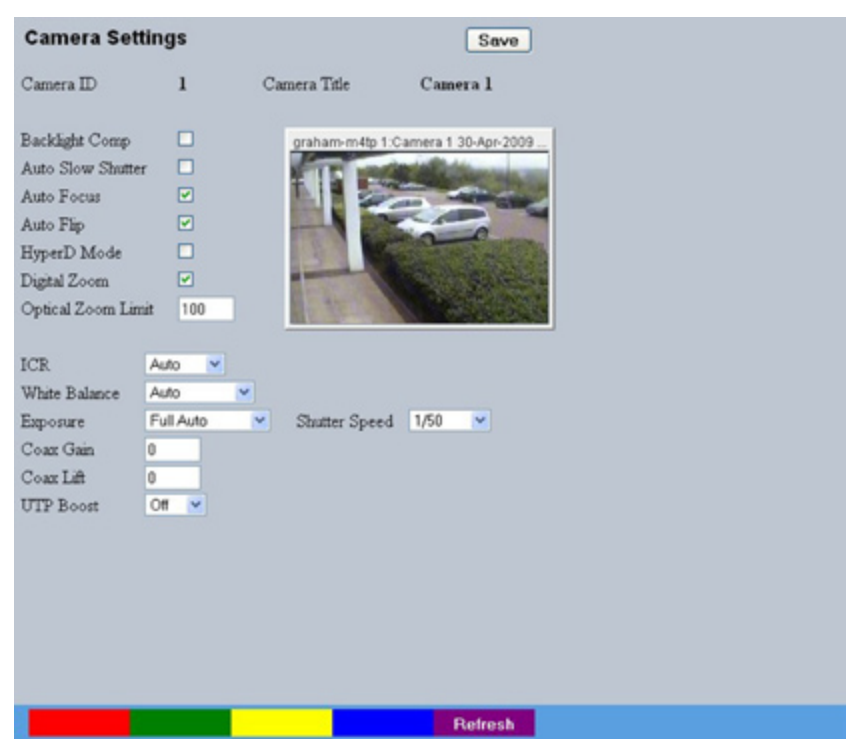

| Camera<br>Camera Title<br>Backlight Comp | Selected camera channel.<br>Title assigned to the selected camera channel.<br>Select to activate Backlight Compensation. This feature<br>compensates for back-lit scenes by enhancing objects which<br>would previously have been in silhouette.                                                                                                    |
|------------------------------------------|----------------------------------------------------------------------------------------------------|
| Auto Slow Shutter                        | The Oracle Domes auto slow shutter feature enables the camera<br>to automatically decrease the shutter speed in low light settings to<br>help maintain quality of displayed images.                                                                                                    |
| Auto Focus                               | The Oracle Domes Auto Focus feature enables the camera to best focus on its current view. Select to activate.                                                                                                    |
| Auto Flip                                | When the Oracle Domes Auto Flip feature is activated, it will rotate<br>a camera 180 degrees when it reaches its maximum upper or<br>lower extremity i.e pointing directly upwards or downwards. This<br>enables a camera to continue a tilt manoeuvre i.e. if tilting in an<br>upwards direction, when the camera is pointing directly up, it will<br>rotate 180 degrees and begin tilting down. If unselected, a camera<br>will stop when it reaches its maximum upper or lower extremity. |
| HyperD Mode                              | If the connected Oracle Dome camera is part of the HyperD<br>non-wide dynamic range, select to activate the unique wide<br>dynamic function.                                                                                                    |

| Digital Zoom       | Select to activate the Digital Zoom function e.g. the camera will<br>zoom within the actual image                                                                                                    |
|--------------------|----------------------------------------------------------------------------------------------------|
| Optical Zoom Limit | Select to limit the Oracle Domes optical zoom function. By default<br>'100x' is selected and the camera can zoom to its maximum<br>capabilities. The optical zoom function can be limited to between<br>75% and 100% magnification.                                                                                                    |
| ICR                | Oracle Domes with day/night cameras have an Infrared Cut<br>Removal (ICR) function which can enhance the camera's<br>sensitivity in low light conditions as well as allowing infrared<br>illumination to be used (infrared is blocked by the IR cut filter).<br>When ICR is ON, the camera switches to monochrome mode, the<br>IR cut filter is removed and the camera is at its most sensitive.<br>The default setting for the camera is AUTO ICR where the filter<br>is controlled automatically dependent on the scene brightness<br>determined by the camera. The camera can be forced to stay in<br>colour mode by setting ICR to OFF, or can be forced into mono<br>with maximum low light sensitivity by setting ICR to ON.<br>Alternatively ICR switching can be triggered in response to an<br>alarm input. This allows a photocell sensor to be connected to<br>one of the dome's alarm inputs to control the ICR. This method<br>can be used to avoid instability that may occur when the camera<br>controls the ICR switching in marginally low light conditions.<br>Removing the IR cut filter due to low light can cause enough of an<br>increase in scene brightness and video level to make the camera<br>return the IR cut filter and switch immediately back to colour mode<br>(at which point the video level drops and the process is repeated) |
| White Balance      | The Oracle Domes White Balance feature enables the camera to<br>compensate for different lighting scenarios which can effect the<br>colour quality of the displayed image. Select 'Auto' for the camera<br>to auto-compensate for white balance depending on current view.<br>Select 'Indoor' to permanently set for best results in an indoor<br>setting. Select 'Outdoor' to permanently set for best results in an<br>outdoor setting.                                                                                                    |
| Exposure           | The Oracle Domes Exposure setting can be set to maintain<br>optimum contrast settings for the viewed image/camera location.<br>Select 'Full Auto' for the camera to auto-compensate for best<br>exposure settings depending on current view. Select 'Manual' to<br>manually configure exposure settings. Select 'Shutter Priority' to<br>manually enter the shutter speed.                                                                                                    |
| Shutter Speed      | If the Exposure feature is to be manually configured, enter the<br>shutter speed settings.                                                                                                    |
| Coax Gain          | If the camera feed to the unit originates from the coax output<br>of the Oracle Dome camera, the video signal can be boosted<br>by increasing the coaxial gain setting. The default gain is 0 to<br>increase it select a value between 1 and 100 until the optimum<br>image quality is reached.                                                                                                    |
| Coax Lift          | If the camera feed to the unit originates from the coax output of<br>the Oracle Dome, the video signal can be boosted by increasing<br>the coaxial lift setting. Coaxial lift differs from gain as only the<br>high frequency end of the video signal spectrum is boosted, to<br>compensate for the greater attenuation of high frequencies in<br>coax cables. The default gain is 0 to increase it select a value<br>between 1 and 100 until the optimum image quality is reached.                                                                                                    |
| UTP Boost          | If the camera feed to the unit originates from the twisted pair<br>output of the camera. Two levels of boost can be activated to<br>improve image quality by compensating for losses in the cables.                                                                                                    |

# **Event Settings**

This menu allows actions to be established and configured for the Oracle Dome camera following an alarm event. A Home position can be established for the camera and the delay time set for what period of inactivity is required before the camera will be sent to its home position.

| I       Camera Title       Camera 1         graham-m41p 1:Camera 1:30-Apr-2009 9:28:08       Image: Camera 1:30-Apr-2009 9:28:08         Image: Camera 1:30-Apr-2009 9:28:08       Image: Camera 1:30-Apr-2009 9:28:08         Image: Camera 1:30-Apr-2009 9:28:08       Image: Camera 1:30-Apr-2009                                                                                                    |
|----------------------------------------------------------------------------------------------------|
| graham-m4tp 1:Camera 1 30-Apr-2009 9:28:08.         Firent Name Type Enable Action         Relay         Event Name Type Enable Action         Relay         Event 1       Alarm 1       N/C       +       No action ×       None ×         Event 2       Alarm 2       N/C       +       No action ×       None ×         Event 3       Alarm 3       N/C       +       No action ×       None ×         Event 4       Alarm 4       N/C       +       No action ×       None ×         Home       Action       No action ×       None ×       ×                                                                                                    |
| Event Name     Type     Enable Action     Relay       Event 1     Alorm 1     N/C     Image: N/C     No action     None       Event 2     Alorm 2     N/C     Image: N/C     No action     None     Image: N/C       Event 3     Alorm 3     N/C     Image: N/C     No action     None     Image: None       Event 4     Alorm 4     N/C     Image: None     Image: None     Image: None       Home     Action     No action     None     Image: None                                                                                                    |
| Event 1         Alarm 1         N/C         ↓         No action         None         ▼           Event 2         Alarm 2         N/C         ↓         No action         ▼         None         ▼           Event 3         Alarm 3         N/C         ↓         No action         ▼         None         ▼           Event 4         Alarm 4         N/C         ↓         No action         ▼         None         ▼           Home         Action         No action         ▼         None         ▼                                                                                                    |
| Event 2     Alarm 2     N/C     Image: N/C     No action     None       Event 3     Alarm 3     N/C     Image: None     None     Image: None       Event 4     Alarm 4     N/C     Image: None     None     Image: None       Home     Action     No action     None     Image: None       Delay seconds     0                                                                                                    |
| Event 3     Alarm 3     N/C     Image: None image: None im |
| Event 4 Alarm 4 N/C 4 No action V None V<br>Home Action No action V                                                                                                    |
| Home Action No ection                                                                                                    |
| Delay seconds 0                                                                                                    |
| 2 cm / recently                                                                                                    |

| Event 1 Event 2 | Event 3 Event 4 Home                                                                                                    |
|-----------------|----------------------------------------------------------------------------------------------------|
| Camera          | Selected camera channel.                                                                                                    |
| Camera Title    | Displays the title assigned to the selected camera channe                                                                                                    |
| Event Name      | If required, enter a specific name for the alarm event.                                                                                                    |
| Туре            | Select the alarm type from:                                                                                                    |
|                 | EOL (End of Line), NC (Normally Closed), NO (Normally C<br>Disabled.                                                                                           |
| Action          | Select a preset position or a patrol action for the camera u<br>alarm event.                                                                                   |
| Relay           | Select an action for the relay. Select 'Momentary' for the re<br>momentarily switch state. Select 'Duration' to switch relay<br>for the duration of the alarm. |
| Home (Grey)     | Select to send the camera to its predetermined home posi                                                                                                    |
| Action          | Select a preset or patrol from the accompanying drop dow<br>This preset/patrol will now be set as the cameras 'home' p                                         |
| Delay           | Select the time (in seconds) for which the camera is inacting no operator input, before returning to its home position.                                        |
| Save (Grey)     | Select to store Event Settings to the unit and the Oracle De<br>camera memory.                                                                                 |

# **Unit Operation**

The unit can be operated via the Viewer menus and the enclosed IR Remote Control, the optional keyboard or with a USB mouse. They can also be viewed and accessed remotely via the webpages and the 'Viewer' menu option.

### Operating the Viewer Navigation is via a colour coded softkey system. The colour bar provides an intuitive approach to

Navigation is via a colour coded softkey system. The colour bar provides an intuitive approach to operator and installer use. The coloured keys on the IR Remote Control correspond to the menu options displayed on screen.

**Note:** The screen images shown throughout this section are those displayed remotely via the webpages; If viewing locally, the menu layout will differ slightly.

The function of the keys will change according to whether the unit is in Live or Playback mode.

Overleaf are described the available Viewer menu pages. To display the colour coded menu options when viewing locally, press the OK button on the IR Remote Control or click the mouse button.

### View Control

The View Control page allows connected video inputs to be displayed full screen or in Quad/Multi way display format. The Help Video page can also be accessed.

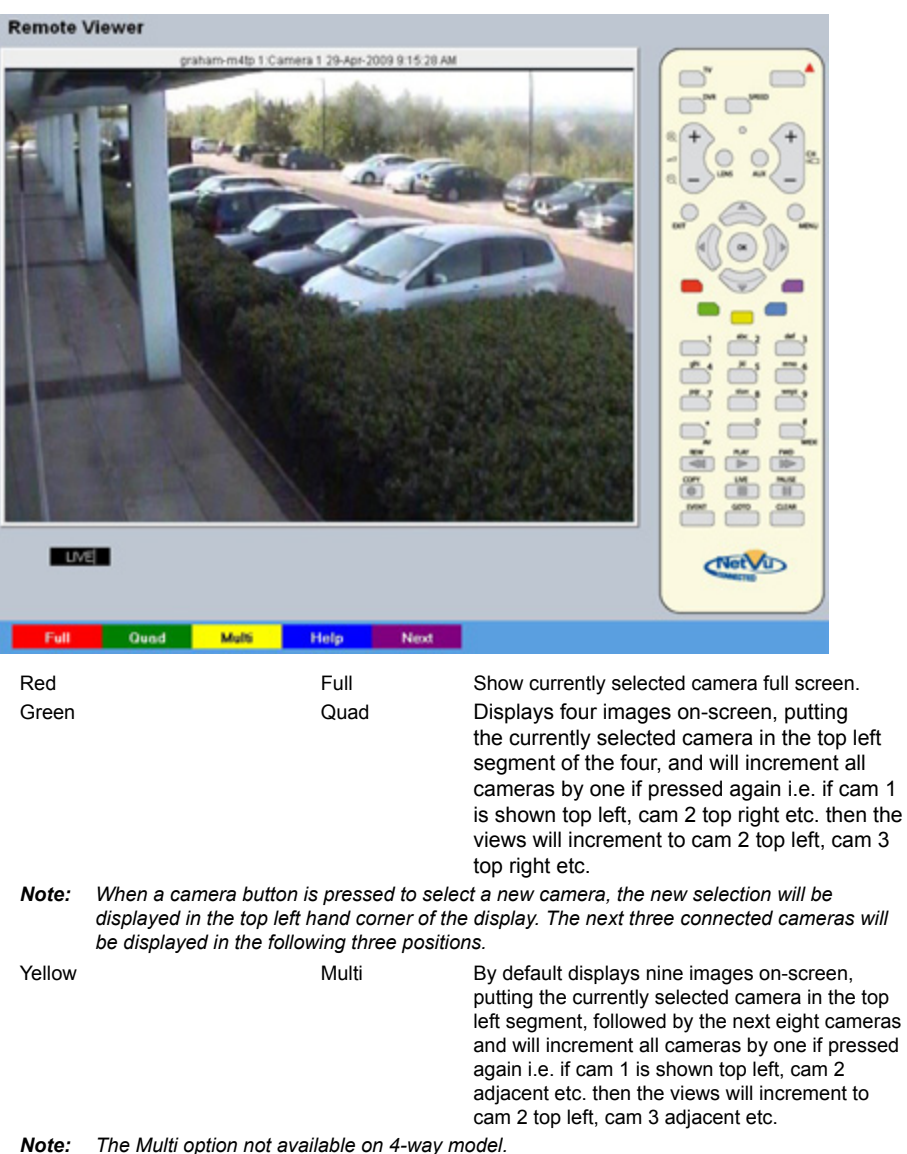

### Video Control

The Video Control page offers video playback functions i.e. play, pause, rewind and fast forward

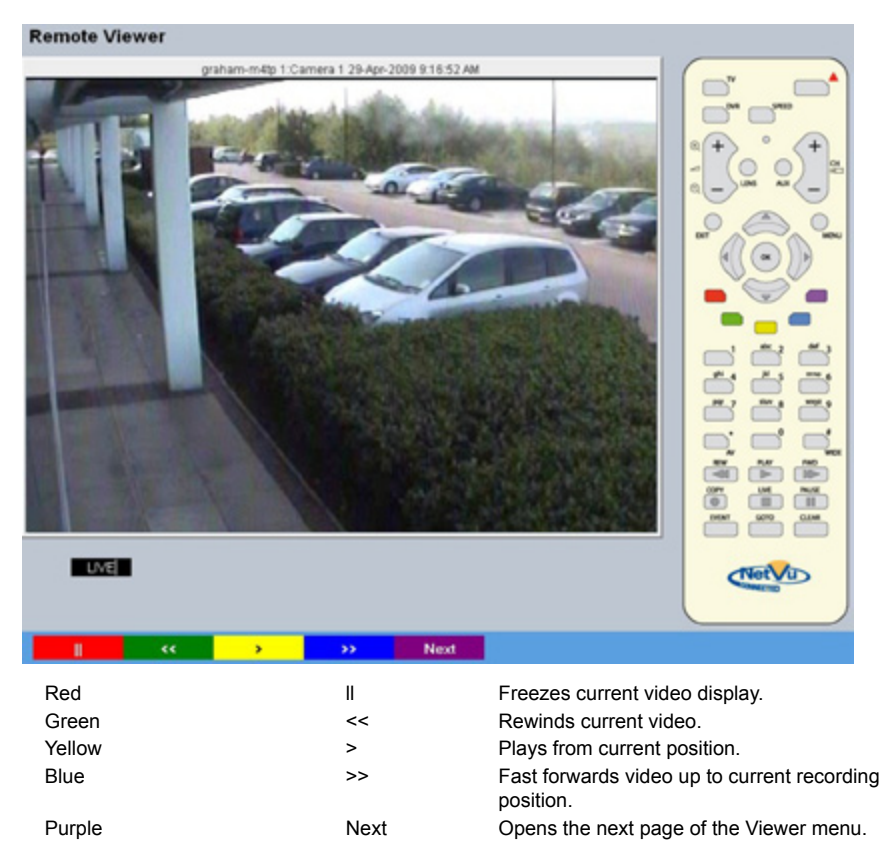

# EcoSense

### Selection Page

The Selection page allows access to various image and event playback functions.

| Remote Viewer                                       |                                                                                                    |                                                                                                    |
|-----------------------------------------------------|----------------------------------------------------------------------------------------------------|----------------------------------------------------------------------------------------------------|
|                                                     | paham-m4lp 1 Camera 1 29-6p-2009 9.21 04 AM                                                                                                    |                                                                                                    |
| Pley Goto                                           | Event Setup Next                                                                                                    |                                                                                                    |
| Red<br>Green<br>Yellow<br>Blue<br><i>IMPORTANT:</i> | Play<br>Goto<br>Event<br>Menu/Setup*<br>Selecting this option will exit the<br>Activity Log as the current user te<br>further information regarding the | Switches the selected camera(s) shown<br>onscreen into Play mode.<br>Opens the GoTo menu.<br>Displays the Events menu.<br>Opens the Configuration menu pages.<br>Viewer menus. This will be logged in the User<br>erminating the session, refer to 'Appendix C' fo<br>User Activity Log. |
| Purple<br>* <i>Menu</i> w                           | Next<br>vill be displayed in the local viewer,                                                                                                    | Opens the next page of the Viewer menu.<br>Setup will be displayed in the remote viewer.                                                                                                    |

C' for

### PTZ Program Option

The Program page allows preset settings for PTZ cameras to be established and an 'Origin' base position established for a camera.

Note: This page will not be available for all cameras.

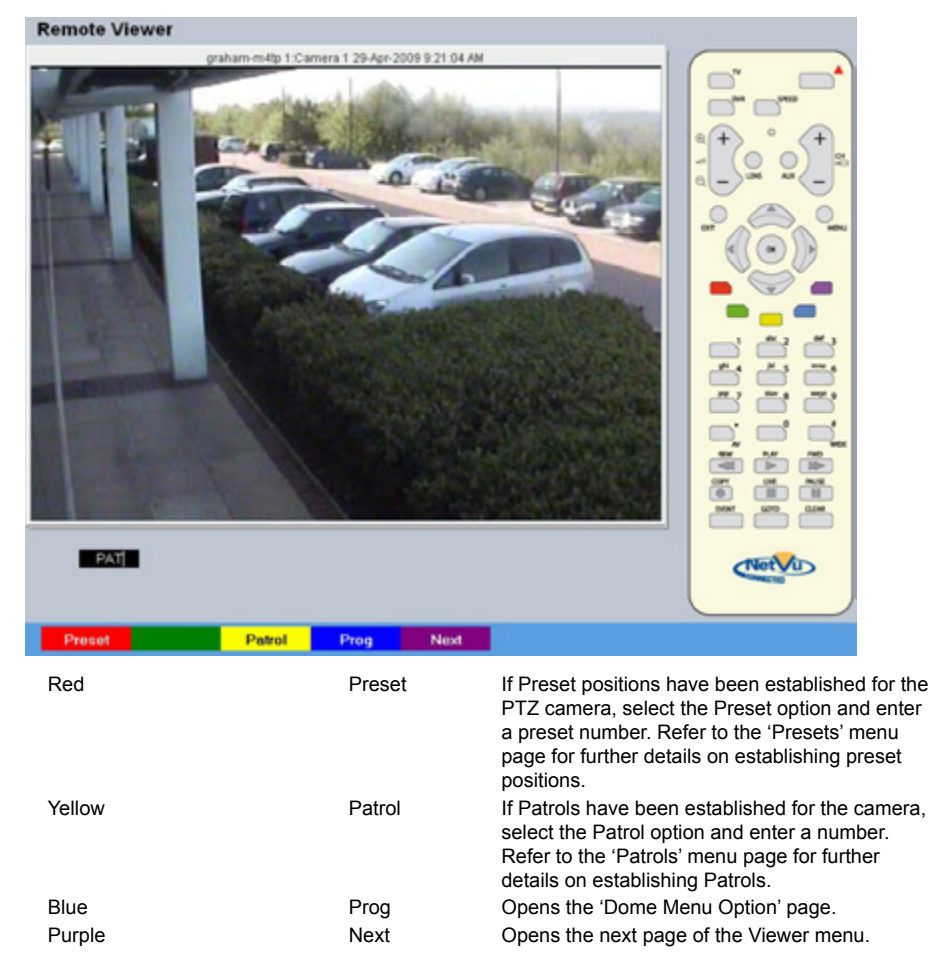

### Program Page

The Program Menu page allows the PTZ configuration on the currently selected Telemetry camera to be accessed and configured (if such menus are available).

| Remote       | /iewer                                                              |                                                                                                    |
|--------------|---------------------------------------------------------------------|----------------------------------------------------------------------------------------------------|
|              |                                                                     |                                                                                                    |
| _            |                                                                     |                                                                                                    |
| Dome         | Store Select Set Origin Back                                        |                                                                                                    |
| Red<br>Green | Dome<br>Store                                                       | Select to display the Dome Menu page.<br>Use to save the current view as a Preset for this<br>camera. Press this button then a preset position<br>(using the numeric keys on the IR Remote<br>Control or optional Keyboard if viewing via a<br>local monitor).<br>To re-send the camera to this position, select<br>the camera, then press Next -> Preset -> (preset<br>number). |
| Note:        | When entering a new preset, any previou camera) will be overwritten | s preset assigned to that number (for the same                                                                                                    |
| Yellow       | Select                                                              | This option will send the camera to the stored 'Preset1' position                                                                                                    |
| Blue         | Set Origin                                                          | The Origin option allows a base position to<br>be established for the Oracle dome camera.<br>The camera will register this position as zero<br>degrees. Any command that sends the camera<br>to a coordinate will use this origin as its starting<br>point.                                                                                                    |
| Note:        | This option is only available for Oracle do                         | me cameras.                                                                                                    |
| Purple       | Васк                                                                | Return to the PIZ Program Option page.                                                                                                    |

### Dome Menu Option

The Dome Menu page allows camera specific menus imbedded on the currently viewed Telemetry camera to be accessed and configured (if such menus are available).

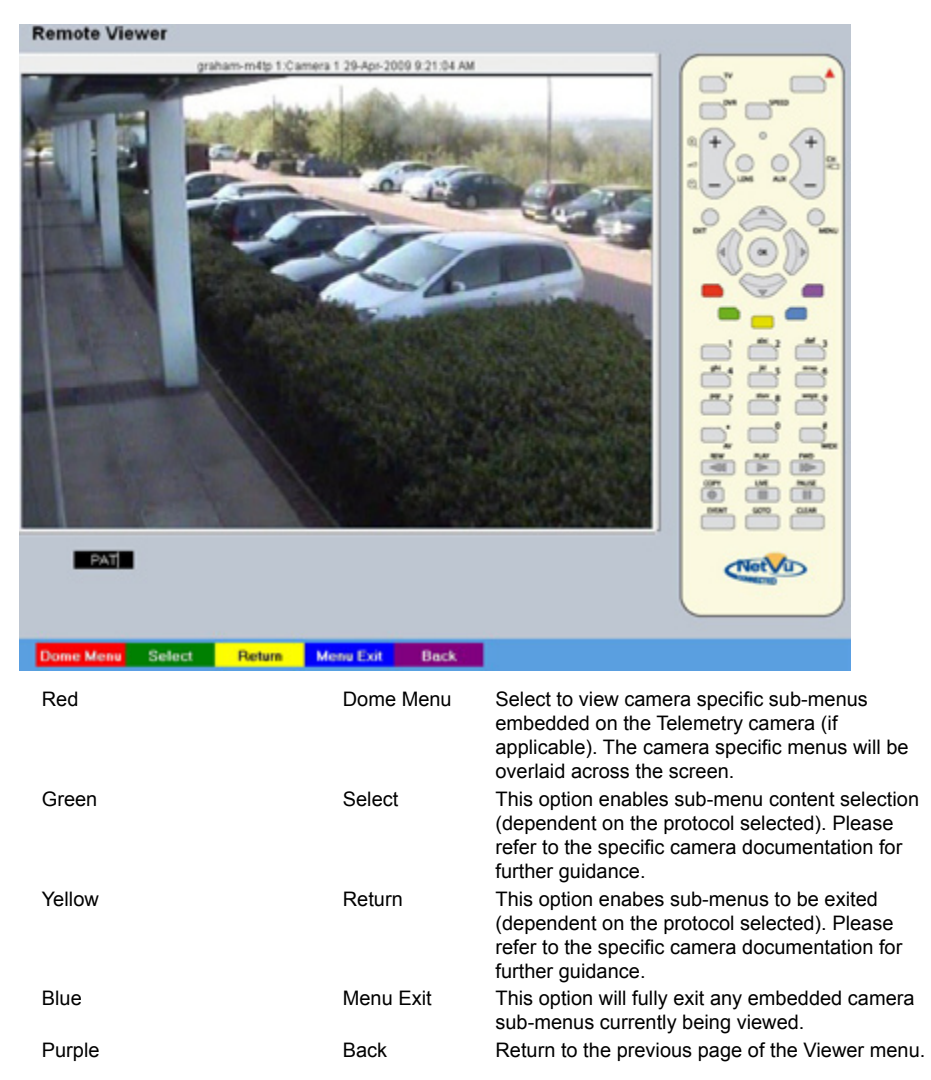

### GoTo Option

The GoTo Navigation page allows quick and easy investigation of recorded video data. Use the Time and Date options to view recorded images from the camera channel currently being viewed.

| Go                  | to  |       |             |
|---------------------|-----|-------|-------------|
| Time:               | 09  | 49    | -           |
| Date:               | 29  | 04    | 2009        |
| Earliest Recording: | 24/ | 04/20 | 09 11:55:21 |

| Time               | Enter the required time (using the 24hr clock)                 |
|--------------------|----------------------------------------------------------------|
| Date               | Enter the required date                                        |
| Earliest Recording | The earliest recording time available for the camera currently |
|                    | being viewed will be displayed.                                |

### Event List

Alarms and activity detection are tagged and stored in the Event List for easy retrieval along with System events such as system start data and camera fails. Each event is labelled with an event type (alarm, activity or system) and its time and date. To view any additional pages of Event data, select the Yellow Softkey. Select the Green Softkey to view previous pages. If viewing locally, use the Up/ Down Directional buttons to select a specific event, the selected event is displayed in the preview window. If viewing locally, press PLAY on the IR Remote Control/Keyboard to playback an event. If viewing remotely, highlight and click a chosen event to playback.

| Date       | Time     | Cam | Description      |
|------------|----------|-----|------------------|
| 29/04/2009 | 09:44:16 | 4   | Camera fail      |
| 28/04/2009 | 16:49:49 | 8   | Camera fail      |
| 28/04/2009 | 16:49:45 |     | System Startup   |
| 28/04/2009 | 16:49:40 |     | System Halt (BAD |
| 27/04/2009 | 11:30:38 | 8   | Camera fail      |
| 27/04/2009 | 11:30:35 |     | System Startup   |
| 27/04/2009 | 11:30:30 |     | System Halt (BAD |
| 27/04/2009 | 11:02:00 | 8   | Camera fail      |
| 27/04/2009 | 11:01:46 | 1   | Camera Restored  |
| 27/04/2009 | 09:40:57 | 8   | Camera fail      |
| 27/04/2009 | 09:40:54 | 5   | Camera fail      |
| 27/04/2009 | 09:40:37 | 4   | Camera fail      |
| 27/04/2009 | 09:40:35 | 2   | Camera fail      |
| 27/04/2009 | 09:40:34 | 1   | Camera fail      |
| 27/04/2009 | 09:24:28 | 3   | Camera fail      |

| - 2  |    | -             | - |
|------|----|---------------|---|
| 10   |    |               | - |
| 0    |    |               |   |
| 1    | -  | 1             | - |
| 65)  | 20 | 1             |   |
| 12.5 |    | >/            |   |
| 17   | 11 | 7             |   |
| 2    |    | ALCONT NO. 10 | ~ |
|      |    |               |   |

| Start | 12 | 18 | 29 | 04  | 2009 |
|-------|----|----|----|-----|------|
| ind   | 12 | 18 | 29 | 0.4 | 2009 |

| Filter | Page - | Page + | Search | Back                                                                                                    |
|--------|--------|--------|--------|----------------------------------------------------------------------------------------------------|
| Red    |        |        | Filter | Select to open the Event Filter menu                                                                                                    |
| Green  |        |        | Page - | Select to display the previous page of Event                                                                                                    |
| Yellow |        |        | Page + | Select to display the next page of Event data                                                                                                    |
| Search |        |        | Blue   | When a start and end date/time parameter has<br>been entered, select Search (blue) to begin t<br>filter process (see Viewer menus->Event Sea<br>Filter for further details). |
| Back   |        |        | Purple | Select to return to the View menu page.                                                                                                    |

### Event Search Filter

The Event Search Filter allows store events to be filtered by time and category, aiding the search process when large numbers of events are stored.

| Date       | Time     | Cam | Description      |
|------------|----------|-----|------------------|
| 29/04/2009 | 09:44:16 | 4   | Camera fail      |
| 28/04/2009 | 16:49:49 | 8   | Camera fail      |
| 28/04/2009 | 16:49:45 |     | System Startup   |
| 28/04/2009 | 16:49:40 |     | System Halt (BAD |
| 27/04/2009 | 11:30:38 | 8   | Camera fail      |
| 27/04/2009 | 11:30:35 |     | System Startup   |
| 27/04/2009 | 11:30:30 |     | System Halt (BAD |
| 27/04/2009 | 11:02:00 | 8   | Camera fail      |
| 27/04/2009 | 11:01:46 | 1   | Camera Restored  |
| 27/04/2009 | 09:40:57 | 8   | Camera fail      |
| 27/04/2009 | 09:40:54 | 5   | Camera fail      |
| 27/04/2009 | 09:40:37 | 4   | Camera fail      |
| 27/04/2009 | 09:40:35 | 2   | Camera fail      |
| 27/04/2009 | 09:40:34 | 1   | Camera fail      |
| 27/04/2009 | 09:24:28 | 3   | Camera fail      |

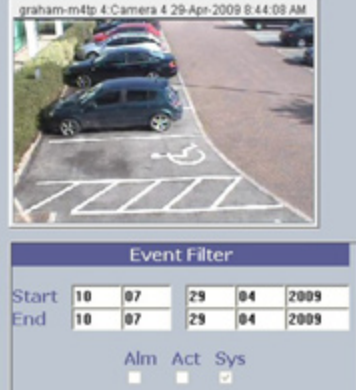

| Alarms | Activity | System | Search       | Back |
|--------|----------|--------|--------------|------|
|        |          |        | 101001001011 |      |

| Event Filter Start |          | Enter a start date/time for the Event Search.                                                                  |
|--------------------|----------|----------------------------------------------------------------------------------------------------|
| Event Filter End   |          | Enter an end date/time for the Event Search.                                                                   |
| Red                | Alarms   | Select to only display Alarm category events.                                                                  |
| Green              | Activity | Select to only display Activity category events.                                                               |
| Yellow             | System   | Select to only display System category events.                                                                 |
| Blue               | Search   | When a start and end date/time parameters have been entered, select Search (blue) to begin the filter process. |
| Purple             | Back     | Return to the 'Event List' page.                                                                               |

### Archive Selection

Images and events can be marked and added to the Copy Event List. The Viewer menu can also be set to 'sequence' through connected cameras and display images in sequential order.

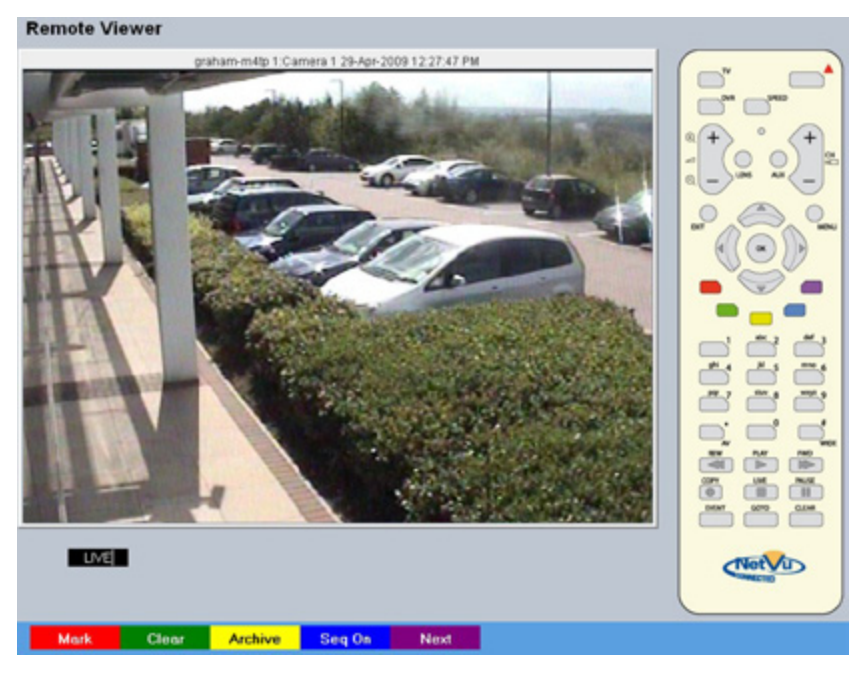

|    | Copy Event List     |    |                     |  |  |
|----|---------------------|----|---------------------|--|--|
| 1: | 1 Aug 2008 10:10:22 | -> | 1 Aug 2008 10:14:57 |  |  |
| 2: |                     | -> |                     |  |  |
| 3: |                     | -> |                     |  |  |
| 4: |                     | -> |                     |  |  |
| 5: |                     | -> |                     |  |  |
| 6: |                     | -> |                     |  |  |
| 7: |                     | -> |                     |  |  |
| 8: |                     | -> |                     |  |  |

Red

Green

Yellow

Blue

Mark

Clear

Next

In Playback mode, select 'Mark' to establish a start point for archiving purpose. The Copy Event List box will be displayed (see above) detailing the start date and time of the archive. Select 'Mark' again to establish an end time for the archive. A maximum of eight copy periods can be added to the Copy Event List. In Playback mode, select Clear to remove the last start or end mark added to the Copy Event List Archive Opens the Copy Menu. Seq On/Off Select 'Seq On' to display images from all connected cameras in a sequential order. Opens the Play menu for the currently

displayed camera.

Purple

### Copy Menu

Images and events can be copied to CD/DVD or USB Media for remote reviewing away from the unit (for evidential or monitoring purposes). The Copy Menu can be accessed via the 'Archive' (Yellow) button on the Archive Selection page.

| opy Menu                                               |                                   |                       |        |
|--------------------------------------------------------|-----------------------------------|-----------------------|--------|
| Start                                                  |                                   | Finish                | Size   |
| Wed, 29 Apr 2009 12:35:21 PM                           | Wed, 29 Apr                       | 2009 12:35:25 PM      | 100 MB |
| Archive media: USB: 🗹 CD/DVD:<br>Media space overview: | Include viewer                    | application:          |        |
| Legend:<br>Used<br>Required<br>Free                    | STATUS: Please inser<br>PROGRESS: | : a USB memory device | 0 Mb   |

The Copy menu will display the Archive periods added to the Copy Event List. The Start and Finish date/times will be shown along with the estimated size of the download.

| Archive Media              | Select the media device (USB or CD/DVD) for archive purposes.                              |
|----------------------------|--------------------------------------------------------------------------------------------|
| Include Viewer Application | Select whether the application required to view archived data is included in the download. |
| Used (Blue)                | Displays the space (as a percentage) already used on the chosen media device.              |
| Required (Green)           | Displays the space (as a percentage) required to download the selected archive(s).         |
| Free (White)               | Displays the space (as a percentage) that will remain following the download.              |
| Status                     | Displays messages relevant to the archive process i.e. 'Archive In Progress'.              |
| Progress                   | Displays the progress of the current archive (as a percentage of completion).              |

### To Copy Events/Images to a USB Device

- 1. Insert a USB Device into the USB port on the front of the unit.
- 2. Select USB from the Archive Media checkbox.
- 3. Select the Copy option (Red) to start archive.
- 4. Selected items are then saved to the USB device.
- 5. The USB export progress is displayed as a %. On completion the status will read 'Archive Complete'.

### To Copy Events/Images to a CD/DVD

- 1. Insert a CD/DVD Device into the CD/DVD drive on the front of the unit.
- 2. Select CD/DVD from the Archive Media checkbox.
- 3. Select the Copy option (Red) to start archive.
- 4. Selected items are then saved to the CD/DVD.
- 5. The CD/DVD export status is displayed as a %. On completion the status will read 'Archive Complete'.

### Spot Monitor / On-Screen Display (Local Monitor Only)

This menu (only accessible via a local monitor) allows configuration of the camera output displayed on the spot monitor, plus enables all on-screen display text to be removed from the main monitor display

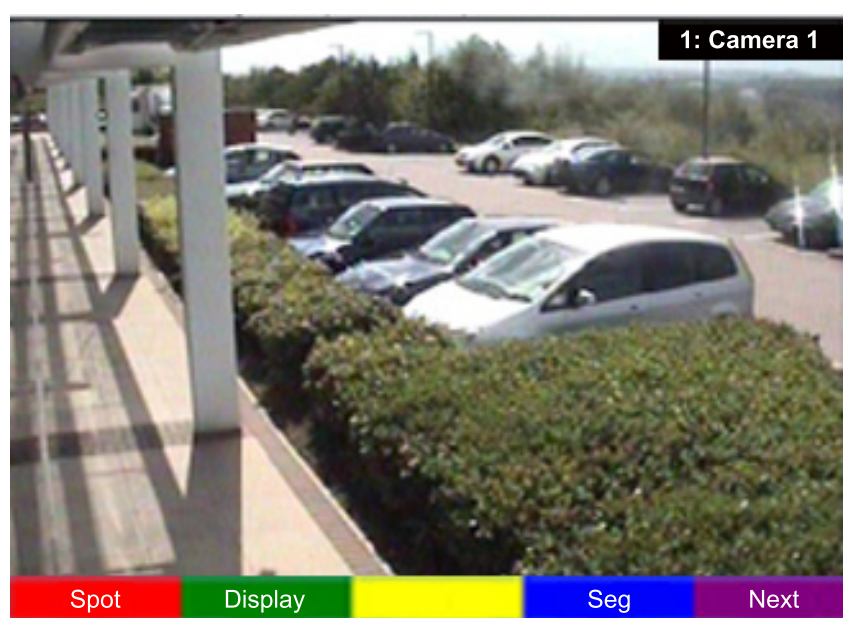

| Red    | Spot    | Select to change the camera currently displayed<br>on the spot monitor. When selected, use the<br>IR Remote Control, Front Panel Interface or<br>optional Keyboard to cycle through available<br>cameras. As different cameras are selected, they<br>will be displayed on the spot monitor only and<br>not on the main monitor. The text 'Spot' will be<br>displayed in the lower left segment of the main<br>monitor.                                                                                                    |
|--------|---------|----------------------------------------------------------------------------------------------------|
| Green  | Display | Select to remove the on-screen text displayed on the main monitor.                                                                                                    |
| Blue   | Seg     | Select to custom configure a quad or multiscreen<br>display. First ensure the viewer is displaying in<br>Quad or Multiscreen format, then select 'Seg'.<br>The camera view in the top left segment will be<br>highlighted. Select a camera channel via the<br>IR Remote Control, Front Panel Interface or<br>optional Keyboard. When your chosen camera is<br>displayed, select 'OK'. The next camera segment<br>will then be highlighted and ready to be assigned<br>a camera. Select 'Seg' to exit when all segments<br>have been assigned a camera channel. When<br>accessing Quad or Multiscreen display, the<br>custom display config will now be displayed. |
| Purple | Next    | Opens the next page of the Viewer menus.                                                                                                    |

### Help Videos

The Help Videos offer step by step guidance on performing some of the most common tasks required of the EcoSense. Access the Video Help menu by selecting the Help (yellow) option on the View Menu. The Help videos are divided into six categories; each category containing relevant videos. To play a video, first click directly on one of the six categories. If viewing remotely, use the Directional buttons and the OK button. A connected USB mouse can also be used. When a category is chosen, all associated videos will be listed. Select a video to play.

**Note:** A speaker must be connected to the Audio OUT connection to hear the associated audio commentary.

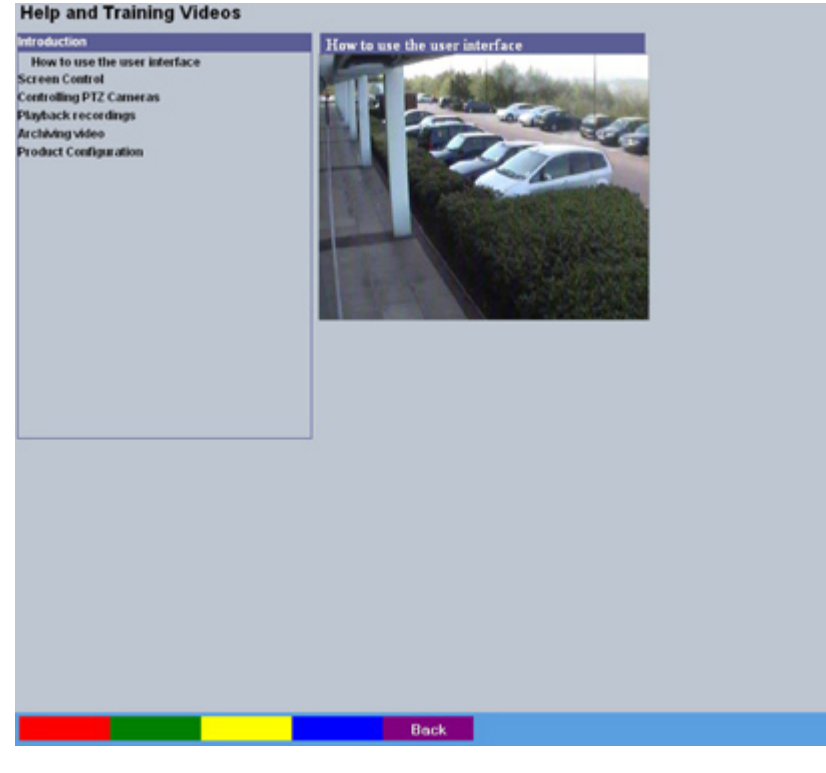

Purple

Back

Return to the 'View Menu' page.

# Using the optional Keyboards (DM/ KBC1 & DM/KBC2)

The unit can also be controlled using an optional Dedicated Micros keyboard. This is connected via the KBD connector on the rear of the unit and provides the same control functions as the I.R Remote Control. The following keyboards are supported:

Note: The 4 channel unit does not support the optional Keyboard.

### DM/KBC1 Keyboard

EcoSense

| 0000- |                                                                                                    |
|-------|----------------------------------------------------------------------------------------------------|
|       | <ul> <li>C</li> <li>C</li></ul> |

### DM/KBC2 Keyboard

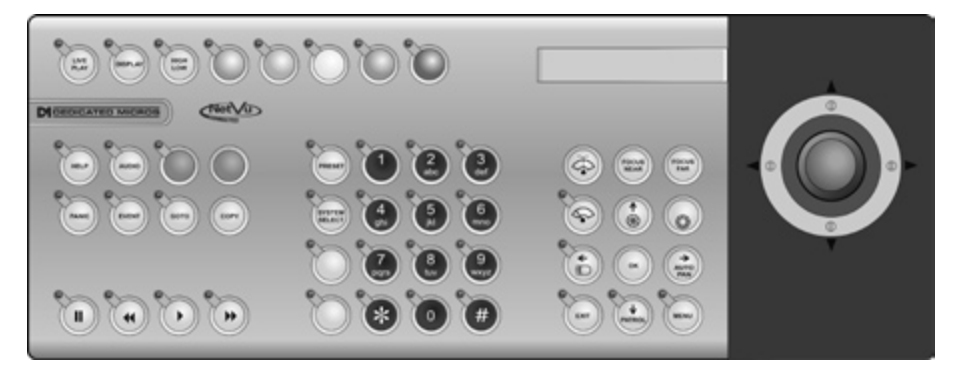

Note: Not all buttons detailed below are relevant for both models of keyboard.

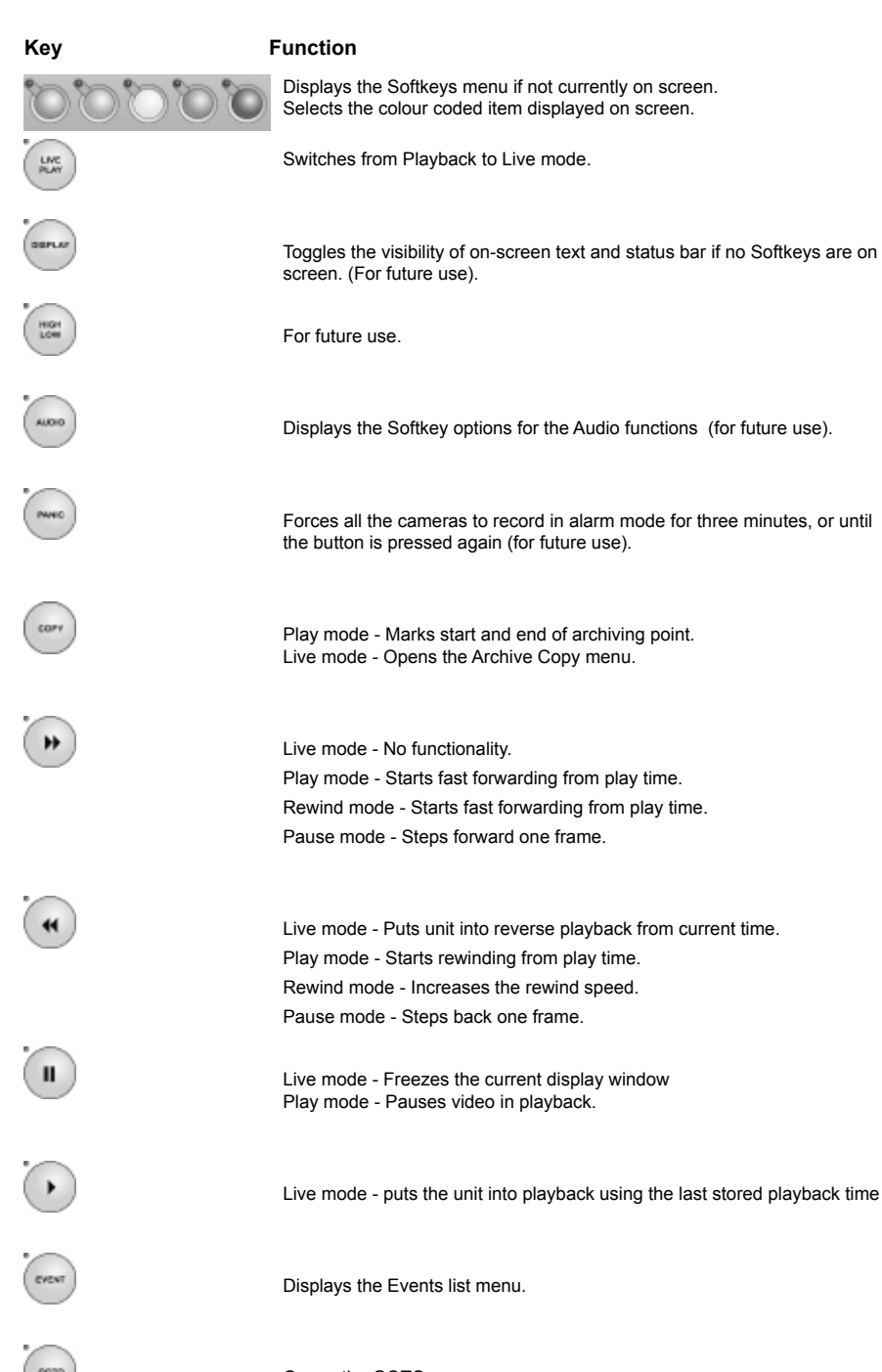

Dedicated Micros ©2009

Opens the GOTO menu

107

8

For future use.

Toggles control from Main to Spot monitor.

Allows the numeric selection of a camera (numeric selection defaults to camera selection).

Allows entry of camera and Preset and numbers.

For future use.

For future use.

Triggers the wash function on a telemetry camera.

Triggers the wipe function on a telemetry camera.

Switches on the lamp on a telemetry camera.

Adjusts the focus to objects nearer the camera.

Adjusts the focus to objects further from the camera.

Closes the Iris on a Telemetry camera.

Opens the Iris on a Telemetry camera.
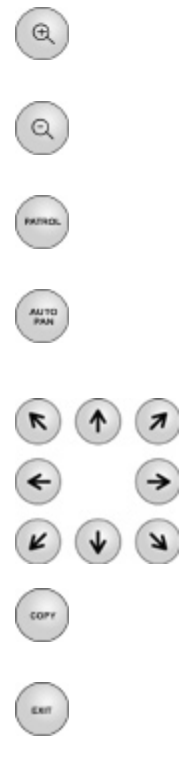

Zooms in on a telemetry camera and also provides electronic zoom out.

Zooms out on a telemetry camera and also provides electronic zoom in.

Sends a Patrol command to a telemetry camera.

Instructs the selected telemetry camera to automatically pan (on cameras that support this function).

Used as menu and on-screen navigation keys. Pan and tilt control for telemetry cameras.

In Play mode: Used to Mark Start/End positions. In Live mode: Displays the Copy List and archive controls.

Exits menus.

# Appendix A

# **Serial Port Pin Outs**

It is possible to connect a variety of telemetry cameras to the unit, use the following tables as a guide.

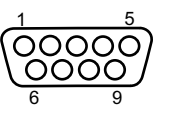

# RS232 Connectivity (Serial 1)

| Pin | Description   |
|-----|---------------|
| 2   | Receive Data  |
| 3   | Transmit Data |
| 5   | Ground        |

# RS485 Connectivity (2 wire) (Serial 2)

| Pin | Description  |
|-----|--------------|
| 1   | RS485 + (A)  |
| 9   | RS485 - (B)  |
| 5   | Shield (GND) |

# Appendix B

# Using the Keyboard/RC Interface Control To Control A Common Television Set

To use the Keyboard/RC Interface Control as a common television remote handset, it is necessary to input a code specific to the relevant television. Below are detailed the procedures to follow and a listing of the codes associated with common television brands.

# How to Program The IR Remote Control

- 1. Turn the TV you wish to control ON.
- 2. Press and hold the TV button on the Keyboard/RC Interface.
- Press and hold the PANIC button until the LED on the Keyboard/RC Interface Control turns ON.
- 4. Release both buttons, the LED will stay ON.
- 5. Press and release the PLAY button.
- 6. Enter the required code (see list below and overleaf). Please note that up to 10 codes can be entered at any one time. For many makes of television it will be necessary to try several codes before the user is able to pinpoint the relevant one for the TV model.
- Press PLAY. The IR Remote Control will search the stored codes. Note that if more than one code has been entered, it will be necessary to press the REV button to cycle individually through the stored codes. To view which code has successfully accessed the TV, simply note when the TV turns OFF.
- 8. Press STOP. The LED turns OFF and the code is stored.

# Codes Relevant To Common Televisions.

| TV Brand       | Code(s)                                                                                                    |
|----------------|----------------------------------------------------------------------------------------------------|
| Alba           | 2003/2009/2010/2021/2022/2041/2045/2052/2093/2255/2278/2293/2306/2492/24<br>97/2498/2521/2527/2541/2545/2564/2605/2609/2614/2618/2622/2631/2633/2636                                                                                                    |
| Amstrad        | 2002/2009/2010/2012/2024/2045/2492/2498/2515/2515/2515/2521/2540/2605/26<br>09/2610/2618/2621/2633                                                                                                    |
| Baird          | 2068/2081/2504/2517/2518/2618                                                                                                    |
| Bang & Olufsen | 2000                                                                                                    |
| Bauer          | 2617                                                                                                    |
| Beko           | 2007/2027/2052/2180/2191/2228/2242/2269/2498/2588/2589/2616/2637                                                                                                    |
| Binatone       | 2003                                                                                                    |
| Blaukpunkt     | 2008/2079/2519/2625 /2636                                                                                                    |
| Brandt         | 2029/2033/2034/2075/2076/2081/2117/2174/2272/2332/2535/2536                                                                                                    |
| Brother        | 2610                                                                                                    |
| Daewoo         | 2003/2009/2037/2039/2060/2070/2105/2128/2148/2224/2492/2498/2521/2551/25<br>65/2566/2570/2592/2605/2609/2633/2636                                                                                                    |
| Ferguson       | 2028/2029/2036/2038/2050/2068/2076/2089/2093/2143/2173/2517/2518/2536/25<br>60/2618/2619/2620/2625/2627/2637                                                                                                    |
| Goldline       | 2498                                                                                                    |
| Goldstar       | 2003/2009/2011/2037/2053/2059/2077/2093/2094/2492/2498/2527/2542/2605/26<br>08/2616/2624/2629/2632/2636/2637                                                                                                    |
| Goodmans       | 2002/2004/2009/2021/2022/2037/2045/2059/2068/2070/2076/2093/2259/23<br>69/2492/2496/2497/2498/2504/2516/2548/2551/2554 2605/2609/2610/2614/<br>2633/2635/2636                                                                                                    |
| Hitachi        | 2003/2004/2014/2017/2021/2026/2031/2033/2034/2035/2054/2081/2082/2083/21<br>69/2175/2199/2201/2202/ 2253/2260/2380/2385/2396/2414/2426/2427/2441/2448<br>/2450/2460/2470/2471/2472/2497/2488/2499/2500/2504/2509/2512/2522/2524/25<br>49/2551/2575/579/608/620/627/629/636 |

| JVC       | 2021/2037/2045/2050/2210/2216/2239/2240/2267/2276/2280/2282/2298/2333/23<br>77/2397/2497/2502/2507/ 2517/2518/2521/ 2557/2563/ 2572/2577/2597/2609/261<br>5/2616/2622/2636/2646                                                                                                    |
|-----------|----------------------------------------------------------------------------------------------------|
| LG        | 2003/2009/2011/2037/2053 /2055/2059/2077/2084/2093/2094/2195/2200/2237<br>/2245/2261/2262/2263/2274/2287/2312/2330/2355/2356/2359/2364/2381/2389<br>/2451/2452/2492/2498/2527/2542/2580/2581/2582/2594/2596/2598/2600/2605/<br>2608/2616/2645/2647/649                                                                                                    |
| Panasonic | 2042/2043/2044/2063/2074/2085/2086/2100/2107/2114/2123/2130/2134/21<br>36/2138/2168/2187/2226/2252/2324/2357/2361/2388/2408/2415/2416/242<br>8/2429/2473/2474/2475/2498/2511/2520/2523/2528/2562/2578/2585/2599/<br>2601/2603/2620/2636/640/                                                                                                    |
|           | 648                                                                                                    |
| Philips   | 2000/2003/2031/2032/2037/2055/2056/2068/2070/2087/2093/2108/2109/211<br>2/2115/2119/2122/2126/2129/2131/2132/2133/2141/2146/2147/2149/2150<br>2152/2154/2155/2157/2163/2170/2182/2183/2190/2192/2197/2206/2214/2215/22<br>29/2231/2246/2248 2249/251/254/257/264/275/277/283/291/297/323 /338/339/343<br>/383/384/393/398/436/453/454/470/477/478/479/480/481/495/498/499/554/567/56<br>8573/604/623/624 /627/629/ 635 /636/637/643/644 |
| Pioneer   | 2029/2037/2081 /2093/2379/2382/2387/2390/2392/2444/2449/2498/2584/2627/26 /2637                                                                                                    |
| Sanyo     | 2003/2004/2006/2014/2016/2021/2023/2024/2025/2030/2032/2076/2088/2161/22<br>20/2223/2290/2292/2401/2442/2443/2492/2494/2497/2501/2504/2513/2532/2605/<br>2627/2629/2633                                                                                                    |
| Sharp     | 2001/2005/2023/2040/2101/2102/2127/2139/2160/2162/2186/2193/2207/2219/23<br>35/2352/2354/2360/2365/2366/2368/2372/2373/2376/2403/2407/2417/2422/2423<br>/2424/2430/2431/2432/2433/2434/2455/2456/2457/2458/2459/2460/2461/2462/24<br>63/2483/497/502/506/513/533                                                                                                    |
| Sony      | 2004/2009/2021/2023/2024/2047/2067/2076/2078/2091/2097/2098/2110/21<br>11/2118/2121/215/2135 /2142/2166/2177/2185/2204/2234/2236/2326/2344<br>/2345/2346/2349/2563 /2400/2402/2404/2405/2410 /2413/2418/2420/2439//2493/<br>2494/2497/2508 /2569/2571/587/602/603/607/639                                                                                                    |
| Technics  | 2043                                                                                                    |
| Toshiba   | 2015/2021/2051 /2069/2090/2103/2137/2158/2159/2165/2179/2188/2194<br>/2208/2211/2213/2217 /2218/2222/2243/2244/2250/2271/2284/2288/2294 /2303<br>/2304/2313/2318/2319/2320/2321/2322/2328/2347/2350/2370/2375/2394/2409/24<br>21/2435/2437/2440/2465/466/467/485/487/489/490/496/497/503/508 /526/574/54/                                                                                                    |
|           | 591/595/606/607/632/642                                                                                                    |

# Appendix C

# **User Activity Logging**

User Activity logging can be enabled or disabled via the System Setting->Features menu. When this feature is enabled, the unit will record all actions performed via the user interface. These actions include Viewing the live stream, activating telemetry, altering the unit configuration, viewing recorded video, archiving video and any system events such as restarting the unit.

Data recorded will include the user name, login time and date, what action was performed, which channels were viewed and which telemetry instructions were issued.

The log files will be retained on the unit for as long as any related video files are kept. One log file will be created daily as a text file and will be named automatically (using the date of creation), and stored in the logs directory on the unit. This can then be downloaded via ftp if required.

| Action                   | Stored Data                                                                 |
|--------------------------|-----------------------------------------------------------------------------|
| User Login               | Username, Local or Remote, Login                                            |
| Local Archive            | Username, Local or Remote control,<br>Media                                 |
| Remote Raw Archive 1     | http Username, Submission<br>requesting archive time                        |
| Remote Selective Archive | http Username, Submission<br>requesting archive time                        |
| Remote Raw Archive 2     | FTP Username, List of<br>downloaded files                                   |
| Telemetry                | IP address of user, Local or Remote,<br>Channel Controlled,<br>Command sent |
| Configuration            | Username, Local or remote, Menus<br>changed, Items changed                  |
| Playback                 | Username, Remote, Channel viewed, From time                                 |
| Live                     | Username, Remote, Channel viewed                                            |
| System Events            | Username, Event Info                                                        |

# Appendix D

For guidance on locating the unit's IP address via a serial port connection, please see below:

## Locating the unit IP address using the serial port

- 1. With the mains power off, connect a standard 9DF-9DF RS232 communications cable from the PC to one of the serial port connections on the rear of the unit.
- 2. On the PC, click Start->Programs->Accessories->Communications->Hyperterminal and create a new connection via the COM port using these settings.

| Bits per second | 115200 |
|-----------------|--------|
| Data Bits       | 8      |
| Parity          | None   |
| Stop bits       | 1      |
| Flow Control    | None   |

- 3. Power the unit, the Power LED on the unit will illuminate.
- Hyperterminal will display the communications information as the unit boots up. This will include the IP address, Subnet and Gateway.

# Appendix E

# **Unit Specification**

### LANGUAGES

Including: English, French, Italian, German, Spanish,

### CAMERAS

4, 8 and 16 camera inputs available. Auto detection on power up. Alarm on Camera Fail. Option to view all or selected cameras without effecting recording.

### MONITOR VIEWING

Main monitor:

Full screen, picture in picture, quad viewing and multiscreen.

Mon A: Composite video BNC connector.

Spot monitor: Full screen, sequence.

Mon B: Composite video BNC connector.

### ACTIVITY DETECTION

Each activity detection will switch the selected camera from normal record profile to alarm record profile. This feature can also; log the event, activate a relay, trigger a sounder, switch camera or link to an alarm.

Individual configurable alarm responses include; move camera to preset, activate a relay, remote alarm reporting, email on alarm, log event, switch camera, activate sounder.

### ALARMS & RELAYS

17 normally open/closed tamper proof alarm inputs via back panel on 8/16 channel units. 5 normally open/closed tamper proof alarm inputs via back panel on 4-channel unit.

Keyswitch alarm.

2 relay outputs on 8/16 channel units.

1 relay output on 4 channel unit.

### AUDIO

The user has the option to record and play back audio through the unit. Recorded with images, audio can be played back directly from the unit via powered external speakers.

Audio output for on site PA/Challenge.

Connections:

Line in: 1V pk-pk, RCA phono socket.

Line out: 1V pk-pk, RCA phono socket.

### SEARCH AND PLAYBACK

- · Frame advance/rewind, fast picture search and pause keys.
- · Event list, including event list filter with unique quadrant preview facility.
- · GOTO time and date.
- · Playback in quad, multiscreen, picture in picture and full screen.

### RECORDING

Playback and record to hard disk simultaneously.

Alarmed or manually selected images can be protected from being overwritten. Timed expiry option allows images to be held for a selected number of days.

# EcoSense

### EVENT COPYING

Event sequences and user defined recorded sequences can be saved to a disc via the integrated CD/DVD-writer or to an external flash drive through the USB port.

### NETWORKING CAPABILITIES

A standard Ethernet connection allows live and recorded viewing on a networked PC using DM's NetVu ObserVer software. Webpages are available for configuration and live viewing using a standard web browser

### KEYBOARD/RC INTERFACE CONTROL

Offering full system control.

### OPTIONAL KEYBOARDS

Supports Dedicated Micros keyboards: DMKBC1

DMKBC2

### TELEMETRY

Built-in RS485/Twisted pair protocols provide direct control of the numerous domes including but not limited to the following:

- Dedicated Micros Serial
- · AD Matrix/AD 168-Matrix
- Baxall C
- BBV C/RS485/Matrix
- · Dennard/Dennard C
- Ernitec
- JVC
- Kalatel
- MarkMercer
- Panasonic WV-CS600/WV-CS850
- · Pelco C
- · Philips/Philips 232
- · Samsung
- Sanyo
- · Sensormatic
- Ultrak
- · Vantage
- VCL/VCL-Matrix
- Vicon
- Vista
- RESOLUTION

QCIF, CIF, 2CIF,4CIF, D1

### COMPRESSION

JPEG & MPEG-4 format files.

User definable file size and bit rate.

### ECOSENSE RANGE DATA

Serial Ports: 1 x RS232 and 1 x RS232. Ethernet: 1x Ethernet RJ-45 10/100 Ethernet connection. USB: 3 x USB 2.0 Connector (1 positioned on the front panel).

### TEMPERATURE RANGE

5 - 40°C

### RELATIVE HUMIDITY

10% - 85% Non-condensing.

### UNIT DIMENSIONS

435mm deep, 440mm wide, 98mm high.

# Notes

EcoSense

# Index

| Accessing the Configuration Webpages               | 18             |
|----------------------------------------------------|----------------|
| Accessing the menus on a local monitor             | 17             |
| Accessing the menus on a PC web browser            | 17             |
| Activity Response Setup                            | 66             |
| Activity Setup                                     | 64             |
| Alarm Input                                        | 58             |
| Alarms                                             | 14             |
| Alarms and relays                                  | 11             |
| Alarm Status                                       | 30             |
| Archive                                            | 78             |
| Archive Selection                                  | 101            |
| Audio                                              | 11             |
| Audio                                              | 34             |
| Before you start                                   | 8              |
| Camera                                             | 45             |
| Camera Settings                                    | 88             |
| Camera Setup                                       | 46             |
| Camera Telemetry                                   | 47             |
| Check the contents of the box                      | 8              |
| Choosing a location for installation               | 8              |
|                                                    |                |
| COMMON CONFIGURATION INTERFACE                     | 4              |
| Complete Flexibility                               | 9              |
|                                                    | 37             |
|                                                    | 102            |
| Data                                               | 10             |
|                                                    | ·····   <br>47 |
| Derian of the manual                               | 17             |
| Design of the manual                               | 55<br>مە       |
| Display                                            | 41             |
| DM/KBC1 Keyboard                                   | 106            |
| DM/KBC2 Keyboard                                   | 106            |
| Dome Menu Option                                   | 97             |
| Electrical Connections                             | 8<br>74        |
| E Mall                                             | 74             |
| Entening Alpha-Numeric Data via a Local Monitor    | 00             |
| Event Search Eilter                                | 100            |
| Event Settings                                     | 001            |
| Eastures                                           | 90<br>A        |
| Features                                           |                |
| Front Panel connections                            | 00<br>10       |
| FTP Download                                       | 10<br>76       |
| Global Actions                                     | 68             |
| GoTo Ontion                                        | 00             |
| Heln Videos                                        | 105            |
| Holiday & Weekend                                  | 54             |
| How to Program The IR Remote Control               | 111            |
| Installing the EcoSense Unit                       |                |
| Language                                           |                |
| Lightning Strike                                   |                |
| Live Transmissions                                 | 72             |
| Locating the Unit IP address                       | 17             |
| Locating the unit IP address using the serial port | 114            |
| Maintain                                           | 37             |
| Network                                            | 70             |
| Operating the Viewer                               | 91             |
| OSD Settings                                       | 87             |
| Patrols                                            | 84             |
| Power                                              | 11             |
| Power Sources                                      | 6              |
| Presets                                            | 82             |
|                                                    |                |

| Privacy Masks                                    | . 85        |
|--------------------------------------------------|-------------|
| Profile Record                                   | . 50        |
| Program Page                                     | . 96        |
| Protect Video                                    | . 55        |
| PTZ Program Option                               | . 95        |
| Quick Overview Of Default Record Settings        | 9           |
| Read Instructions                                | 6           |
| Rear Panel connections                           | 10          |
| Record                                           | 49          |
| Regulatory Notes and ECC and DOC Information     | 6 .         |
| Relay Connector                                  | 0           |
| Alarm Input Connection                           | 14          |
| Releve                                           | . 14        |
|                                                  | . 15        |
| RS232                                            | . 15        |
| RS232 Connectivity (Serial 1)                    | 110         |
| RS485                                            | . 15        |
| RS485 Connectivity (2 wire) (Serial 2)           | 110         |
| Schedule                                         | . 52        |
| Sectors                                          | . 83        |
| Selection Page                                   | . 94        |
| Serial Port Pin Outs                             | 110         |
| Serial Ports                                     | . 33        |
| Server                                           | . 37        |
| Servicing                                        | 6           |
| Status                                           | . 80        |
| Step 1 Connecting Video                          | . 12        |
| Step 2 Monitor                                   | . 12        |
| Step 3 Connecting Audio                          | . 13        |
| Step 4 Connecting to the Network                 | . 13        |
| Step 5 Alarms / Relays                           | . 14        |
| Step 6 Connecting Serial Ports                   | . 15        |
| Step 7 Connecting a Keyboard                     | . 15        |
| Step 8 Connecting DM Oracle, 2060 & 2040 Domes . | . 16        |
| Step 9 Connecting Power                          | . 16        |
| System                                           | . 26        |
| Time and Date                                    | . 32        |
| To Copy Events/Images to a CD/DVD                | 103         |
| To Copy Events/Images to a USB Device.           | 103         |
| Unit Specification                               | 115         |
| Unit Status                                      | .28         |
| User Accounts                                    | 42          |
| User Activity Logging                            | 113         |
| Using a Supported Dedicated Micros Keyboards (DM | /           |
| KBC1 & DM/KBC2)                                  | ່າາ         |
| Using a USB Mouse or the Webpages                | 22          |
| Using the Front Danel Interface                  | . 22        |
| Using the IP Remote Control                      | . 2 I<br>21 |
| Ventilation                                      | ا ∠ .<br>م  |
| Video                                            | 0           |
| Video Control                                    | . 11        |
| Video Control                                    | . 93        |
| View Control.                                    | . 92        |
|                                                  | . 39        |
| Zone Actions                                     | . 62        |
| Zone input                                       | . 60        |
|                                                  |             |

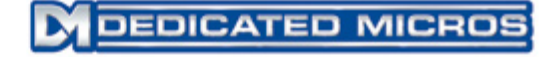

Dedicated Micros Ltd. 1200 Daresbury Park, Daresbury, Cheshire, WA4 4HS, UK

Dedicated Micros France 9-13 rue du Moulinet 75013 Paris, France

Dedicated Micros, Australia PTY. 5/3 Packard Avenue, Castle Hill, NSW 2154, Australia

Dedicated Micros Slovenia Delavska cesta 26, 4208 Sencure, Slovenia

Dedicated Micros Benelux Joseph Chantraineplantsoen 1, 3070 Kortenberg, Belgium Dedicated Micros Germany Hamtorstaße 9 41460 Neuss, Germany

Dedicated Micros, Asia PTY 16 New Industrial Road, #03-03 Hudson Techno Centre, Singapore 536204

Dedicated Micros Middle East Building 12, Suite 302, P.O. Box 500291, Dubai Internet City, Dubai, United Arab Emirates

> Dedicated Micros (Malta) Ltd. BLB017, Bulebel Industrial Estate, Zejtun, ZTN3000, Malta

Dedicated Micros USA. 14434 Albemarle Point Place, Suite 100, Chantilly, Virginia 20151 USA

Installed by

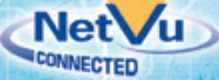

MI-I-ECS1/E1-0